# M2N-Plus SLI Vista Edition

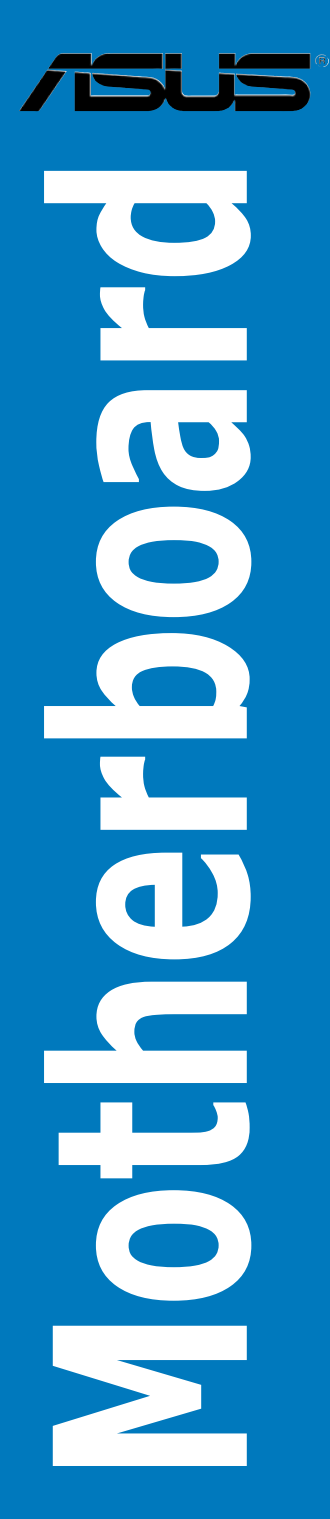

Download from Www.Somanuals.com. All Manuals Search And Download.

E3166

Second Edition V2 April 2007

#### Copyright © 2007 ASUSTeK COMPUTER INC. All Rights Reserved.

No part of this manual, including the products and software described in it, may be reproduced, transmitted, transcribed, stored in a retrieval system, or translated into any language in any form or by any means, except documentation kept by the purchaser for backup purposes, without the express written permission of ASUSTEK COMPUTER INC. ("ASUS").

Product warranty or service will not be extended if: (1) the product is repaired, modified or altered, unless such repair, modification of alteration is authorized in writing by ASUS; or (2) the serial number of the product is defaced or missing.

ASUS PROVIDES THIS MANUAL "AS IS" WITHOUT WARRANTY OF ANY KIND, EITHER EXPRESS OR IMPLIED, INCLUDING BUT NOT LIMITED TO THE IMPLIED WARRANTIES OR CONDITIONS OF MERCHANTABILITY OR FITNESS FOR A PARTICULAR PURPOSE. IN NO EVENT SHALL ASUS, ITS DIRECTORS, OFFICERS, EMPLOYEES OR AGENTS BE LIABLE FOR ANY INDIRECT, SPECIAL, INCIDENTAL, OR CONSEQUENTIAL DAMAGES (INCLUDING DAMAGES FOR LOSS OF PROFITS, LOSS OF BUSINESS, LOSS OF USE OR DATA, INTERRUPTION OF BUSINESS AND THE LIKE), EVEN IF ASUS HAS BEEN ADVISED OF THE POSSIBILITY OF SUCH DAMAGES ARISING FROM ANY DEFECT OR ERROR IN THIS MANUAL OR PRODUCT.

SPECIFICATIONS AND INFORMATION CONTAINED IN THIS MANUAL ARE FURNISHED FOR INFORMATIONAL USE ONLY, AND ARE SUBJECT TO CHANGE AT ANY TIME WITHOUT NOTICE, AND SHOULD NOT BE CONSTRUED AS A COMMITMENT BY ASUS. ASUS ASSUMES NO RESPONSIBILITY OR LIABILITY FOR ANY ERRORS OR INACCURACIES THAT MAY APPEAR IN THIS MANUAL, INCLUDING THE PRODUCTS AND SOFTWARE DESCRIBED IN IT.

Products and corporate names appearing in this manual may or may not be registered trademarks or copyrights of their respective companies, and are used only for identification or explanation and to the owners' benefit, without intent to infringe.

| Notic | es         |                                     | vii  |
|-------|------------|-------------------------------------|------|
| Safet | y informa  | ation                               | viii |
| Abou  | t this gui | ide                                 | ix   |
| M2N-  | Plus SLI   | Vista Editionspecifications summary | xi   |
| Chap  | ter 1:     | Product introduction                |      |
| 1.1   | Welco      | me!                                 | 1-1  |
| 1.2   | Packag     | ge contents                         | 1-1  |
| 1.3   | Specia     | I features                          |      |
|       | 1.3.1      | Product highlights                  | 1-2  |
|       | 1.3.2      | ASUS AI Lifestyle features          |      |
|       | 1.3.3      | ASUS Special features               | 1-5  |
|       | 1.3.4      | ASUS features and the supporting OS | 1-6  |
| Chap  | ter 2:     | Hardware information                |      |
| 2.1   | Before     | you proceed                         | 2-1  |
| 2.2   | Mother     | rboard overview                     |      |
|       | 2.2.1      | Placement direction                 | 2-2  |
|       | 2.2.2      | Screw holes                         |      |
|       | 2.2.3      | Motherboard layout                  |      |
|       | 2.2.4      | Layout contents                     |      |
| 2.3   | Centra     | I Processing Unit (CPU)             |      |
|       | 2.3.1      | Installing the CPU                  |      |
|       | 2.3.2      | Installing the heatsink and fan     |      |
| 2.4   | Systen     | n memory                            | 2-11 |
|       | 2.4.1      | Overview                            | 2-11 |
|       | 2.4.2      | Memory configurations               | 2-11 |
|       | 2.4.3      | Installing a DIMM                   |      |
|       | 2.4.4      | Removing a DIMM                     | 2-13 |
| 2.5   | Expan      | sion slots                          | 2-17 |
|       | 2.5.1      | Installing an expansion card        | 2-17 |
|       | 2.5.2      | Configuring an expansion card       | 2-17 |
|       | 2.5.3      | Interrupt assignments               | 2-18 |
|       | 2.5.4      | PCI slots                           | 2-18 |
|       | 2.5.5      | PCI Express x1 slots                | 2-18 |
|       | 2.5.6      | PCI Express x16 slots               | 2-19 |

| 2.6  | Jumpe    | 2-20                                 |      |
|------|----------|--------------------------------------|------|
| 2.7  | Connec   | ctors                                | 2-22 |
|      | 2.7.1    | Rear panel connectors                | 2-22 |
|      | 2.7.2    | Internal connectors                  | 2-24 |
| Chap | ter 3:   | Powering up                          |      |
| 3.1  | Starting | g up for the first time              | 3-1  |
| 3.2  | Turning  | g off the computer                   | 3-2  |
|      | 3.2.1    | Using the OS shut down function      | 3-2  |
|      | 3.2.2    | Using the dual function power switch | 3-2  |
| Chap | ter 4:   | BIOS setup                           |      |
| 4.1  | Managi   | ng and updating your BIOS            | 4-1  |
|      | 4.1.1    | ASUS Update utility                  | 4-1  |
|      | 4.1.2    | Creating a bootable floppy disk      | 4-4  |
|      | 4.1.3    | ASUS EZ Flash 2 utility              | 4-5  |
|      | 4.1.4    | Updating the BIOS                    | 4-6  |
|      | 4.1.5    | Saving the current BIOS file         | 4-8  |
|      | 4.1.6    | ASUS CrashFree BIOS 3 utility        | 4-9  |
| 4.2  | BIOS s   | etup program                         | 4-10 |
|      | 4.2.1    | BIOS menu screen                     | 4-11 |
|      | 4.2.2    | Menu bar                             | 4-11 |
|      | 4.2.3    | Legend bar                           | 4-12 |
|      | 4.2.4    | Menu items                           | 4-12 |
|      | 4.2.5    | Sub-menu items                       | 4-12 |
|      | 4.2.6    | Configuration fields                 | 4-12 |
|      | 4.2.7    | Pop-up window                        | 4-13 |
|      | 4.2.8    | General help                         | 4-13 |
| 4.3  | Main m   | enu                                  | 4-14 |
|      | 4.3.1    | System Time [xx:xx:xx]               | 4-14 |
|      | 4.3.2    | System Date [Day xx/xx/xxxx]         | 4-14 |
|      | 4.3.3    | Legacy Diskette A [1.44M, 3.5 in.]   | 4-14 |
|      | 4.3.4    | Primary/Secondary IDE Master/Slave   | 4-15 |
|      | 4.3.5    | SATA1~4                              | 4-17 |
|      | 4.3.6    | HDD SMART Monitoring [Disabled]      | 4-18 |
|      | 4.3.7    | Installed Memory [xxx MB]            | 4-18 |
|      | 4.3.8    | Usable Memory [XXX MB]               | 18   |

| 4.4                              | Advan                                                                                                    | ced menu                                                                                                    | 4-19                                                                |
|----------------------------------|----------------------------------------------------------------------------------------------------|----------------------------------------------------------------------------------------------------|---------------------------------------------------------------------|
|                                  | 4.4.1                                                                                                    | JumperFree Configuration                                                                                                    | 4-19                                                                |
|                                  | 4.4.2                                                                                                    | CPU Configuration                                                                                                    | 4-21                                                                |
|                                  | 4.4.3                                                                                                    | PCIPnP                                                                                                    | 4-24                                                                |
|                                  | 4.4.4                                                                                                    | Onboard Device Configuration                                                                                                    | 4-24                                                                |
|                                  | 4.4.5                                                                                                    | SLI Configuration                                                                                                    | 4-28                                                                |
| 4.5                              | Power                                                                                                    | menu                                                                                                    | 4-29                                                                |
|                                  | 4.5.1                                                                                                    | ACPI Suspend Type [S1&S3]                                                                                                    | 4-29                                                                |
|                                  | 4.5.2                                                                                                    | ACPI APIC Support [Enabled]                                                                                                    | 4-29                                                                |
|                                  | 4.5.3                                                                                                    | APM Configuration                                                                                                    | 4-30                                                                |
|                                  | 4.5.4                                                                                                    | Hardware Monitor                                                                                                    | 4-32                                                                |
| 4.6                              | Boot m                                                                                                    | nenu                                                                                                    | 4-34                                                                |
|                                  | 4.6.1                                                                                                    | Boot Device Priority                                                                                                    | 4-34                                                                |
|                                  | 4.6.2                                                                                                    | Removable Drives                                                                                                    | 4-35                                                                |
|                                  | 4.6.3                                                                                                    | Hard Disk Drives                                                                                                    | 4-35                                                                |
|                                  | 4.6.4                                                                                                    | CDROM Drives                                                                                                    | 4-35                                                                |
|                                  | 4.6.5                                                                                                    | Boot Settings Configuration                                                                                                    | 4-36                                                                |
|                                  | 4.6.6                                                                                                    | Security                                                                                                    | 4-37                                                                |
| 4.7                              | Tools r                                                                                                    | menu                                                                                                    | 4-39                                                                |
|                                  |                                                                                                    |                                                                                                    |                                                                     |
|                                  | 4.7.1                                                                                                    | ASUS EZ Flash 2                                                                                                    | 4-39                                                                |
| 4.8                              | 4.7.1<br>Exit m                                                                                                    | ASUS EZ Flash 2<br>enu                                                                                                    | 4-39<br><b>4-40</b>                                                 |
| 4.8<br>Chap                      | 4.7.1<br>Exit mo                                                                                                    | ASUS EZ Flash 2<br>enu<br>Software support                                                                                                    | 4-39<br><b>4-40</b>                                                 |
| 4.8<br>Chap<br>5.1               | 4.7.1<br>Exit me<br>ter 5:<br>Installi                                                                                                    | ASUS EZ Flash 2<br>enu<br>Software support<br>ing an operating system                                                                                                    | 4-39<br><b>4-40</b><br>5-1                                          |
| 4.8<br>Chap<br>5.1<br>5.2        | 4.7.1<br>Exit mo<br>ter 5:<br>Installi<br>Suppo                                                                                            | ASUS EZ Flash 2<br>enu<br>Software support<br>ing an operating system<br>rt CD information                                                                                                    | 4-39<br><b>4-40</b><br>5-1<br>5-1                                   |
| 4.8<br>Chap<br>5.1<br>5.2        | 4.7.1<br>Exit me<br>ter 5:<br>Installi<br>Suppo<br>5.2.1                                                                                   | ASUS EZ Flash 2<br>enu<br>Software support<br>ing an operating system<br>rt CD information<br>Running the support CD                                                                                                    | 4-39<br><b>4-40</b><br><b>5-1</b><br><b>5-1</b><br>5-1              |
| 4.8<br>Chap<br>5.1<br>5.2        | 4.7.1<br>Exit mo<br>ter 5:<br>Installi<br>Suppo<br>5.2.1<br>5.2.2                                                                          | ASUS EZ Flash 2<br>enu<br>Software support<br>ing an operating system<br>rt CD information<br>Running the support CD<br>Drivers menu                                                                                                    | 4-39<br>4-40<br>5-1<br>5-1<br>5-1                                   |
| 4.8<br>Chap<br>5.1<br>5.2        | 4.7.1<br>Exit me<br>ter 5:<br>Installi<br>Suppo<br>5.2.1<br>5.2.2<br>5.2.3                                                                 | ASUS EZ Flash 2<br>enu<br>Software support<br>ing an operating system<br>rt CD information<br>Running the support CD<br>Drivers menu<br>Utilities menu                                                                                                    | 4-39<br>4-40<br>5-1<br>5-1<br>5-2<br>5-3                            |
| 4.8<br>Chap<br>5.1<br>5.2        | 4.7.1<br>Exit me<br>ter 5:<br>Installi<br>Suppo<br>5.2.1<br>5.2.2<br>5.2.3<br>5.2.4                                                        | ASUS EZ Flash 2<br>enu<br>Software support<br>ing an operating system<br>rt CD information<br>Running the support CD<br>Drivers menu<br>Utilities menu<br>Make Disk menu                                                                                                    | 4-39<br>4-40<br>5-1<br>5-1<br>5-2<br>5-3<br>5-5                     |
| 4.8<br>Chap<br>5.1<br>5.2        | 4.7.1<br>Exit me<br>ter 5:<br>Installi<br>Suppo<br>5.2.1<br>5.2.2<br>5.2.3<br>5.2.4<br>5.2.4<br>5.2.5                                      | ASUS EZ Flash 2<br>enu<br>Software support<br>ing an operating system<br>ort CD information<br>Running the support CD<br>Drivers menu<br>Utilities menu<br>Make Disk menu<br>Manual menu                                                                                                    |                                                                     |
| 4.8<br>Chap<br>5.1<br>5.2        | 4.7.1<br>Exit me<br>ter 5:<br>Installi<br>Suppo<br>5.2.1<br>5.2.2<br>5.2.3<br>5.2.4<br>5.2.5<br>5.2.6                                      | ASUS EZ Flash 2<br>enu<br>Software support<br>ing an operating system<br>rt CD information<br>Running the support CD<br>Drivers menu<br>Utilities menu<br>Make Disk menu<br>Manual menu<br>ASUS Contact information                                                                                                    | 4-39<br><b>5-1</b><br><b>5-1</b><br>5-1<br>5-2<br>5-3<br>5-6<br>5-6 |
| 4.8<br>Chap<br>5.1<br>5.2        | 4.7.1<br>Exit me<br>ter 5:<br>Installi<br>Suppo<br>5.2.1<br>5.2.2<br>5.2.3<br>5.2.4<br>5.2.5<br>5.2.6<br>5.2.6<br>5.2.7                    | ASUS EZ Flash 2<br>enu<br>Software support<br>ing an operating system<br>rt CD information<br>Running the support CD<br>Drivers menu<br>Utilities menu<br>Make Disk menu<br>Manual menu<br>ASUS Contact information<br>Other information                                                                                            |                                                                     |
| 4.8<br>Chap<br>5.1<br>5.2<br>5.3 | 4.7.1<br>Exit me<br>ter 5:<br>Installi<br>Suppo<br>5.2.1<br>5.2.2<br>5.2.3<br>5.2.4<br>5.2.5<br>5.2.6<br>5.2.7<br>Softwa                   | ASUS EZ Flash 2<br>enu<br>Software support<br>ing an operating system<br>ort CD information<br>Running the support CD<br>Drivers menu<br>Utilities menu<br>Make Disk menu<br>Manual menu<br>ASUS Contact information<br>Other information                                                                                           |                                                                     |
| 4.8<br>Chap<br>5.1<br>5.2        | 4.7.1<br>Exit me<br>ter 5:<br>Installi<br>Suppo<br>5.2.1<br>5.2.2<br>5.2.3<br>5.2.4<br>5.2.5<br>5.2.6<br>5.2.7<br>Softwa<br>5.3.1          | ASUS EZ Flash 2<br>enu                                                                                                    |                                                                     |
| 4.8<br>Chap<br>5.1<br>5.2        | 4.7.1<br>Exit mo<br>ter 5:<br>Installi<br>Suppo<br>5.2.1<br>5.2.2<br>5.2.3<br>5.2.4<br>5.2.5<br>5.2.6<br>5.2.7<br>Softwa<br>5.3.1<br>5.3.2 | ASUS EZ Flash 2<br>enu<br>Software support<br>ing an operating system<br>rt CD information<br>Running the support CD<br>Drivers menu<br>Utilities menu<br>Make Disk menu<br>Manual menu<br>ASUS Contact information<br>Other information<br>are information<br>ASUS MyLogo2 <sup>™</sup><br>Cool 'n' Quiet! <sup>™</sup> Technology |                                                                     |

|      | 5.3.4   | ASUS PC Probe II                            | 5-16 |
|------|---------|---------------------------------------------|------|
|      | 5.3.5   | ASUS AI Gear                                | 5-22 |
|      | 5.3.6   | ASUS AI Nap                                 | 5-23 |
|      | 5.3.7   | AI Remote                                   | 5-24 |
| 5.4  | Windo   | ws® Vista feature                           | 5-32 |
|      | 5.4.1   | ASAP (ASUS Accelerated Propeller)           | 5-32 |
| 5.5  | RAID o  | onfigurations                               | 5-33 |
|      | 5.5.1   | Installing hard disks                       | 5-34 |
|      | 5.5.2   | NVIDIA <sup>®</sup> RAID configurations     | 5-35 |
| 5.6  | Creatir | ng a RAID driver disk                       | 5-42 |
| Chap | oter 6: | NVIDIA <sup>®</sup> SLI™ technology support |      |
| 6.1  | Overvi  | ew                                          | 6-1  |
| 6.2  | Dual g  | raphics card setup                          | 6-2  |
|      | 6.2.1   | Installing SLI-ready graphics cards         | 6-2  |
|      | 6.2.2   | Installing the device drivers               | 6-5  |
|      | 6.2.3   | Enabling the multi-GPU feature in Windows®  | 6-5  |
|      |         |                                             |      |

# Notices

#### Federal Communications Commission Statement

This device complies with Part 15 of the FCC Rules. Operation is subject to the following two conditions:

- · This device may not cause harmful interference, and
- This device must accept any interference received including interference that may cause undesired operation.

This equipment has been tested and found to comply with the limits for a Class B digital device, pursuant to Part 15 of the FCC Rules. These limits are designed to provide reasonable protection against harmful interference in a residential installation. This equipment generates, uses and can radiate radio frequency energy and, if not installed and used in accordance with manufacturer's instructions, may cause harmful interference to radio communications. However, there is no guarantee that interference will not occur in a particular installation. If this equipment does cause harmful interference to radio or television reception, which can be determined by turning the equipment off and on, the user is encouraged to try to correct the interference by one or more of the following measures:

- · Reorient or relocate the receiving antenna.
- · Increase the separation between the equipment and receiver.
- Connect the equipment to an outlet on a circuit different from that to which the receiver is connected.
- · Consult the dealer or an experienced radio/TV technician for help.

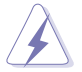

The use of shielded cables for connection of the monitor to the graphics card is required to assure compliance with FCC regulations. Changes or modifications to this unit not expressly approved by the party responsible for compliance could void the user's authority to operate this equipment.

#### **Canadian Department of Communications Statement**

This digital apparatus does not exceed the Class B limits for radio noise emissions from digital apparatus set out in the Radio Interference Regulations of the Canadian Department of Communications.

This class B digital apparatus complies with Canadian ICES-003.

# Safety information

#### **Electrical safety**

- To prevent electrical shock hazard, disconnect the power cable from the electrical outlet before relocating the system.
- When adding or removing devices to or from the system, ensure that the power cables for the devices are unplugged before the signal cables are connected. If possible, disconnect all power cables from the existing system before you add a device.
- Before connecting or removing signal cables from the motherboard, ensure that all power cables are unplugged.
- Seek professional assistance before using an adpater or extension cord. These devices could interrupt the grounding circuit.
- Make sure that your power supply is set to the correct voltage in your area. If you are not sure about the voltage of the electrical outlet you are using, contact your local power company.
- If the power supply is broken, do not try to fix it by yourself. Contact a qualified service technician or your retailer.

#### **Operation safety**

- Before installing the motherboard and adding devices on it, carefully read all the manuals that came with the package.
- Before using the product, make sure all cables are correctly connected and the power cables are not damaged. If you detect any damage, contact your dealer immediately.
- To avoid short circuits, keep paper clips, screws, and staples away from connectors, slots, sockets and circuitry.
- Avoid dust, humidity, and temperature extremes. Do not place the product in any area where it may become wet.
- Place the product on a stable surface.
- If you encounter technical problems with the product, contact a qualified service technician or your retailer.

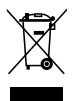

This symbol of the crossed out wheeled bin indicates that the product (electrical and electronic equipment) should not be placed in municipal waste. Check local regulations for disposal of electronic products.

## About this guide

This user guide contains the information you need when installing and configuring the motherboard.

#### How this guide is organized

This guide contains the following parts:

#### Chapter 1: Product introduction

This chapter describes the features of the motherboard and the new technology it supports.

#### Chapter 2: Hardware information

This chapter lists the hardware setup procedures that you have to perform when installing system components. It includes description of the switches, jumpers, and connectors on the motherboard.

#### Chapter 3: Powering up

This chapter describes the power up sequence and ways of shutting down the system.

#### Chapter 4: BIOS setup

This chapter tells how to change system settings through the BIOS Setup menus. Detailed descriptions of the BIOS parameters are also provided.

#### Chapter 5: Software support

This chapter describes the contents of the support CD that comes with the motherboard package.

#### Chapter 6: NVIDIA<sup>®</sup> SLI<sup>™</sup> technology support

This chapter tells how to install SLI-ready PCI Express graphics cards.

#### Where to find more information

Refer to the following sources for additional information and for product and software updates.

#### 1. ASUS websites

The ASUS website provides updated information on ASUS hardware and software products. Refer to the ASUS contact information.

#### 2. Optional documentation

Your product package may include optional documentation, such as warranty flyers, that may have been added by your dealer. These documents are not part of the standard package.

#### Conventions used in this guide

To make sure that you perform certain tasks properly, take note of the following symbols used throughout this manual.

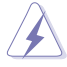

**DANGER/WARNING:** Information to prevent injury to yourself when trying to complete a task.

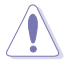

**CAUTION:** Information to prevent damage to the components when trying to complete a task.

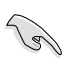

**IMPORTANT**: Instructions that you MUST follow to complete a task.

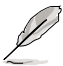

**NOTE**: Tips and additional information to help you complete a task.

#### Typography

| Bold text                         | Indicates a menu or an item to select.                                                                                    |
|-----------------------------------|----------------------------------------------------------------------------------------------------|
| Italics                           | Used to emphasize a word or a phrase.                                                                                     |
| <key></key>                       | Keys enclosed in the less-than and greater-than sign means that you must press the enclosed key.                          |
|                                   | Example: <enter> means that you must press the<br/>Enter or Return key.</enter>                                           |
| <key1+key2+key3></key1+key2+key3> | If you must press two or more keys simultaneously, the key names are linked with a plus sign (+).                         |
|                                   | Example: <ctrl+alt+d></ctrl+alt+d>                                                                                        |
| Command                           | Means that you must type the command exactly<br>as shown, then supply the required item or value<br>enclosed in brackets. |
|                                   | Example: At the DOS prompt, type the command line:                                                                        |
|                                   | awdflash M2NPLUSV.bin                                                                                                    |

# M2N-Plus SLI Vista Edition specifications summary

| CPU                                            | Socket AM2 for AMD Athlon <sup>™</sup> 64 FX / AMD Athlon <sup>™</sup> 64 X2<br>/ AMD Athlon 64 <sup>™</sup> / AMD Sempron <sup>™</sup> processors<br>Supports AMD Cool 'n' Quiet <sup>™</sup> Technology<br>AMD64 architecture enables simultaneous 32-bit and<br>64-bit computing<br>AMD Live! <sup>™</sup> ready        |
|------------------------------------------------|----------------------------------------------------------------------------------------------------|
| Chipset                                        | NVIDIA <sup>®</sup> nForce <sup>®</sup> 500 SLI <sup>™</sup> MCP                                                                                                    |
| System bus                                     | 2000 / 1600 MT/s                                                                                                    |
| Memory                                         | <ul> <li>Dual-channel memory architecture</li> <li>4 x 240-pin DIMM sockets support unbufferred<br/>ECC/non-ECC DDR2 800/667/533 MHz memory<br/>modules</li> <li>Supports up to 8 GB system memory</li> </ul>                                                                                                    |
| Expansion slots                                | <ul> <li>2 x PCI Express<sup>™</sup> x16 slots with NVIDIA<sup>®</sup> SLI<sup>™</sup> support at x8, x8 speed</li> <li>2 x PCI Express<sup>™</sup> x1 slots</li> <li>2 x PCI 2.2 slots</li> </ul>                                                                                                    |
| Scalable Link Interface<br>(SLI <sup>™</sup> ) | Supports two identical NVIDIA <sup>®</sup> SLI <sup>™</sup> -ready graphics<br>cards, both at x8 mode<br>ASUS two-slot thermal design                                                                                                    |
| Storage                                        | <ul> <li>NVIDIA® nForce® 500 SLI<sup>™</sup> MCP supports:</li> <li>2 x IDE connectors for four Ultra DMA133/100/66/33 devices</li> <li>4 x Serial ATA 3.0 Gb/s connectors support four Serial ATA devices</li> <li>RAID 0, RAID 1, RAID 0+1, RAID 5, and JBOD configurations spanning across Serial ATA drives</li> </ul> |
| LAN                                            | NVIDIA <sup>®</sup> nForce <sup>®</sup> 500 SLI <sup>™</sup> MCP built-in Gigabit MAC<br>with external Attansic PHY<br>- Supports TCP/IP Acceleration                                                                                                    |
| Audio                                          | C-Media Superior Quality Audio 7.1 channel CODEC<br>(Vista-ready)<br>- Supports S/PDIF Out interface                                                                                                    |
| IEEE 1394a                                     | VIA 1394 controller supports 2 x 1394a ports                                                                                                    |
| USB 2.0                                        | Supports up to 8 USB 2.0/1.1 ports (four at mid-board, four on the rear panel)                                                                                                    |

(continued on the next page)

# M2N-Plus SLI Vista Edition specifications summary

| ASUS AI Lifestyle<br>features | <ul> <li>ASUS AI Lifestyle Vista Edition features:</li> <li>AI Remote</li> <li>ASAP (ASUS Accelerated Propeller)</li> <li>TPM Support (the module is purchased separately)</li> <li>AP Trigger</li> <li>*ASUS AI Remote, AP Trigger, and TPM run with both Windows® Vista and XP</li> <li>ASUS Quiet Thermal Solution:</li> <li>ASUS AI Gear</li> <li>ASUS AI Nap</li> </ul>                                                                                                    |
|-------------------------------|----------------------------------------------------------------------------------------------------|
| Overclocking features         | Al Overclocking (intelligent CPU frequency tuner)<br>Stepless Frequency Selection (SFS) allows FSB tuning<br>from 200 MHz up to 400 MHz at 1 MHz increment<br>ASUS C.P.R. (CPU Parameter Recall)<br>Adjustable FSB/DDR2 ratio. Fixed PCI/PCIe frequencies                                                                                                    |
| Special features              | ASUS EZ DIY:<br>- ASUS Q-Connector<br>- ASUS CrashFree BIOS 3<br>- ASUS EZ Flash 2<br>ASUS Q-Fan 2<br>ASUS MyLogo2                                                                                                    |
| Rear panel I/O ports          | 1 x PS/2 keyboard port (purple)<br>1 x PS/2 mouse port (green)<br>1 x LAN (RJ-45) port<br>1 x IEEE 1394a port<br>4 x USB 2.0/1.1 ports<br>1 x S/PDIF Out port<br>1 x Parallel port (printer port)<br>1 x COM port<br>8-channel audio ports                                                                                                    |
| Internal connectors           | <ul> <li>2 x USB 2.0 connectors support four additional USB 2.0 ports</li> <li>1 x Floppy disk drive connector</li> <li>2 x IDE connector for four devices</li> <li>4 x Serial ATA connectors</li> <li>1 x CPU / 1 x Chassis / 1 x Power fan connectors</li> <li>1 x CPU / 1 x Chassis / 1 x Power fan connectors</li> <li>1 x IEEE 1394a connector</li> <li>1 x S/PDIF Out connector</li> <li>Front panel audio connector</li> <li>CD audio in</li> <li>24-pin ATX power connector</li> <li>4-pin ATX 12 V power connector</li> <li>System panel connector</li> </ul> |

(continued on the next page)

# M2N-Plus SLI Vista Edition specifications summary

| BIOS features | 4 Mb BIOS ROM, AWARD BIOS, PnP, DMI 2.0, WfM2.0,<br>SM BIOS 2.3                                                                                                    |  |  |  |
|---------------|----------------------------------------------------------------------------------------------------|--|--|--|
| Manageability | WOL by PME, WOR by PME, Chassis intrusion, PXE                                                                                                    |  |  |  |
| Accessories   | <ol> <li>x SLI bridge</li> <li>x UltraDMA 133/100/66 cable</li> <li>x SATA cables</li> <li>x SATA power cable for 2 devices</li> <li>x I/O shield</li> <li>x ASUS Q-Connector kit (USB, system panel; Retail version only)</li> <li>AI Remote (Retail version only)</li> <li>User's manual</li> </ol> |  |  |  |
| Support CD    | Drivers<br>ASUS PC Probe II<br>ASUS Update<br>NVIDIA <sup>®</sup> MediaShield <sup>™</sup> RAID<br>Anti-virus software (OEM version)                                                                                                    |  |  |  |
| Form factor   | ATX form factor: 12 in x 8.6 in (30.5 cm x 21.8 cm)                                                                                                    |  |  |  |

\*Specifications are subject to change without notice.

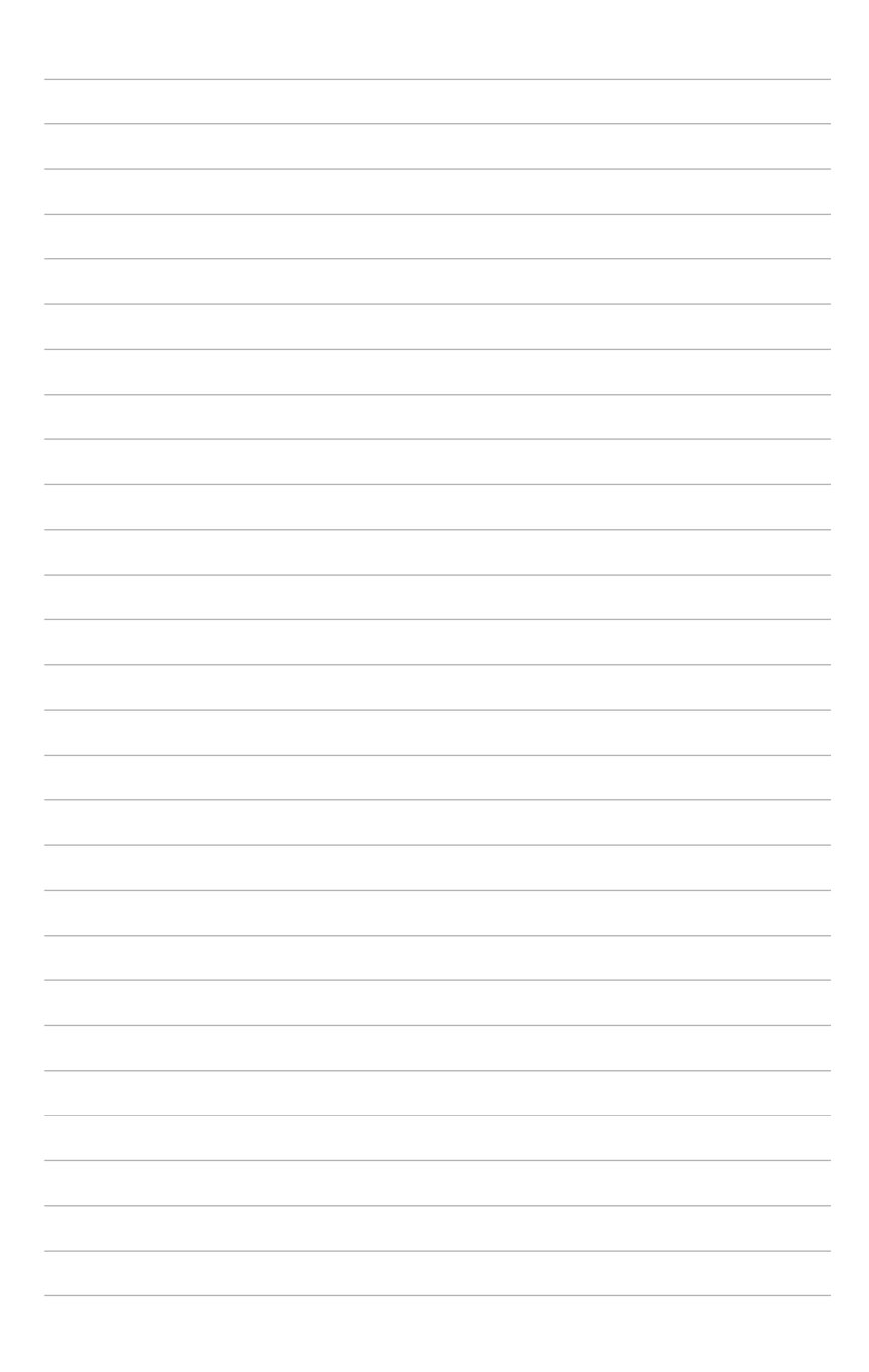

This chapter describes the motherboard features and the new technologies it supports.

# Product introduction

Download from Www.Somanuals.com. All Manuals Search And Download.

## **Chapter summary**

| 1.1 | Welcome!         | 1-1 |
|-----|------------------|-----|
| 1.2 | Package contents | 1-1 |
| 1.3 | Special features | 1-2 |

1

# 1.1 Welcome!

Thank you for buying an ASUS® M2N-Plus SLI Vista Edition motherboard!

The motherboard delivers a host of new features and the latest technologies, making it another standout in the long line of ASUS quality motherboards!

Before you start installing the motherboard, and hardware devices on it, check the items in your package with the list below.

# 1.2 Package contents

| Motherboard    | ASUS M2N-Plus SLI Vista Edition                                                                                                    |
|----------------|----------------------------------------------------------------------------------------------------|
| Cables         | 2 x Serial ATA cables<br>1 x Serial ATA power cables for two devices<br>1 x Ultra DMA 133/100/66 cable<br>1 x Floppy disk drive cable                 |
| Accessories    | I/O shield<br>ASUS SLI <sup>™</sup> Bridge<br>1 x ASUS Q-Connector Kit (USB, System panel;<br>Retail version only)<br>AI Remote (Retail version only) |
| Application CD | ASUS motherboard support CD                                                                                                    |
| Documentation  | User guide                                                                                                    |

Check your motherboard package for the following items.

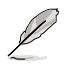

If any of the above items is damaged or missing, contact your retailer.

#### 1.3 **Special features**

#### 1.3.1 **Product highlights**

#### Latest processor technology

The motherboard comes with a 940-pin AM2 socket that supports AMD Athlon™ 64 X2/Athlon<sup>™</sup> 64/Athlon<sup>™</sup> 64 FX/Sempron<sup>™</sup> processor. With an integrated lowlatency high-bandwidth memory controller and a highly scalable HyperTransport™ technology-based system bus, the motherboard provides a powerful platform for your diverse computing needs, increased office productivity, and enhanced digital media experience. See page 2-6 for details.

#### NVIDIA<sup>®</sup> Scalable Link Interface (SLI<sup>™</sup>) SLI

The NVIDIA<sup>®</sup> Scalable Link Interface (SLI<sup>™</sup>) technology allows two graphics processing units (GPUs) in a single system. This technology takes advantage of the PCI Express<sup>™</sup> bus architecture and features intelligent hardware and software solutions that allows multiple GPUs to work together and achieve exceptional graphics performance.

#### NVIDIA nForce® 500 SLI™

NVIDIA nForce<sup>®</sup> 500 SLI<sup>™</sup> media and communication processors (MCPs) deliver a complete range of solutions for AMD-based discrete platforms. Performance enhancing features include NVIDIA<sup>®</sup> LinkBoost<sup>™</sup> technology to automatically increase the bus speed and NVIDIA<sup>®</sup> SLI<sup>™</sup> technology for scalable graphics performance.

#### AMD Cool 'n' Quiet!<sup>™</sup> Technology

The motherboard supports the AMD Cool 'n' Quiet!<sup>™</sup> Technology that dynamically and automatically changes the CPU speed, voltage and amount of power depending on the task the CPU performs. See page 4-24.

#### DDR2 memory support

The motherboard supports DDR2 memory that features data transfer rates of 800/667/533 MHz to meet the higher bandwidth requirements of the latest 3D graphics, multimedia, and Internet applications. The dual-channel DDR2 architecture doubles the bandwidth of your system memory to boost system performance, eliminating bottlenecks with peak bandwidths of up to 12.8 GB/s. See page 2-11 and 2-12 for details.

# Serial ATA 3Gb/s RAID

The motherboard supports the next-generation Serial ATA hard drives based on the SATA 3Gb/s storage specification. The onboard NVIDIA nForce® 500 SLI™ MCP allows RAID 0, RAID 1, RAID 0+1, RAID 5, and JBOD. See page 2-25.

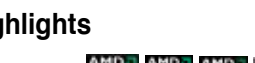

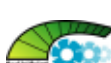

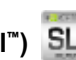

# PCI Express<sup>™</sup> interface PCI≫

The motherboard fully supports PCI Express, the latest I/O interconnect technology that speeds up the PCI bus. PCI Express features point-to-point serial interconnections between devices and allows higher clockspeeds by carrying data in packets. This high speed interface is software compatible with existing PCI specifications. See page 2-18 and 2-19 for details.

#### Gigabit LAN

The motherboard comes with a Gigabit LAN controller built into the NVIDIA® nForce<sup>™</sup> 500 SLI<sup>™</sup> chipset to meet your arowing networking needs. The controller uses the PCI Express segment to provide faster data bandwidth for your Internet. LAN, and file sharing requirements. See page 2-22 for details.

#### IEEE 1394a support

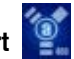

The IEEE 1394a interface provides high-speed and flexible PC connectivity to a wide range of peripherals and devices compliant to the IEEE 1394a standard. The IEEE 1394a interface allows up to 400 Mbps transfer rates through simple, low-cost, high-bandwidth asynchronous (real-time) data interfacing between computers, peripherals, and consumer electronic devices such as camcorders, VCRs, printers, TVs, and digital cameras. See page 2-22 and 2-27 for details.

#### USB 2.0 technology USB 2.0

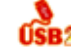

The motherboard implements the Universal Serial Bus (USB) 2.0 specification, dramatically increasing the connection speed from the 12 Mbps bandwidth on USB 1.1 to a fast 480 Mbps on USB 2.0. USB 2.0 is backward compatible with USB 1.1. See page 2-23 and 2-27 for details.

#### C-Media Superior Quality Audio

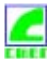

C-Media CM6501 onboard 8-channel superior audio CODEC transfers audio signal over USB bus and is Microsoft Vista-ready. See page 5-13 to 5-15 for details.

#### S/PDIF digital sound ready

The motherboard supports the S/PDIF technology through the S/PDIF interfaces on the rear panel. The S/PDIF technology turns your computer into a high-end entertainment system with digital connectivity to powerful audio and speaker systems. See page 2-23 and 2-30 for details.

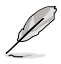

This function can only work under C-Media official driver.

# 1.3.2 ASUS AI Lifestyle features

#### Al Remote

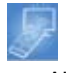

The revolutionary AI Remote gives you unprecedented control from the comfort of your couch. With just a touch of the button, you can quickly do your usual computer activities such as turn ON/OFF your PC, launch your favorite applications by enabling AP Trigger function, or control AI Gear and AI Nap. The AI Remote also gives you the comfort of a traditional remote on media player. Have an AI Remote in your hand and do more with your PC from a distance! See page 5-24 for details.

#### ASAP (ASUS Accelerated Propeller)

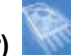

ASAP gets you to your destination ASAP. ASAP supports the Windows<sup>®</sup> ReadyBoost<sup>™</sup> technology which improves system performance under Windows<sup>®</sup> Vista. Enjoy greater efficiency and get more productivity out of your system. See page 5-32 for details.

#### **AP Trigger**

| - | - |   |  |
|---|---|---|--|
|   | - | 4 |  |
|   |   | - |  |
|   |   |   |  |
|   |   |   |  |

The AP Trigger allows you to quickly boot or resume directly into media or into your favorite applications. With just a touch of the button on the AI Remote controller, you can quickly turn on your PC and launch predefined applications simultaneously!

#### TPM Support

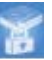

This motherboard supports the Trusted Platform Module (TPM), which provides you with enhanced data protection via high-level encryption/decryption and ensures platform integrity. The TPM meets the Windows<sup>®</sup> Vista BitLocker<sup>™</sup> Drive Encryption hardware requirement for a more secure working environment. See page 2-30 and 4-38 for details.

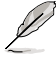

The TPM module is purchased separately. Use the ASUS TPM module ONLY.

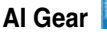

r III

AI Gear allows users to choose from four modes to adjust CPU and Vcore voltage, minimizing noise and power consumption. Users can choose the mode that best suits their needs. See page 5-22 for details.

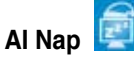

With AI Nap, the system can continue running at minimum power and noise when the user is temporarily away. To wake the system and return to the OS environment, simply click the mouse or press a key. See page 5-23 for details.

#### 1.3.3 ASUS Special features

#### Fanless Design 🟅

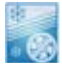

Cooling fans, though a popular thermal solution, also come with noise and malfunction likelihood. ASUS motherboard's fanless concept is specifically created to provide a cool environment without all the baggage. ASUS has devoted special efforts to address the thermal issues across the motherboard, and most notably the areas that reside the CPU, power, Northbridge and Southbridge. The heatsinks and strategic board layout are tailor made to dissipate heat in the most efficient manner.

#### ASUS Q-Fan 2 technology

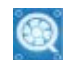

The ASUS Q-Fan technology smartly adjusts the CPU and chassis fan speeds according to the system loading to ensure quiet, cool, and efficient operation. See page 4-32 and 4-33 for details.

#### ASUS MyLogo2™ 2000

This new feature present in the motherboard allows you to personalize and add style to your system with customizable boot logos. See page 5-9 and 5-10 for details.

#### ASUS CrashFree BIOS 3

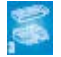

The ASUS CrashFree BIOS 3 allows users to restore corrupted BIOS data from a USB flash disk containing the BIOS file. This utility saves users the cost and hassle of buying a replacement BIOS chip. See page 4-9 for details.

#### ASUS EZ Flash 2

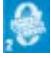

EZ Flash 2 is a user-friendly BIOS update utility. Simply press the predefined hotkey to launch the utility and update the BIOS without entering the OS. Update your BIOS easily without preparing a bootable diskette or using an OS-based flash utility. See page 4-5 for details.

#### ASUS Q-Connector

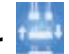

The ASUS Q-Connector allows you to connect or disconnect chassis front panel cables in one easy step with one complete module. This unique adapter eliminates the trouble of plugging in one cable at a time, making connection quick and accurate. See page 2-33 for details.

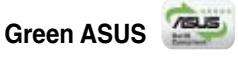

This motherboard and its packaging comply with the European Union's Restriction on the use of Hazardous Substances (RoHS). This is in line with the ASUS vision of creating environment-friendly and recyclable products/packaging to safeguard consumers' health while minimizing the impact on the environment.

#### 1.3.4 ASUS features and the supporting OS

|             | Win 2000                   | XP 32bit | XP 64bit | Vista 32bit | Vista 64bit |
|-------------|----------------------------|----------|----------|-------------|-------------|
| Al Remote   |                            | v        | v        | v           | v           |
| AP Trigger  | P Trigger                  |          | v        | v           | v           |
| ASAP        | Function as USB Flash only |          |          | v           | v           |
| Al Gear     | v                          | v v      |          | v           | v           |
| Al Nap      | V                          | v v      |          | v           | v           |
| PC Probe II | V                          | v        | v        | v           | v           |

Refer to the following table for the OS that supports ASUS features.

This chapter lists the hardware setup procedures that you have to perform when installing system components. It includes description of the jumpers and connectors on the motherboard.

# Hardware information

Download from Www.Somanuals.com. All Manuals Search And Download.

# **Chapter summary**

| 2.1        | Before you proceed            |     |
|------------|-------------------------------|-----|
| 2.2        | Motherboard overview          |     |
| 2.3        | Central Processing Unit (CPU) |     |
| 2.4        | System memory                 |     |
| 2.5        | Expansion slots               |     |
| 2.6        | Jumper                        |     |
| 2.7        | Connectors                    |     |
| 2.6<br>2.7 | Jumper<br>Connectors          | 2-2 |

2

# 2.1 Before you proceed

Take note of the following precautions before you install motherboard components or change any motherboard settings.

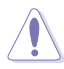

- Unplug the power cord from the wall socket before touching any component.
- Use a grounded wrist strap or touch a safely grounded object or to a metal object, such as the power supply case, before handling components to avoid damaging them due to static electricity.
- · Hold components by the edges to avoid touching the ICs on them.
- Whenever you uninstall any component, place it on a grounded antistatic pad or in the bag that came with the component.
- Before you install or remove any component, ensure that the ATX power supply is switched off or the power cord is detached from the power supply. Failure to do so may cause severe damage to the motherboard, peripherals, and/or components.

#### **Onboard LED**

The motherboard comes with a standby power LED. The green LED lights up to indicate that the system is ON, in sleep mode, or in soft-off mode. This is a reminder that you should shut down the system and unplug the power cable before removing or plugging in any motherboard component. The illustration below shows the location of the onboard LED.

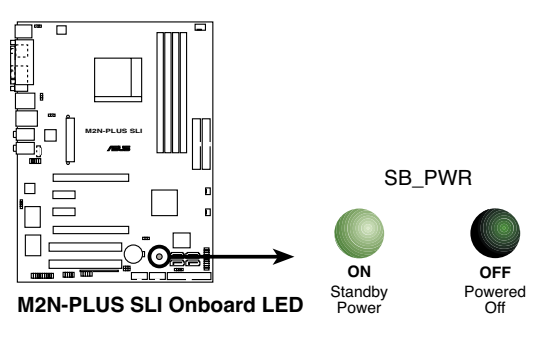

# 2.2 Motherboard overview

Before you install the motherboard, study the configuration of your chassis to ensure that the motherboard fits into it.

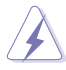

Make sure to unplug the power cord before installing or removing the motherboard. Failure to do so can cause you physical injury and damage motherboard components.

#### 2.2.1 Placement direction

When installing the motherboard, make sure that you place it into the chassis in the correct orientation. The edge with external ports goes to the rear part of the chassis as indicated in the image below.

#### 2.2.2 Screw holes

Place six (6) screws into the holes indicated by circles to secure the motherboard to the chassis.

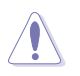

Do not overtighten the screws! Doing so can damage the motherboard.

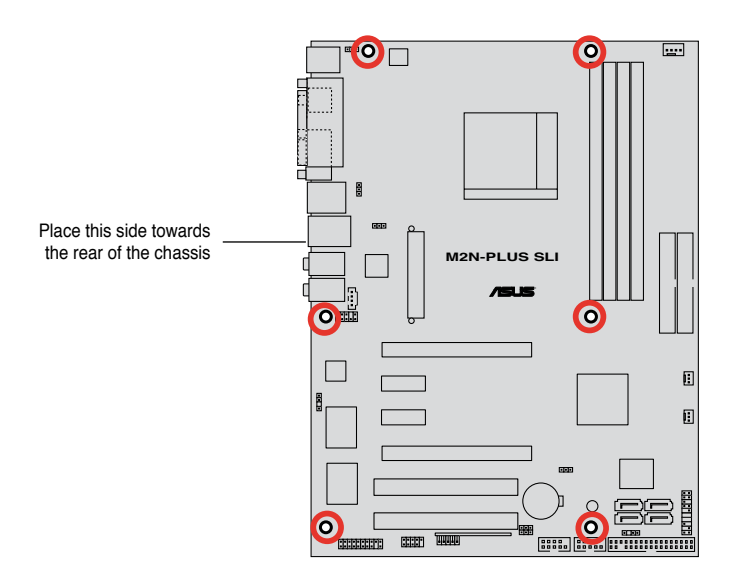

#### 2.2.3 Motherboard layout

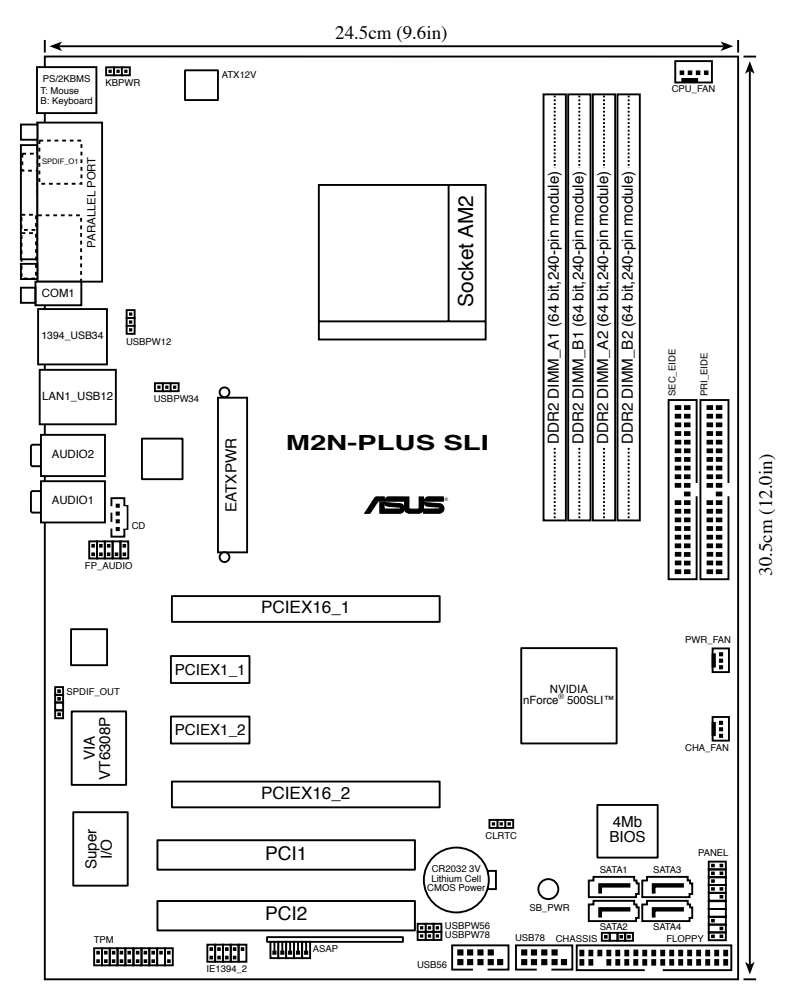

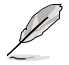

Refer to **2.7 Connectors** for more information about rear panel connectors and internal connectors.

#### 2.2.4 Layout contents

| Slots |                       | Page |
|-------|-----------------------|------|
| 1.    | DDR2 DIMM slots       | 2-11 |
| 2.    | PCI slots             | 2-18 |
| 3.    | PCI Express x 1 slot  | 2-18 |
| 4.    | PCI Express x16 slots | 2-19 |

| Jumper |                                                               | Page |
|--------|---------------------------------------------------------------|------|
| 1.     | Clear RTC RAM (3-pin CLRTC)                                   | 2-20 |
| 2.     | USB device wake-up (3-pin USBPW12, USBPW34, USBPW56, USBPW78) | 2-21 |
| 3.     | Keyboard power (3-pin KBPWR)                                  | 2-21 |

| Rear par | nel connectors                 | Page |
|----------|--------------------------------|------|
| 1.       | PS/2 mouse port (green)        | 2-22 |
| 2.       | Parallel port                  | 2-22 |
| 3.       | IEEE 1394a port                | 2-22 |
| 4.       | LAN (RJ-45) port.              | 2-22 |
| 5.       | Rear Speaker Out port (black)  | 2-22 |
| 6.       | Side Speaker Out port (gray)   | 2-22 |
| 7.       | Line In port (light blue)      | 2-22 |
| 8.       | Line Out port (lime)           | 2-22 |
| 9.       | Microphone port (pink)         | 2-23 |
| 10.      | Center/Subwoofer port (orange) | 2-23 |
| 11.      | USB 2.0 ports 1 and 2, 3 and 4 | 2-23 |
| 12.      | Serial port (COM port)         | 2-23 |
| 13.      | Coaxial S/PDIF Out port        | 2-23 |
| 14       | PS/2 keyboard port (purple)    | 2-23 |

| Internal | connectors                                                                                                    | Page |
|----------|----------------------------------------------------------------------------------------------------|------|
| 1.       | Floppy disk drive connector (34-1 pin FLOPPY)                                                                           | 2-24 |
| 2.       | IDE connector (40-1 pin PRI_IDE, SEC_IDE)                                                                               | 2-24 |
| 3.       | NVIDIA® nForce® 500 SLI Southbridge Serial ATA connectors<br>(7-pin SATA1 [red], SATA2 [red], SATA3 [red], SATA4 [red]) | 2-25 |
| 4.       | CPU, chassis, and power fan connectors<br>(4-pin CPU_FAN, 3-pin PWR_FAN, 3-pin CHA_FAN )                                | 2-26 |
| 5.       | USB connectors (10-1 pin USB56, USB78, ASAP)                                                                            | 2-27 |
| 6.       | IEEE 1394a port connector (10-1 pin IE1394_2)                                                                           | 2-27 |
| 7.       | Chassis intrusion connector (4-1 pin CHASSIS)                                                                           | 2-28 |
| 8.       | ATX power connectors (24-pin EATXPWR, 4-pin ATX12V)                                                                     | 2-28 |
| 9.       | Front panel audio connector (10-1 pin FP_AUDIO)                                                                         | 2-29 |
| 10.      | Internal audio connector (4-pin CD)                                                                                     | 2-29 |
| 11.      | Digital audio connector (4-1 pin SPDIF_OUT)                                                                             | 2-30 |
| 12.      | TPM connector (20-1 pin TPM)                                                                                            | 2-30 |
| 13.      | System panel connector (20-8-pin PANEL)                                                                                 | 2-31 |
|          | <ul> <li>System power LED (2-pin PLED)</li> </ul>                                                                       |      |
|          | <ul> <li>Hard disk drive activity LED (2-pin IDE_LED)</li> </ul>                                                        |      |
|          | <ul> <li>System warning speaker (4-pin SPEAKER)</li> </ul>                                                              |      |
|          | <ul> <li>ATX power button/soft-off button (2-pin PWRSW)</li> </ul>                                                      |      |
|          | <ul> <li>Reset button (2-pin RESET)</li> </ul>                                                                          |      |

# 2.3 Central Processing Unit (CPU)

The motherboard comes with a 940-pin AM2 socket designed for the Athlon<sup>™</sup> 64 X2/Athlon<sup>™</sup> 64/Athlon<sup>™</sup> 64FX/Sempron<sup>™</sup> processor.

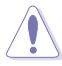

The AM2 socket has a different pinout from the 940-pin socket designed for the AMD Opteron processor. Make sure you use a CPU designed for the AM2 socket. The CPU fits in only one correct orientation. DO NOT force the CPU into the socket to prevent bending the connectors on the socket and damaging the CPU!

#### 2.3.1 Installing the CPU

To install a CPU:

1. Locate the CPU socket on the motherboard.

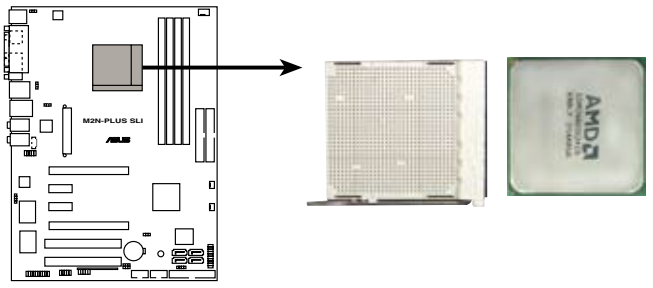

M2N-PLUS SLI CPU Socket AM2

 Unlock the socket by pressing the lever sideways, then lift it up to a 90° angle.

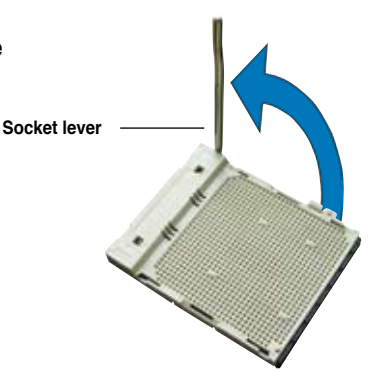

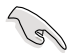

Make sure that the socket lever is lifted up to a  $90^{\circ}$  angle; otherwise, the CPU will not fit in completely.

- Position the CPU above the socket such that the CPU corner with the gold triangle matches the socket corner with a small triangle.
- 4. Carefully insert the CPU into the socket until it fits in place.

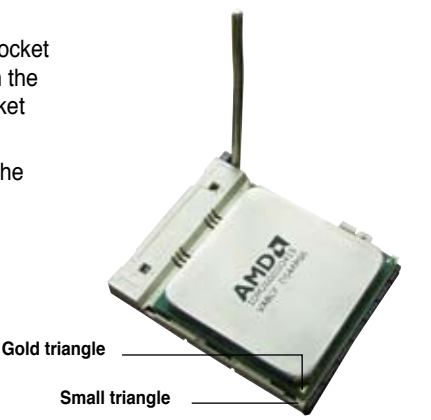

- 5. When the CPU is in place, push down the socket lever to secure the CPU. The lever clicks on the side tab to indicate that it is locked.
- 6. Install a CPU heatsink and fan following the instructions that came with the heatsink package.

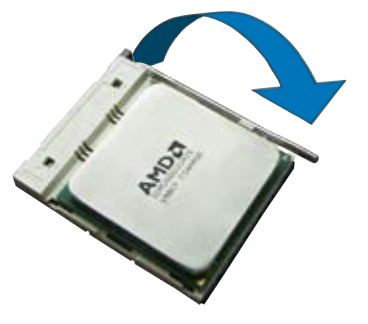

#### 2.3.2 Installing the heatsink and fan

The AMD Athlon<sup>™</sup> 64FX/Athlon<sup>™</sup> 64/Athlon<sup>™</sup> 64 X2/Sempron<sup>™</sup> processor requires a specially designed heatsink and fan assembly to ensure optimum thermal condition and performance.

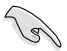

Make sure that you use only AMD-certified heatsink and fan assembly.

To install the CPU heatsink and fan:

1. Place the heatsink on top of the installed CPU, making sure that the heatsink fits properly on the retention module base.

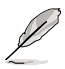

- The retention module base is already installed on the motherboard upon purchase.
- You do not have to remove the retention module base when installing the CPU or installing other motherboard components.
- If you purchased a separate CPU heatsink and fan assembly, make sure that a Thermal Interface Material is properly applied to the CPU heatsink or CPU before you install the heatsink and fan assembly.

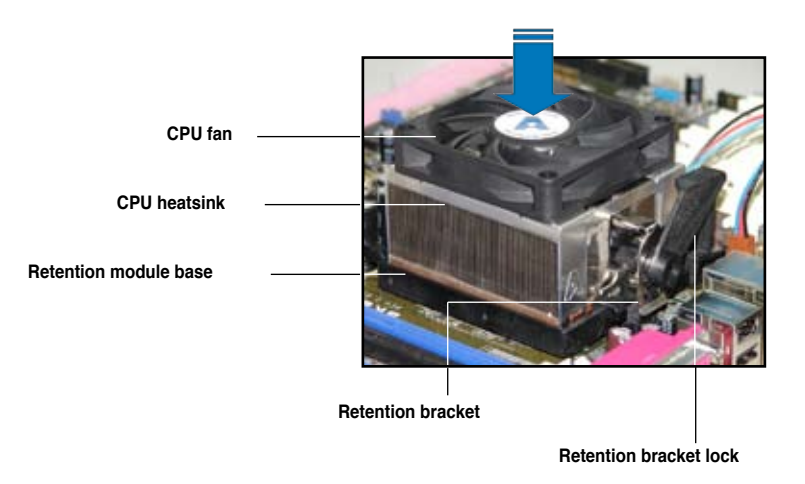

Your boxed CPU heatsink and fan assembly should come with installation instructions for the CPU, heatsink, and the retention mechanism. If the instructions in this section do not match the CPU documentation, follow the latter.

2. Attach one end of the retention bracket to the retention module base.

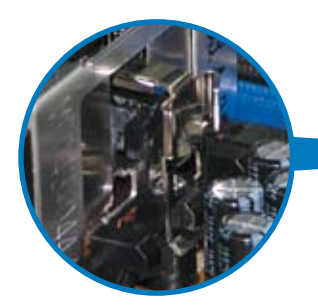

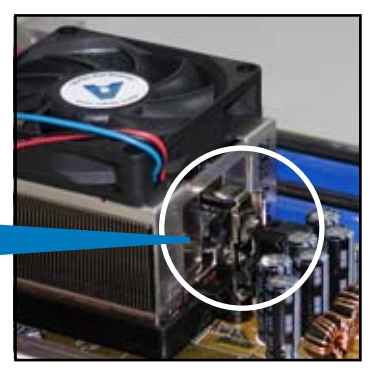

 Align the other end of the retention bracket (near the retention bracket lock) to the retention module base. A clicking sound denotes that the retention bracket is in place.

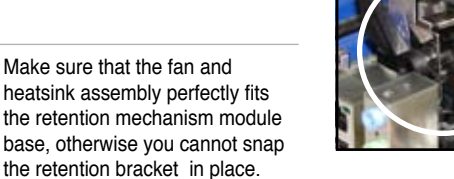

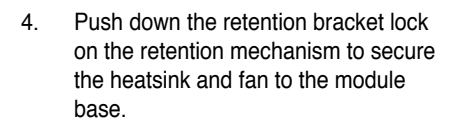

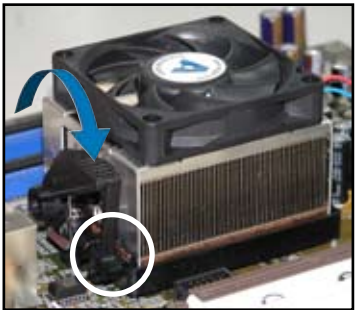

5. When the fan and heatsink assembly is in place, connect the CPU fan cable to the connector on the motherboard labeled CPU\_FAN.

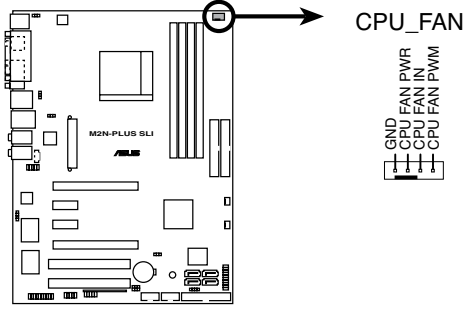

M2N-PLUS SLI CPU fan connector

- Do not forget to connect the CPU fan connector! Hardware monitoring
  errors can occur if you fail to plug this connector.
- This connector is backward compatiable with old 3-pin CPU fan.

# 2.4 System memory

#### 2.4.1 Overview

The motherboard comes with four Double Data Rate 2 (DDR2) Dual Inline Memory Modules (DIMM) sockets.

A DDR2 module has the same physical dimensions as a DDR DIMM but has a 240-pin footprint compared to the 184-pin DDR DIMM. DDR2 DIMMs are notched differently to prevent installation on a DDR DIMM socket.

The figure illustrates the location of the DDR2 DIMM sockets:

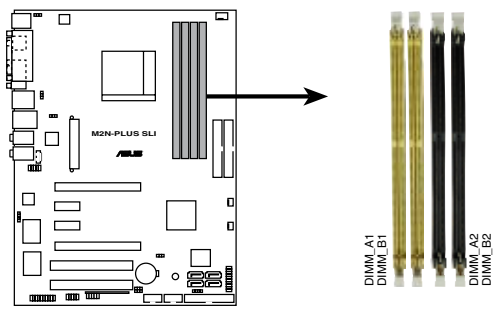

M2N-PLUS SLI 240-pin DDR2 DIMM sockets

| Channel   | Sockets             |
|-----------|---------------------|
| Channel A | DIMM_A1 and DIMM_A2 |
| Channel B | DIMM_B1 and DIMM_B2 |

#### 2.4.2 Memory configurations

You may install 256 MB, 512 MB, 1 GB, and 2GB unbuffered ECC/non-ECC DDR2 DIMMs into the DIMM sockets.

**Recommended Memory Configurations** 

| Mada             | Sockets   |           |           |           |
|------------------|-----------|-----------|-----------|-----------|
| Mode             | DIMM_A1   | DIMM_B1   | DIMM_A2   | DIMM_B2   |
| Qiasta Ohamad    | -         | Populated | -         | -         |
| Single-Channel   | Populated | -         | -         | -         |
| Dual-channel (1) | Populated | Populated | -         | -         |
| Dual-channel (2) | Populated | Populated | Populated | Populated |

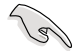

- When using only one memory module, start installing the DDR2 DIMMs from slot DIMM\_A1 or DIMM\_B1 for better overclocking capability.
   For dual-channel configuration (2), you may:
  - install identical DIMMs in all four sockets OR
  - install identical DIMM pair in DIMM\_A1 and DIMM\_B1 (yellow sockets) and another identical DIMM pair in DIMM\_A2 and DIMM\_B2 (black sockets)
- Always use identical DDR2 DIMM pairs for dual channel mode. For optimum compatibility, it is recommended that you obtain memory modules from the same vendor. Visit the ASUS website (www.asus.com) for the latest Qualified Vendors list.

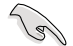

#### Important notice on installing Windows® XP 32-bit version

If you install Windows® XP 32-bit version Operating System (OS), the limitation of this OS version is that it may reserve a certain amount of memory space for system devices. We recommend that you install less than 3 GB system memory if you would like to work under Windows® XP 32-bit version OS. The excess memory installation will not cause any usage problem, but it will not give users the benefit of manipulating this excess memory space.

Visit the ASUS FAQ site for further explanation:

http://support.asus.com/faq/faq. aspx?SLanguage=en-us

Under General Search, make the

| and Datest the Product |    |
|------------------------|----|
| Mathematicand          |    |
| Socker 839             | 19 |
| ADVID-5L2 Datase       |    |

selections as shown, then click Search. Click the article titled "4GB memory installed but less memory size detected."

You also may check the URLs below for third party comments on this issue: http://dlsvr01.asus.com/pub/ASUS/mb/4GB\_Rev1.pdf http://www.intel.com/support/motherboards/server/sb/cs-016594.htm

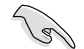

This motherboard can support 8 GB physical memory under Windows<sup>®</sup> XP Professional x64 Edition and Windows<sup>®</sup> Vista x64 Edition operating systems. You may install a maximum of 2 GB DIMMs on each slot.
# 2.4.3 Installing a DIMM

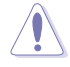

Unplug the power supply before adding or removing DIMMs or other system components. Failure to do so can cause severe damage to both the motherboard and the components.

To install a DIMM:

- 1. Unlock a DIMM socket by pressing the retaining clips outward.
- Align a DIMM on the socket such that the notch on the DIMM matches the break on the socket.
- Firmly insert the DIMM into the socket until the retaining clips snap back in place and the DIMM is properly seated.

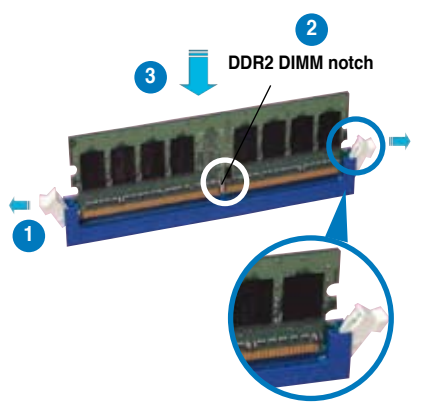

Unlocked retaining clip

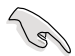

- A DDR2 DIMM is keyed with a notch so that it fits in only one direction. Do not force a DIMM into a socket to avoid damaging the DIMM.
- The DDR2 DIMM sockets do not support DDR DIMMs. DO not install DDR DIMMs to the DDR2 DIMM sockets.

# 2.4.4 Removing a DIMM

To remove a DIMM:

1. Simultaneously press the retaining clips outward to unlock the DIMM.

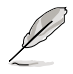

Support the DIMM lightly with your fingers when pressing the retaining clips. The DIMM might get damaged when it flips out with extra force.

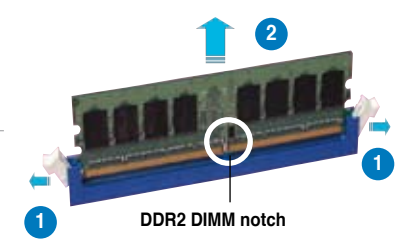

2. Remove the DIMM from the socket.

#### M2N-Plus SLI Vista Edition Motherboard Qualified Vendors Lists (QVL)

#### DDR2-800 MHz capability

| 0.     | Vander Ohie Ne |                    | SS/ |                      | DIMM support |    |    |  |
|--------|----------------|--------------------|-----|----------------------|--------------|----|----|--|
| Size   | vendor         | Спір но.           | DS  | Рап No.              | A*           | B* | C* |  |
| 512MB  | KINGSTON       | K4T51083QC         | SS  | KVR800D2N5/512       | ·            | •  | ·  |  |
| 1024MB | KINGSTON       | Heat-Sink Package  | DS  | KHX6400D2LL/1G       | ·            | •  | •  |  |
| 1024MB | KINGSTON       | Heat-Sink Package  | SS  | KHX6400D2LLK2/1GN    | ·            | •  | ·  |  |
| 512MB  | Qimonda        | HYB18T256800AF25F  | DS  | HYS64T64020HU-25F-A  | ·            | ·  | ·  |  |
| 256MB  | Qimonda        | HYB18T512160BF-25F | SS  | HYS64T32000HU-25F-B  | ·            | •  | •  |  |
| 512MB  | Qimonda        | HYB18T512800BF25F  | SS  | HYS64T64000HU-25F-B  | ·            | •  | ·  |  |
| 1024MB | Qimonda        | HYB18T512800BF25F  | DS  | HYS64T128020HU-25F-B | •            | •  | •  |  |
| 512MB  | SAMSUNG        | EDD339XX           | SS  | M378T6553CZ3-CE7     | •            | •  | •  |  |
| 256MB  | SAMSUNG        | K4T51163QC-ZCE7    | SS  | M378T3354CZ3-CE7     | •            | •  | •  |  |
| 512MB  | SAMSUNG        | ZCE7K4T51083QC     | SS  | M378T6553CZ3-CE7     | •            | •  | •  |  |
| 512MB  | Hynix          | HY5PS12821BFP-S5   | SS  | HYMP564U64BP8-S5     | •            | •  | •  |  |
| 1024MB | Hynix          | HY5PS12821BFP-S5   | DS  | HYMP512U64BP8-S5     | •            | •  | •  |  |
| 1024MB | Hynix          | HY5PS12821CFP-S5   | DS  | HYMP512U64CP8-S5     | •            | •  | •  |  |
| 512MB  | MICRON         | 5JAIIZ9DQQ         | SS  | MT8HTF6464AY-80EA3   | •            | •  | •  |  |
| 1024MB | MICRON         | 5JAIIZ9DQQ         | DS  | MT16HTF12864AY-80EA3 | •            | •  | •  |  |
| 512MB  | MICRON         | 5ZD22D9GKX         | SS  | MT8HTF6464AY-80ED4   | •            | •  | •  |  |
| 1024MB | MICRON         | 5ZD22D9GKX         | DS  | MT16HTF12864AY-80ED4 | •            | •  | •  |  |
| 512MB  | MICRON         | 6CD22D9GKX         | SS  | MT8HTF6464AY-80ED4   | ·            | •  | •  |  |
| 1024MB | MICRON         | 6CD22D9GKX         | DS  | MT16HTF12864AY-80ED4 | ·            | •  | ·  |  |
| 1024MB | CORSAIR        | Heat-Sink Package  | DS  | CM2X1024-6400C4      | •            | •  | •  |  |
| 1024MB | ELPIDA         | E1108AB-8E-E(ECC)  | SS  | EBE10EE8ABFA-8E-E    | •            | •  | ·  |  |
| 2048MB | ELPIDA         | E1108AB-8E-E(ECC)  | DS  | EBE21EE8ABFA-8E-E    | •            | •  | •  |  |
| 512MB  | A-DATA         | N/A                | SS  | M2OAD6G3H3160J1E52   | •            | •  | •  |  |
| 1024MB | A-DATA         | AD29608A8A-25EG    | DS  | M20AD6G3I4170G1E53   | •            | •  | •  |  |
| 1024MB | A-DATA         | K4T51083QC(ECC)    | DS  | M20AD6G3I4170G1E53   | •            | •  | •  |  |
| 512MB  | Crucial        | Heat-Sink Package  | SS  | BL6464AA804.8FD      | •            | •  | •  |  |
| 512MB  | Crucial        | Heat-Sink Package  | SS  | BL6464AA804.8FD3     | •            | •  | •  |  |
| 512MB  | Apacer         | Heat-Sink Package  | DS  | AHU512E800C5K1C      | •            | •  | ·  |  |
| 1024MB | Apacer         | Heat-Sink Package  | DS  | AHU01GE800C5K1C      | •            | •  | •  |  |
| 512MB  | Transcend      | K4T51083QC         | SS  | TS64MLQ64V8J         | •            | •  | ·  |  |
| 1024MB | Transcend      | K4T51083QC         | DS  | TS128MLQ64V8J        | •            | •  | ·  |  |

### DDR2-667 MHz capability

|        | Verder          | 011-11-               | SS/ |                     | DIMM support |    |    |  |
|--------|-----------------|-----------------------|-----|---------------------|--------------|----|----|--|
| Size   | Vendor Chip No. |                       | DS  | Part No.            | A*           | В* | C* |  |
| 256MB  | KINGSTON        | HYB18T256800AF3       | SS  | KVR667D2N5/256      | •            | •  | ·  |  |
| 512MB  | KINGSTON        | D6408TEBGGL3U         | SS  | KVR667D2N5/512      | •            | •  | •  |  |
| 1024MB | KINGSTON        | D6408TEBGGL3U         | DS  | KVR667D2N5/1G       | •            | •  | •  |  |
| 256MB  | KINGSTON        | HYB18T256800AF3S      | SS  | KVR667D2N5/256      | •            | •  | ·  |  |
| 256MB  | Qimonda         | HYB18T512160AF-3S     | SS  | HYS64T32000HU-3S-A  | •            | •  | •  |  |
| 512MB  | Qimonda         | HYB18T512800AF3S      | SS  | HYS64T64000HU-3S-A  | •            | •  | ·  |  |
| 256MB  | Qimonda         | HYB18T256800AF3S(ECC) | SS  | HYS72T32000HU-3S-A  | •            | •  | •  |  |
| 512MB  | Qimonda         | HYB18T512800AF3S(ECC) | SS  | HYS72T64000HU-3S-A  | •            | •  | •  |  |
| 1024MB | Qimonda         | HYB18T512800AF3S(ECC) | DS  | HYS72T128020HU-3S-A | •            | •  | ·  |  |
| 1024MB | Qimonda         | HYB18T512800BF3S(ECC) | DS  | HYS72T128020HU-3S-B | •            | •  | •  |  |
| 256MB  | Qimonda         | HYB18T512160BF-3S     | SS  | HYS64T32000HU-3S-B  | •            | •  | ·  |  |
| 512MB  | Qimonda         | HYB18T512800BF3S      | SS  | HYS64T64000HU-3S-B  | •            | •  | •  |  |
| 1024MB | Qimonda         | HYB18T512800BF3S      | DS  | HYS64T128020HU-3S-B | •            | •  | •  |  |
| 512MB  | SAMSUNG         | ZCE6K4T51083QC        | SS  | M378T6553CZ0-CE6    | •            | •  | ·  |  |
| 256MB  | SAMSUNG         | K4T51163QC-ZCE6       | SS  | M378T3354CZ3-CE6    | •            | •  | •  |  |
| 512MB  | SAMSUNG         | K4T51083QC            | SS  | M378T6553CZ3-CE6    | •            | •  | •  |  |
| 1024MB | SAMSUNG         | ZCE6K4T51083QC        | DS  | M378T2953CZ3-CE6    | •            | •  | ·  |  |
| 512MB  | Hynix           | HY5PS12821AFP-Y5      | SS  | HYMP564U64AP8-Y5    | •            | •  | •  |  |
| 1024MB | Hynix           | HY5PS1G831FP-Y5(ECC)  | SS  | HYMP112U72P8-Y5     | •            | •  | ·  |  |
| 512MB  | Hynix           | HY5PS12821AFP-Y5(ECC) | SS  | HYMP564U72AP8-Y5    | •            | •  | •  |  |
| 1024MB | Hynix           | HY5PS12821AFP-Y5(ECC) | DS  | HYMP512U72AP8-Y5    | •            | •  | ·  |  |
| 512MB  | Hynix           | HY5PS12821AFP-Y4      | SS  | HYMP564U64AP8-Y4    | •            | •  | ·  |  |
| 512MB  | Hynix           | HY5PS12821AFP-Y4(ECC) | SS  | HYMP564U72AP8-Y4    | •            | •  | •  |  |
| 256MB  | CORSAIR         | MIII00605             | SS  | VS256MB667D2        | •            | •  | •  |  |
| 512MB  | CORSAIR         | 64M8CFEG              | SS  | VS512MB667D2        | •            | •  | •  |  |
| 1024MB | CORSAIR         | 64M8CFEG              | DS  | VS1GB667D2          | •            | •  | •  |  |
| 256MB  | ELPIDA          | E2508AB-6E-E          | SS  | EBE25UC8ABFA-6E-E   | •            | •  | •  |  |
| 512MB  | ELPIDA          | E5108AE-6E-E          | SS  | EBE51UD8AEFA-6E-E   | •            | •  | •  |  |
| 512MB  | A-DATA          | AD29608A8A-3EG        | SS  | M2OAD5G3H3166l1C52  | •            | •  | •  |  |
| 1024MB | A-DATA          | AD29608A8A-3EG        | DS  | M2OAD5G3I4176I1C52  | •            | •  | •  |  |
| 1024MB | crucial         | Heat-Sink Package     | DS  | BL12864AA663.16FD   | •            | •  | •  |  |
| 1024MB | crucial         | Heat-Sink Package     | DS  | BL12864AL664.16FD   | •            | •  | •  |  |
| 1024MB | crucial         | Heat-Sink Package     | DS  | BL12864AA663.16FD2  | •            | •  | •  |  |
| 512MB  | Apacer          | AM4B5708GQJS7E0628F   | SS  | AU512E667C5KBGC     | •            | •  | •  |  |
| 1024MB | Apacer          | AM4B5708GQJS7E        | DS  | AU01GE667C5KBGC     | •            | •  | ·  |  |
| 512MB  | Kingmax         | KKEA88B4LAUG-29DX     | SS  | KLCC28F-A8KB5       | •            | •  | •  |  |
| 512MB  | Transcend       | E5108AE-6E-E          | SS  | TS64MLQ64V6J        | •            | •  | •  |  |
| 1024MB | Transcend       | E5108AE-6E-E          | DS  | TS128MLQ64V6J       | •            | •  | ·  |  |
| 512MB  | Transcend       | J12Q3AB-6             | SS  | JM367Q643A-6        | •            | •  | ·  |  |
| 1024MB | Transcend       | J12Q3AB-6             | DS  | JM388Q643A-6        | •            | •  | ·  |  |
| 512MB  | Super Talent    | Heat-Sink Package     | SS  | T6UA512C5           | •            | •  | ·  |  |
| 1024MB | Super Talent    | Heat-Sink Package     | DS  | T6UB1GC5            | •            | •  | •  |  |
| 512MB  | SMART           | G64M8XB3ITIX4TUE      | SS  | TB3D2667C58S        | •            | •  | •  |  |
| 512MB  | SMART           | G64M8XB3ITIX4TUE      | DS  | TB4D2667C58D        | •            | •  | •  |  |

#### DDR2-533 MHz capability

|        | Mandau       |                      | SS/ | Post No.             | DIMM support |    |    |  |
|--------|--------------|----------------------|-----|----------------------|--------------|----|----|--|
| Size   | vendor       | Спір но.             | DS  | Рап №.               | A*           | В* | C* |  |
| 256MB  | KINGSTON     | E5116AF-5C-E         | SS  | KVR533D2N4/256       | ·            | •  | •  |  |
| 512MB  | KINGSTON     | HYB18T512800AF37     | SS  | KVR533D2N4/512       | ·            | ·  | •  |  |
| 1024MB | KINGSTON     | 5YDIID9GCT           | DS  | KVR533D2N4/1G        | ·            | ·  | •  |  |
| 512MB  | Qimonda      | HYB18T512800BF37     | SS  | HYS64T64000HU-3.7-B  | ·            | ·  | •  |  |
| 1024MB | Qimonda      | HYB18T512800BF37     | DS  | HYS64T128020HU-3.7-B | ·            | ·  | •  |  |
| 256MB  | SAMSUNG      | K4T51163QC-ZCD5      | SS  | M378T3354CZ3-CD5     | •            | •  | ·  |  |
| 512MB  | SAMSUNG      | ZCD5K4T51083QC       | SS  | M378T6553CZ3-CD5     | ·            | ·  | •  |  |
| 1024MB | SAMSUNG      | ZCD5K4T51083QC       | DS  | M378T2953CZ3-CD5     | •            | •  | •  |  |
| 512MB  | Hynix        | HY5PS12821F-C4       | SS  | HYMP564U648-C4       | ·            | •  | ·  |  |
| 1024MB | Hynix        | HY5PS12821F-C4(ECC)  | DS  | HYMP512U728-C4       | •            | •  | ·  |  |
| 512MB  | Hynix        | HY5PS12821FP-C4(ECC) | SS  | HYMP564U728-C4       | •            | •  | •  |  |
| 512MB  | Hynix        | HY5PS12821AFP-C3     | SS  | HYMP564U64AP8-C3     | ·            | •  | ·  |  |
| 1024MB | Hynix        | HY5PS12821AFP-C3     | DS  | HYMP512U64AP8-C3     | •            | •  | ·  |  |
| 1024MB | CORSAIR      | 64M8CEDG             | DS  | VS1GB533D2           | •            | •  | •  |  |
| 512MB  | ELPIDA       | E5108AB-5C-E         | SS  | EBE51UD8ABFA-5C-E    | ·            | ·  | •  |  |
| 512MB  | KINGMAX      | E5108AE-5C-E         | SS  | KLBC28F-A8EB4        | •            | •  | •  |  |
| 1024MB | KINGMAX      | E5108AE-5C-E         | DS  | KLBD48F-A8EB4        | ·            | •  | ·  |  |
| 512MB  | KINGMAX      | KKEA88E4AAK-37       | SS  | KLBC28F-A8KE4        | •            | •  | ·  |  |
| 1024MB | KINGMAX      | 5MB22D9DCN           | DS  | KLBD48F-A8ME4        | •            | •  | •  |  |
| 512MB  | Super Talent | Heat-Sink Package    | SS  | T5UA512C4            | •            | •  | •  |  |
| 1024MB | Super Talent | Heat-Sink Package    | DS  | T5UB1G8C4            | ·            | •  | •  |  |

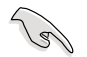

- A\*: Supports one module inserted in any slot as Single-channel memory configuration.
- B\*: Supports one pair of modules inserted into either the yellow slots or the black slots as one pair of Dual-channel memory configuration.
- C\*: Supports 4 modules inserted into both the yellow and black slots as two pairs of Dual-channel memory configuration.

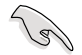

Visit the ASUS website for the latest DDR2-800/667/533 MHz QVL.

# 2.5 Expansion slots

In the future, you may need to install expansion cards. The following sub-sections describe the slots and the expansion cards that they support.

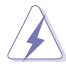

Make sure to unplug the power cord before adding or removing expansion cards. Failure to do so may cause you physical injury and damage motherboard components.

# 2.5.1 Installing an expansion card

To install an expansion card:

- 1. Before installing the expansion card, read the documentation that came with it and make the necessary hardware settings for the card.
- 2. Remove the system unit cover (if your motherboard is already installed in a chassis).
- 3. Remove the bracket opposite the slot that you intend to use. Keep the screw for later use.
- 4. Align the card connector with the slot and press firmly until the card is completely seated on the slot.
- 5. Secure the card to the chassis with the screw you removed earlier.
- 6. Replace the system cover.

### 2.5.2 Configuring an expansion card

After installing the expansion card, configure the it by adjusting the software settings.

- 1. Turn on the system and change the necessary BIOS settings, if any. See Chapter 4 for information on BIOS setup.
- 2. Assign an IRQ to the card. Refer to the tables on the next page.
- 3. Install the software drivers for the expansion card.

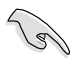

When using PCI cards on shared slots, ensure that the drivers support "Share IRQ" or that the cards do not need IRQ assignments; otherwise, conflicts will arise between the two PCI groups, making the system unstable and the card inoperable.

# 2.5.3 Interrupt assignments

| IRQ | Priority | Standard function            |
|-----|----------|------------------------------|
| 0   | 1        | System Timer                 |
| 1   | 2        | Keyboard Controller          |
| 2   | -        | Redirect to IRQ#9            |
| 4   | 12       | Communications Port (COM1)*  |
| 5   | 13       | IRQ Holder for PCI Steering* |
| 6   | 14       | Floppy Disk Controller       |
| 7   | 15       | Printer Port (LPT1)*         |
| 8   | 3        | System CMOS/Real Time Clock  |
| 9   | 4        | IRQ Holder for PCI Steering* |
| 10  | 5        | IRQ Holder for PCI Steering* |
| 11  | 6        | IRQ Holder for PCI Steering* |
| 12  | 7        | PS/2 Compatible Mouse Port*  |
| 13  | 8        | Numeric Data Processor       |
| 14  | 9        | Primary IDE Channel          |

#### Standard interrupt assignments

\* These IRQs are usually available for ISA or PCI devices.

#### IRQ assignments for this motherboard

|              | Α      | В      | С      | D | E      | F      | G      | Н |
|--------------|--------|--------|--------|---|--------|--------|--------|---|
| PCI 1        | -      | shared | -      | - | -      | -      | -      | - |
| PCI 2        | -      | -      | shared | - | -      | -      | -      | - |
| Onboard 1394 | shared | -      | -      | - | -      | -      | -      | - |
| PCIE x16_1   | shared | -      | -      | - | -      | _      | -      | - |
| PCIE x16_2   | -      | _      | _      | - | _      | shared | _      | _ |
| PCIE x 1_1   | -      | -      | -      | - | -      | -      | shared | - |
| PCIE x 1_2   | -      | -      | -      | - | shared | _      | -      | - |

### 2.5.4 PCI slots

The PCI slots support cards such as a LAN card, SCSI card, USB card, and other cards that comply with PCI specifications. Refer to the figure on the next page for the location of the slots.

# 2.5.5 PCI Express x1 slots

This motherboard supports PCI Express x1 network cards, SCSI cards and other cards that comply with the PCI Express specifications. Refer to the figure on the next page for the location of the slots.

# 2.5.6 PCI Express x16 slots

This motherboard supports two NVIDIA<sup>®</sup> SLI<sup>™</sup>-ready PCI Express x16 graphic cards that comply with PCI Express specifications. Refer to the figure below for the location of the slots.

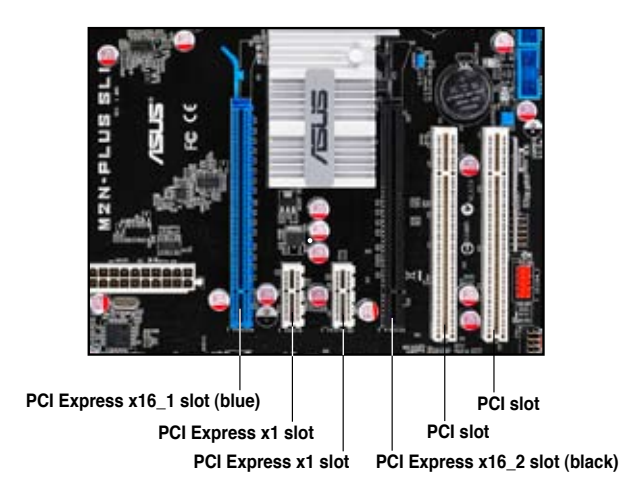

- Connect a rear chassis fan to the chassis (CHA\_FAN1) connector when using two graphics cards for better thermal environment. See page 2-26 for details.
- Due to chipset limitation, the black PCI Express x16 (PCIEX16\_2) slot can run only up to x8 speed.
- We recommend that you provide sufficient power when running NVIDIA<sup>®</sup> SLI<sup>™</sup> mode. See pages 2-28 and 2-29 for details.
- See chapter 6 for details on the NVIDIA SLI<sup>™</sup> technology feature.

| Mada                                                                                                    | PCIE x16_1 (Blue)      | slot  | PCIE x16_2 (Black) slot |               |  |
|----------------------------------------------------------------------------------------------------|------------------------|-------|-------------------------|---------------|--|
| MODE                                                                                                    | Card Type              | Speed | Card type               | Speed         |  |
|                                                                                                    | PCIe x16 graphics card | x16   | NA                      | -             |  |
| Non-SLL mode                                                                                                    | PCIe x16 graphics card | x8    | PCIe x16 graphics card  | x8            |  |
|                                                                                                    | PCIe x16 graphics card | x8    | Other PCIe devices      | x8, x4,<br>x1 |  |
| Dual-graphics<br>card in SLI mode Two identical NVIDIA <sup>®</sup> SLI <sup>™</sup> Edition graphics cards at x8, x8 s |                        |       |                         | speed         |  |

# 2.6 Jumper

#### 1. Clear RTC RAM (3-pin CLRTC)

This jumper allows you to clear the Real Time Clock (RTC) RAM in CMOS. You can clear the CMOS memory of date, time, and system setup parameters by erasing the CMOS RTC RAM data. The onboard button cell battery powers the RAM data in CMOS, which include system setup information such as system passwords.

To erase the RTC RAM:

- 1. Turn OFF the computer and unplug the power cord.
- 2. Remove the onboard battery.
- 3. Move the jumper cap from pins 1-2 (default) to pins 2-3. Keep the cap on pins 2-3 for about 5~10 seconds, then move the cap back to pins 1-2.
- 4. Reinstall the battery.
- 5. Plug the power cord and turn ON the computer.
- 6. Hold down the <Del> key during the boot process and enter BIOS setup to re-enter data.

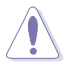

Except when clearing the RTC RAM, never remove the cap on CLRTC jumper default position. Removing the cap will cause system boot failure!

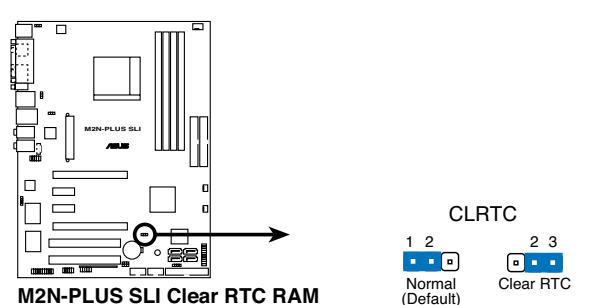

 Make sure to re-enter your previous BIOS settings after you clear the CMOS.

 You do not need to clear the RTC when the system hangs due to overclocking. For system failure due to overclocking, use the C.P.R. (CPU Parameter Recall) feature. Shut down and reboot the system so the BIOS can automatically reset parameter settings to default values.

# 2. USB device wake-up (3-pin USBPW12, USBPW34, USBPW56, USBPW78)

Set these jumpers to +5V to wake up the computer from S1 sleep mode (CPU stopped, DRAM refreshed, system running in low power mode) using the connected USB devices. Set to +5VSB to wake up from S3 and S4 sleep modes (no power to CPU, DRAM in slow refresh, power supply in reduced power mode).

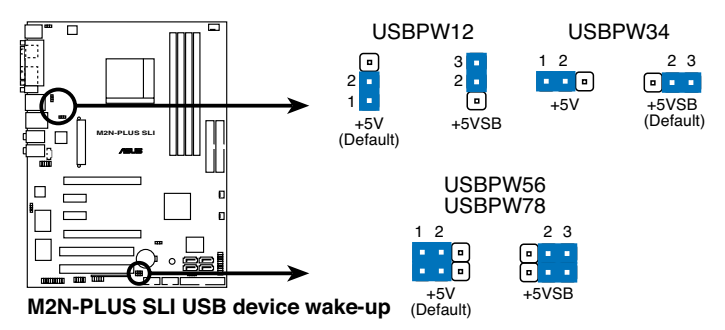

- S
- The USB device wake-up feature requires a power supply that can provide 500mA on the +5VSB lead for each USB port; otherwise, the system would not power up.
- The total current consumed must NOT exceed the power supply capability
   (+5VSB) whether under normal condition or in sleep mode.

#### 3. Keyboard power (3-pin KBPWR)

This jumper allows you to enable or disable the keyboard wake-up feature. Set this jumper to pins 2-3 (+5VSB) if you wish to wake up the computer when you press a key on the keyboard (the default value is [Disabled]). This feature requires an ATX power supply that can supply at least 1A on the +5VSB lead, and a corresponding setting in the BIOS. See section 4.5.3 APM Configuration.

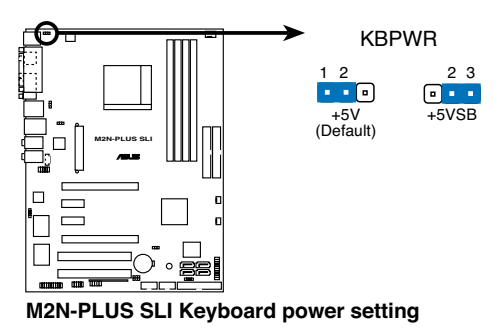

# 2.7 Connectors

# 2.7.1 Rear panel connectors

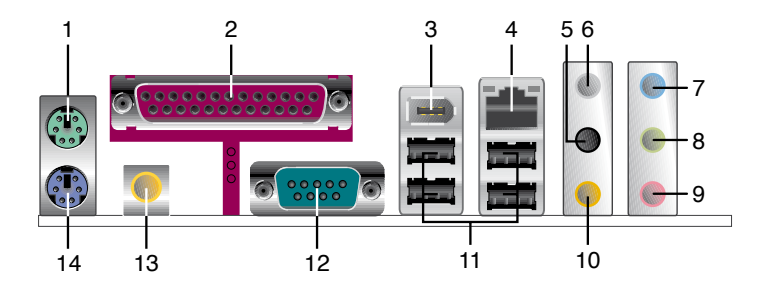

- 1. **PS/2 mouse port (green).** This port is for a PS/2 mouse.
- 2. Parallel port. This 25-pin port connects a parallel printer, a scanner, or other devices.
- 3. IEEE 1394a port. This 6-pin IEEE 1394a port provides high-speed connectivity for audio/video devices, storage peripherals, PCs, or portable devices.
- 4. LAN (RJ-45) port. Supported by the NVIDIA<sup>®</sup> nForce<sup>™</sup> 500 Gigabit MAC with external Attansic PHY, this port allows Gigabit connection to a Local Area Network (LAN) through a network hub. Refer to the table below for the LAN port LED indications.

### LAN port LED indications

| Activity/Link | Speed LED     |        |                     | ACT/LINK SPEED                                                                                                    |
|---------------|---------------|--------|---------------------|----------------------------------------------------------------------------------------------------|
| Status        | Description   |        | Description         |                                                                                                    |
| OFF           | No link       | OFF    | 10 Mbps connection  | in a start of the start of the |
| ORANGE        | Linked        | ORANGE | 100 Mbps connection |                                                                                                    |
| BLINKING      | Data activity | GREEN  | 1 Gbps connection   | LAN port                                                                                                    |

- 5. Rear Speaker Out port (black). This port connects the rear speakers in an 8-channel audio configuration.
- 6. Side Speaker Out port (gray). This port connects the side speakers in a 4-channel, 6-channel, or 8-channel audio configuration.
- 7. Line In port (light blue). This port connects the tape, CD, DVD player, or other audio sources.
- 8. Line Out port (lime). This port connects a headphone or a speaker. In 4-channel, 6-channel, and 8-channel configuration, the function of this port becomes Front Speaker Out.

- 9. Microphone port (pink). This port connects a microphone.
- **10.** Center/Subwoofer port (orange). This port connects the center/subwoofer speakers.

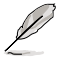

Refer to the audio configuration table below for the function of the audio ports in 2, 4, 6, or 8-channel configuration.

### Audio 2, 4, 6, or 8-channel configuration

| Port       | Headset<br>2-channel | 4-channel         | 6-channel         | 8-channel         |
|------------|----------------------|-------------------|-------------------|-------------------|
| Light Blue | Line In              | Line In           | Line In           | Line In           |
| Lime       | Line Out             | Front Speaker Out | Front Speaker Out | Front Speaker Out |
| Pink       | Mic In               | Mic In            | Mic In            | Mic In            |
| Orange     | -                    | -                 | Center/Subwoofer  | Center/Subwoofer  |
| Black      | -                    | -                 | -                 | Rear Speaker Out  |
| Gray       | -                    | Side Speaker Out  | Side Speaker Out  | Side Speaker Out  |

11. USB 2.0 ports 1 and 2, 3 and 4. These 4-pin Universal Serial Bus (USB) ports are available for connecting USB 2.0 devices.

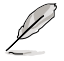

Connect the IR receiver ONLY to USB port 1 and 2, which support remote control function. Plugging any other USB devices to these two ports will turn on the computer.

- 12. Serial port (COM port). This 9-pin COM port is for pointing devices and other serial devices.
- 13. Coaxial S/PDIF Out port. This port connects an external audio output device via a coaxial S/PDIF cable.
- 14. PS/2 keyboard port (purple). This port is for a PS/2 keyboard.

# 2.7.2 Internal connectors

#### 1. Floppy disk drive connector (34-1 pin FLOPPY)

This connector is for the provided floppy disk drive (FDD) signal cable. Insert one end of the cable to this connector, then connect the other end to the signal connector at the back of the floppy disk drive.

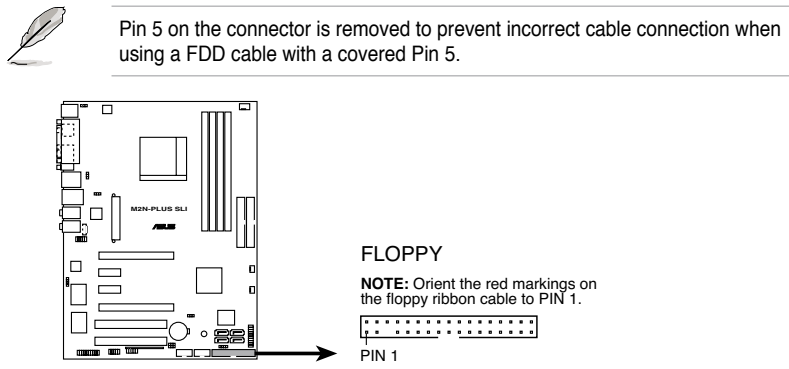

M2N-PLUS SLI Floppy disk drive connector

#### 2. IDE connector (40-1 pin PRI\_IDE, SEC\_IDE)

The onboard IDE connector is for the Ultra DMA 133/100/66 signal cable. There are three connectors on each Ultra DMA 133/100/66 signal cable: blue, black, and gray. Connect the blue connector to the motherboard's IDE connector, then select one of the following modes to configure your device.

|               | Drive jumper setting   | Mode of<br>device(s) | Cable connector |
|---------------|------------------------|----------------------|-----------------|
| Single device | Cable-Select or Master | -                    | Black           |
|               | Cable Salest           | Master               | Black           |
| Two devices   | Cable-Select           | Slave                | Gray            |
| Two devices   | Master                 | Master               | Black or gray   |
|               | Slave                  | Slave                |                 |

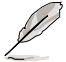

 Pin 20 on the IDE connector is removed to match the covered hole on the Ultra DMA cable connector. This prevents incorrect insertion when you connect the IDE cable.

• Use the 80-conductor IDE cable for Ultra DMA 100/66 IDE devices.

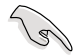

If any device jumper is set as "Cable-Select," make sure all other device jumpers have the same setting.

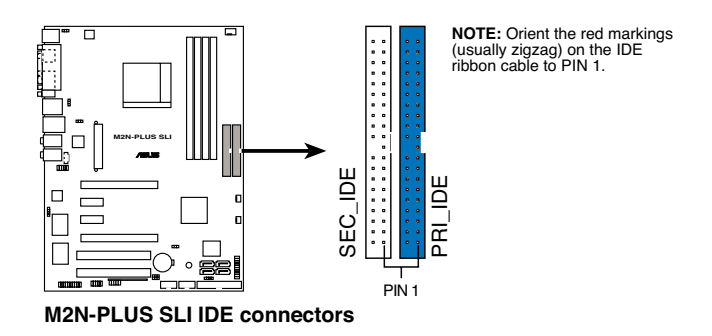

#### 3. NVIDIA® nForce® 500 SLI Southbridge Serial ATA connectors (7-pin SATA1 [red], SATA2 [red], SATA3 [red], SATA4 [red])

These connectors are for the Serial ATA signal cables for Serial ATA 3.0 Gb/s hard disk and optical disk drives. The Serial ATA 3.0 Gb/s is backward compatible with Serial ATA 1.5 Gb/s specification.

If you installed Serial ATA hard disk drives, you can create a RAID 0, RAID 1, RAID 0+1, RAID 5, or JBOD configuration through the onboard NVIDIA<sup>®</sup> MediaShield<sup>™</sup> controller.

The RAID function of these connectors is set to [Disabled] by default. If you intend to create a Serial ATA RAID set using these connectors, enable the **RAID Enable** item in the SATA Configuration sub-menu in the BIOS. See section **4.4.4 Onboard Device Configuration** for details.

|                              | SATA2                                                                                   | SATA4                                                                                          |
|------------------------------|-----------------------------------------------------------------------------------------|------------------------------------------------------------------------------------------------|
|                              | GND<br>RSATA_RXN2<br>RSATA_RXP2<br>GND<br>RSATA_TXP2<br>RSATA_TXN2<br>RSATA_TXP2<br>GND | GND<br>RSATA_RXN4<br>RSATA_RXP4<br>GND<br>RSATA_TXM4<br>RSATA_TXM4<br>RSATA_TXM4<br>GND<br>GND |
| M2N-PLUS SLI SATA connectors |                                                                                         |                                                                                                |

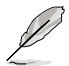

Connect the right-angle side of SATA signal cable to SATA device. Or you may connect the right-angle side of SATA cable to the onboard SATA port to avoid mechanical conflict with huge graphics cards.

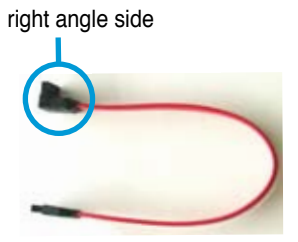

#### 4. CPU, chassis, and power fan connectors (4-pin CPU\_FAN, 3-pin PWR\_FAN, 3-pin CHA\_FAN)

The fan connectors support cooling fans of 350 mA~2000 mA (24 W max.) or a total of 1 A~7 A (84 W max.) at +12V. Connect the fan cables to the fan connectors on the motherboard, making sure that the black wire of each cable matches the ground pin of the connector.

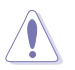

Do not forget to connect the fan cables to the fan connectors. Insufficient air flow inside the system may damage the motherboard components. These are not jumpers! Do not place jumper caps on the fan connectors!

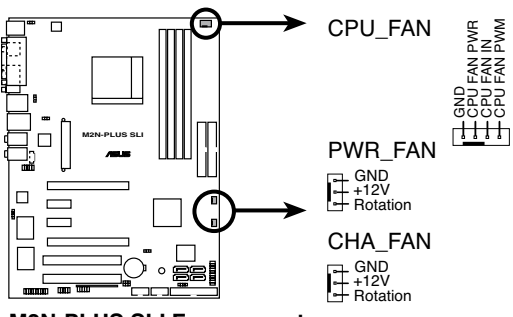

M2N-PLUS SLI Fan connectors

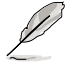

- Only the CPU\_FAN and CHA\_FAN connectors support the ASUS Q FAN2 feature.
- If you install two VGA cards, we recommend that you plug the rear chassis fan cable to the motherboard connector labled CHA\_FAN for better themal environment.

#### 5. USB connectors (10-1 pin USB56, USB 78, ASAP)

These connectors are for USB 2.0 ports. Connect the USB module cable to any of these connectors, then install the module to a slot opening at the back of the system chassis. These USB connectors comply with USB 2.0 specification that supports up to 480 Mbps connection speed.

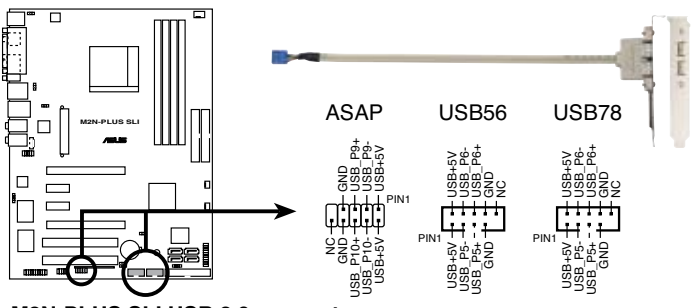

M2N-PLUS SLI USB 2.0 connectors

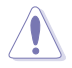

Never connect a 1394 cable to the USB connectors. Doing so will damage the motherboard!

The USB module is purchased separately.

#### 6. IEEE 1394a port connector (10-1 pin IE1394\_2)

This connector is for a IEEE 1394a port. Connect the IEEE 1394a module cable to this connector, then install the module to a slot opening at the back of the system chassis.

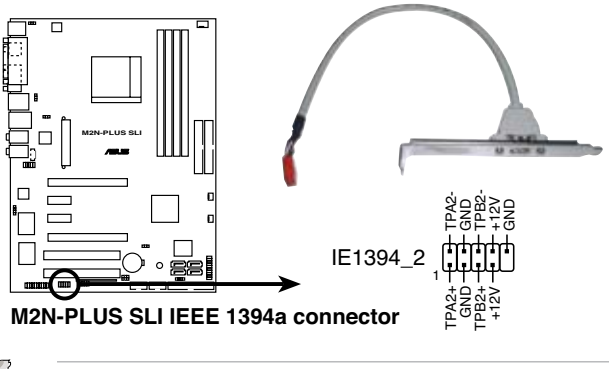

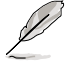

The IEEE 1394a module is purchased separately.

#### 7. Chassis intrusion connector (4-1 pin CHASSIS)

This connector is for a chassis-mounted intrusion detection sensor or switch. Connect one end of the chassis intrusion sensor or switch cable to this connector. The chassis intrusion sensor or switch sends a high-level signal to this connector when a chassis component is removed or replaced. The signal is then generated as a chassis intrusion event.

By default , the pin labeled "Chassis Signal" and "Ground" are shorted with a jumper cap. Remove the jumper caps only when you intend to use the chassis intrusion detection feature.

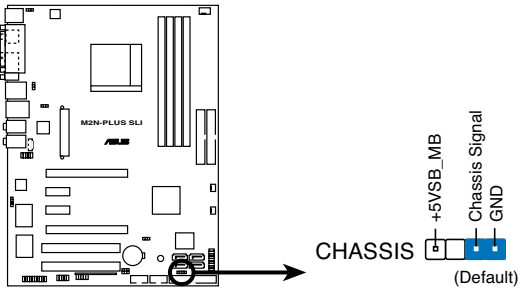

M2N-PLUS SLI Chassis intrusion connector

#### 8. ATX power connectors (24-pin EATXPWR, 4-pin ATX12V)

These connectors are for ATX power supply plugs. The power supply plugs are designed to fit these connectors in only one orientation. Find the proper orientation and push down firmly until the connectors completely fit.

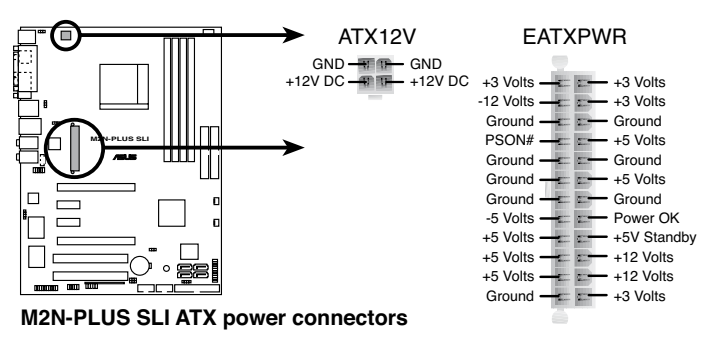

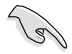

- For a fully configured system, we recommend that you use a power supply unit (PSU) that complies with ATX 12 V Specification 2.0 (or later version) and provides a minimum power of 600 W.
- Do not forget to connect the 4-pin ATX +12 V power plug; otherwise, the system will not boot.
- Use of a PSU with a higher power output is recommended when configuring a system with more power-consuming devices. The system may become unstable or may not boot up if the power is inadequate.

#### 9. Front panel audio connector (10-1 pin FP\_AUDIO)

This connector is for a chassis-mounted front panel audio I/O module that supports legacy AC '97 audio standard. Connect one end of the front panel audio I/O module cable to this connector.

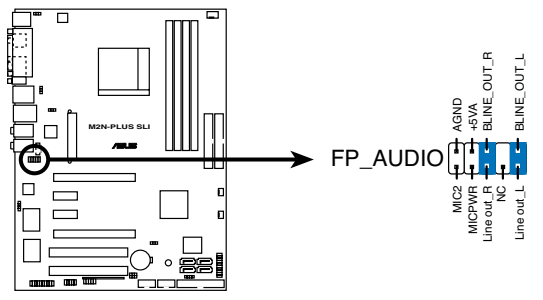

M2N-PLUS SLI Front panel audio connector

#### 10. Internal audio connector (4-pin CD)

These connectors allow you to receive stereo audio input from sound sources such as a CD-ROM, TV-tuner, or MPEG card.

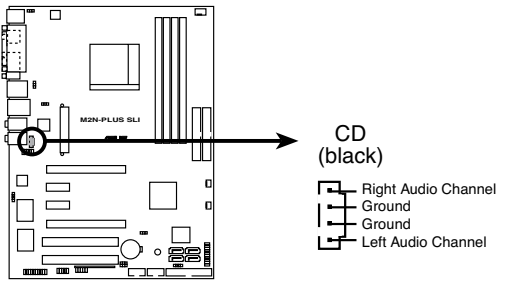

M2N-PLUS SLI Internal audio connector

#### 11. Digital audio connector (4-1 pin SPDIF\_OUT)

This connector is for an additional Sony/Philips Digital Interface (S/PDIF) port(s). Connect the S/PDIF Out module cable to this connector, then install the module to a slot opening at the back of the system chassis.

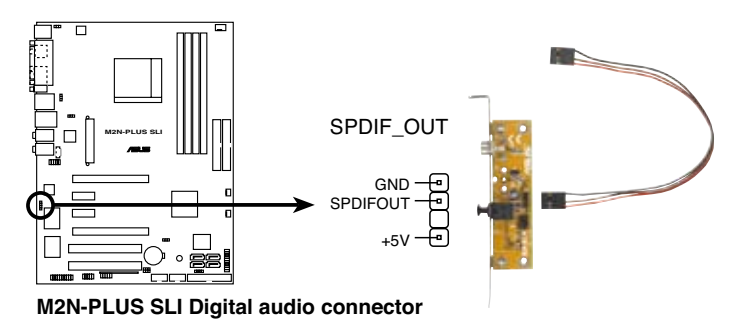

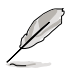

The S/PDIF module is purchased separately.

#### 12. TPM connector (20-1 pin TPM)

This connector supports a Trusted Platform Module (TPM) system, which can securely store keys, digital certificates, passwords, and data. A TPM system also helps enhance network security, protects digital identities, and ensures platform integrity. See section "4.6.6 Security" for details.

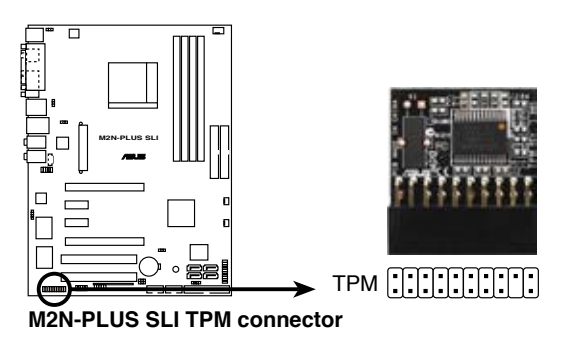

The TPM module is purchased separately. Use the ASUS TPM module ONLY.

#### 13. System panel connector (20-8 pin PANEL)

This connector supports several chassis-mounted functions.

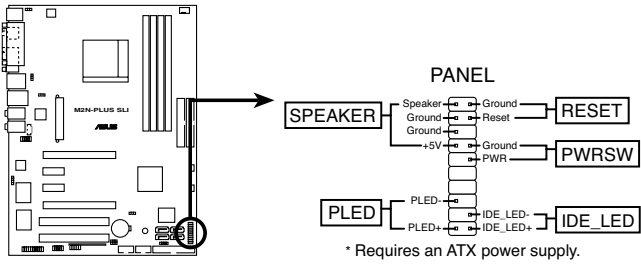

M2N-PLUS SLI System panel connector

#### System power LED (2-pin PLED)

This 2-pin connector is for the system power LED. Connect the chassis power LED cable to this connector. The system power LED lights up when you turn on the system power, and blinks when the system is in sleep mode.

#### Hard disk drive activity LED (2-pin IDE\_LED)

This 2-pin connector is for the HDD Activity LED. Connect the HDD Activity LED cable to this connector. The IDE LED lights up or flashes when data is read from or written to the HDD.

#### • System warning speaker (4-pin SPEAKER)

This 4-pin connector is for the chassis-mounted system warning speaker. The speaker allows you to hear system beeps and warnings.

#### ATX power button/soft-off button (2-pin PWRSR)

This connector is for the system power button. Pressing the power button turns the system on or puts the system in sleep or soft-off mode depending on the BIOS settings. Pressing the power switch for more than four seconds while the system is ON turns the system OFF.

#### Reset button (2-pin RESET)

This 2-pin connector is for the chassis-mounted reset button for system reboot without turning off the system power.

### ASUS Q-Connector (system panel)

You can use the ASUS Q-Connector to connect/disconnect chassis front panel cables in a few steps. Refer to the instructions below to install the ASUS Q-Connector

1 Connect the front panel cables to the ASUS Q-Connector.

> Refer to the labels on the Q-Connector to know the detailed pin definitions, then match them to the respective front panel cable labels.

2 Install the ASUS Q-Connector to the system panel connector, making sure the orientation matches the labels on the motherboard.

3. The front panel functions are now enabled. The figure shows the Q-Connector properly installed on the motherboard.

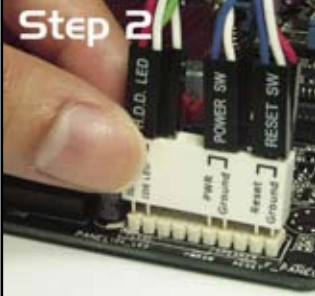

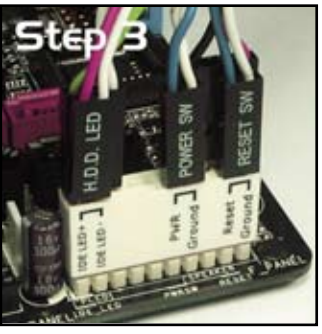

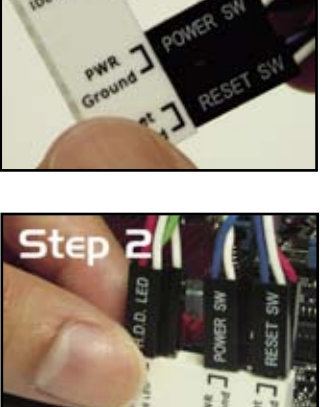

Step I

This chapter describes the power up sequence, the vocal POST messages, and ways of shutting down the system.

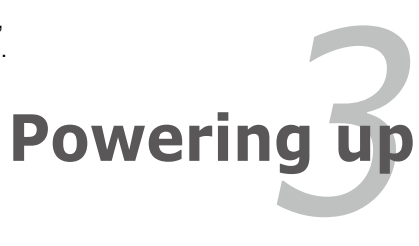

Download from Www.Somanuals.com. All Manuals Search And Download.

# **Chapter summary**

| 3.1 | Starting up for the first time | 3-1 |
|-----|--------------------------------|-----|
| 3.2 | Turning off the computer       | 3-2 |

3

# 3.1 Starting up for the first time

- 1. After making all the connections, replace the system case cover.
- 2. Be sure that all switches are off.
- 3. Connect the power cord to the power connector at the back of the system chassis.
- 4. Connect the power cord to a power outlet that is equipped with a surge protector.
- 5. Turn on the devices in the following order:
  - a. Monitor
  - b. External SCSI devices (starting with the last device on the chain)
  - c. System power
- 6. After applying power, the system power LED on the system front panel case lights up. For systems with ATX power supplies, the system LED lights up when you press the ATX power button. If your monitor complies with "green" standards or if it has a "power standby" feature, the monitor LED may light up or switch between orange and green after the system LED turns on.

The system then runs the power-on self tests or POST. While the tests are running, the BIOS beeps (see BIOS beep codes table below) or additional messages appear on the screen. If you do not see anything within 30 seconds from the time you turned on the power, the system may have failed a power-on test. Check the jumper settings and connections or call your retailer for assistance.

7. At power on, hold down the <Delete> key to enter the BIOS Setup. Follow the instructions in Chapter 4.

# 3.2 Turning off the computer

# 3.2.1 Using the OS shut down function

If you are using Windows<sup>®</sup> 2000:

- 1. Click the Start button then click Shut Down.
- 2. Make sure that the Shut Down option button is selected, then click the OK button to shut down the computer.
- 3. The power supply should turn off after Windows<sup>®</sup> shuts down.

If you are using Windows<sup>®</sup> XP:

- 1. Click the Start button then select Turn Off Computer.
- 2. Click the Turn Off button to shut down the computer.
- 3. The power supply should turn off after Windows<sup>®</sup> shuts down.

If you are using Windows® Vista:

- 1. Click the Start button then select ShutDown.
- 2. The power supply should turn off after Windows<sup>®</sup> shuts down.

# 3.2.2 Using the dual function power switch

While the system is ON, pressing the power switch for less than four seconds puts the system to sleep mode or to soft-off mode, depending on the BIOS setting. Pressing the power switch for more than four seconds lets the system enter the soft-off mode regardless of the BIOS setting. Refer to section "4.5 Power Menu" in Chapter 4 for details.

This chapter tells how to change the system settings through the BIOS Setup menus. Detailed descriptions of the BIOS parameters are also provided.

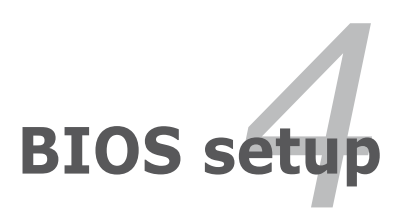

Download from Www.Somanuals.com. All Manuals Search And Download.

# **Chapter summary**

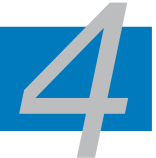

| 4.1 | Managing and updating your BIOS | 4-1  |
|-----|---------------------------------|------|
| 4.2 | BIOS setup program              | 4-10 |
| 4.3 | Main menu                       |      |
| 4.4 | Advanced menu                   | 4-19 |
| 4.5 | Power menu                      | 4-29 |
| 4.6 | Boot menu                       | 4-34 |
| 4.7 | Tools menu                      | 4-39 |
| 4.8 | Exit menu                       | 4-40 |

# 4.1 Managing and updating your BIOS

The following utilities allow you to manage and update the motherboard Basic Input/Output System (BIOS) setup.

- 1. ASUS Update (Updates the BIOS in Windows® environment.)
- 2. **ASUS EZ Flash 2** (Updates the BIOS in DOS using a floppy disk / USB flash disk, or the motherboard support CD.)
- 3. Award BIOS Flash Utility (Updates the BIOS using a bootable floppy disk / USB flash disk or a CD ROM.)
- ASUS CrashFree BIOS 3 (Updates the BIOS using a bootable floppy disk / USB flash disk or the motherboard support CD when the BIOS file fails or gets corrupted.)

Refer to the corresponding sections for details on these utilities.

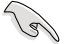

Save a copy of the original motherboard BIOS file to a bootable floppy disk in case you need to restore the BIOS in the future. Copy the original motherboard BIOS using the ASUS Update or Award BIOS Flash utilities.

# 4.1.1 ASUS Update utility

The ASUS Update is a utility that allows you to manage, save, and update the motherboard BIOS in Windows<sup>®</sup> environment. The ASUS Update utility allows you to:

- Save the current BIOS file
- Download the latest BIOS file from the Internet
- Update the BIOS from an updated BIOS file
- Update the BIOS directly from the Internet, and
- View the BIOS version information.

This utility is available in the support CD that comes with the motherboard package.

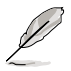

ASUS Update requires an Internet connection either through a network or an Internet Service Provider (ISP).

### Installing ASUS Update

To install ASUS Update:

- 1. Place the support CD in the optical drive. The Drivers menu appears.
- Click the Utilities tab, then click Install ASUS Update VX.XX.XX. See page 5-3 for the Utilities screen menu.
- 3. The ASUS Update utility is copied to your system.

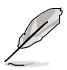

Quit all Windows® applications before you update the BIOS using this utility.

### Updating the BIOS through the Internet

To update the BIOS through the Internet:

 Launch the ASUS Update utility from the Windows<sup>®</sup> desktop by clicking Start > Programs > ASUS > ASUSUpdate > ASUSUpdate. The ASUS Update main window appears.

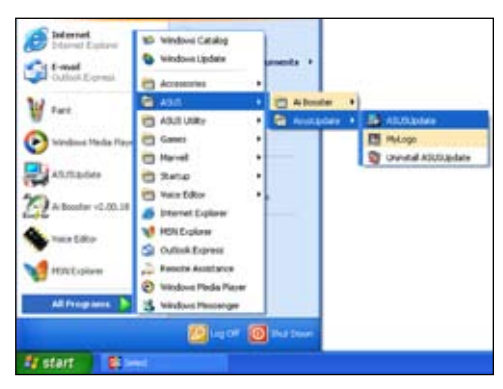

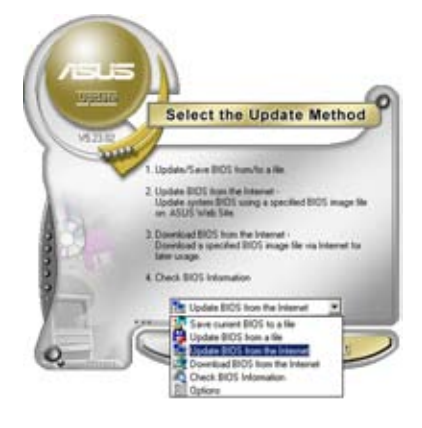

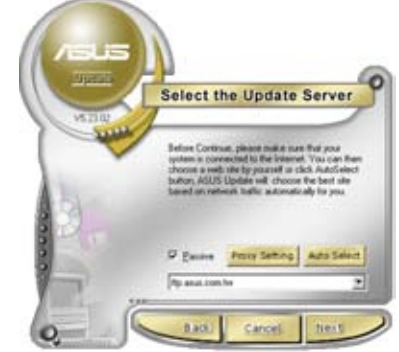

- Select Update BIOS from the Internet option from the drop-down menu, then click Next.
- Select the ASUS FTP site nearest you to avoid network traffic, or click Auto Select. Click Next.

- 4. From the FTP site, select the BIOS version that you wish to download. Click **Next**.
- 5. Follow the screen instructions to complete the update process.

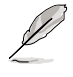

The ASUS Update utility is capable of updating itself through the Internet. Always update the utility to avail all its features.

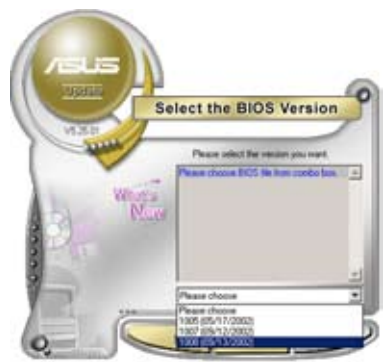

# Updating the BIOS through a BIOS file

To update the BIOS through a BIOS file:

- Launch the ASUS Update utility from the Windows<sup>®</sup> desktop by clicking Start > Programs > ASUS > ASUSUpdate > ASUSUpdate. The ASUS Update main window appears.
- 2. Select **Update BIOS from a file** option from the drop-down menu, then click **Next**.

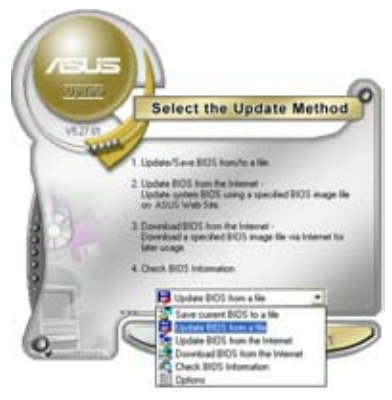

- 3. Locate the BIOS file from the Open window, then click **Open**.
- 4. Follow the screen instructions to complete the update process.

| Open 22       |                                      |   |       |
|---------------|--------------------------------------|---|-------|
|               |                                      |   |       |
| File game:    | KIN4-ESI                             |   | (gen  |
| Films of pope | BIDS Files (" and/" bity" ani/" simi | - | Carol |

# 4.1.2 Creating a bootable floppy disk

1. Do either one of the following to create a bootable floppy disk.

#### DOS environment

- a. Insert a 1.44MB floppy disk into the drive.
- b. At the DOS prompt, type format A:/S then press <Enter>.

#### Windows® XP environment

- a. Insert a 1.44 MB floppy disk to the floppy disk drive.
- b. Click Start from the Windows® desktop, then select My Computer.
- c. Select the 3 1/2 Floppy Drive icon.
- d. Click File from the menu, then select **Format**. A **Format 3 1/2 Floppy Disk** window appears.
- e. Select Create an MS-DOS startup disk from the format options field, then click Start.

#### Windows® 2000 environment

To create a set of boot disks for Windows® 2000:

- a. Insert a formatted, high density 1.44 MB floppy disk into the drive.
- b. Insert the Windows® 2000 CD to the optical drive.
- c. Click Start, then select Run.
- d. From the Open field, type

#### D:\bootdisk\makeboot a:

assuming that D: is your optical drive.

- e. Press <Enter>, then follow screen instructions to continue.
- Copy the original or the latest motherboard BIOS file to the bootable floppy disk.

# 4.1.3 ASUS EZ Flash 2 utility

The ASUS EZ Flash 2 feature allows you to update the BIOS without having to go through the long process of booting from a floppy disk and using a DOS-based utility. The EZ Flash 2 utility is built-in the BIOS chip so it is accessible by pressing <Alt> + <F2> during the Power-On Self Tests (POST).

To update the BIOS using EZ Flash 2:

- 1. Visit the ASUS website (www.asus.com) to download the latest BIOS file for the motherboard.
- 2. Save the BIOS file to a floppy disk or a USB flash disk, then restart the system.
- 3. You can launch the EZ Flash 2 by two methods.
  - (1) Insert the floppy disk / USB flash disk that contains the BIOS file to the floppy disk drive or the USB port.

Press <Alt> + <F2> during POST to display the following.

| ASUSTEK EZ Flash 2 BIOS ROM Utility B318<br>FLASH TYPE: PMC Pm49FL004T LPC/FWH<br>Current ROM<br>BOARD: M2N-Plus SLI<br>VER: 0107<br>DATE: 12/27/2006<br>DATE: Unknown<br>DATE: Unknown |  |  |  |  |
|----------------------------------------------------------------------------------------------------|--|--|--|--|
| PATH: C:\                                                                                                    |  |  |  |  |
| C:                                                                                                    |  |  |  |  |
| Note         [Enter] Select         [S] Save         [ESC] Exit           [Tab] Switch         [Up/Down/Home/End] Move                                                                  |  |  |  |  |

(2) Enter BIOS setup program. Go to the **Tools** menu to select **EZ Flash2** and press <Enter> to enable it.

You can switch between drives by pressing <Tab> before the correct file is found. Then press <Enter>.

4. When the correct BIOS file is found, EZ Flash 2 performs the BIOS update process and automatically reboots the system when done.

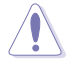

- This function can support devices such as USB flash disk, hard disk, or floppy disk with FAT 32/16/12 format only.
- Do not shut down or reset the system while updating the BIOS to prevent system boot failure!

Download from Www.Somanuals.com. All Manuals Search And Download.

# 4.1.4 Updating the BIOS

The Basic Input/Output System (BIOS) can be updated using the AwardBIOS Flash Utility. Follow these instructions to update the BIOS using this utility.

1. Download the latest BIOS file from the ASUS web site. Rename the file to M2NPLUSSLI.BIN and save it to a floppy disk, CD ROM or a USB flash disk in **FAT 16/12 format**.

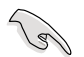

Save only the updated BIOS file in the disk to avoid loading the wrong BIOS file.

- Copy the AwardBIOS Flash Utility (awdflash.exe) from the Software folder of the support CD to the floppy disk, CD ROM or a USB flash disk with the latest BIOS file.
- 3. Boot the system in DOS mode using the bootable floppy disk, CD ROM or a USB flash disk you created earlier.
- Under the DOS mode, use <X:> (X stands for the name of the disk assignment) to switch to the folder of floppy disk, CD ROM or USB flash disk you saved the BIOS fileand AwardBIOS Flash Utility.
- 5. At the prompt, type awdflash then press <Enter>. The Award BIOS Flash Utility screen appears.

| AwardBIOS Flash Utility for ASUS VI<br>(C) Phoenix Technologies Ltd. All Rights | 14<br>Reserved |
|---------------------------------------------------------------------------------|----------------|
| For NF590-SLI-M2N-PLUS SLI DATE:                                                | 03/30/2006     |
| Elach Turne - DMC Dr 40ET 004T IDC/ENH                                          | ,              |
| Flash Type - PMC PM49FL004T LPC/FWH                                             |                |
| File Name to Program:                                                           |                |
|                                                                                 |                |
|                                                                                 |                |
|                                                                                 |                |
|                                                                                 |                |
|                                                                                 |                |
| Message: Please input File Name!                                                |                |

 Type the BIOS file name in the File Name to Program field, then press <Enter>.

| AwardBIOS Flash Utility for ASUS V1.14<br>(C) Phoenix Technologies Ltd. All Rights Reserved |
|---------------------------------------------------------------------------------------------|
| For NF590-SLI-M2N-PLUS SLI DATE:03/30/2006<br>Flash Type - PMC Pm49FL004T LPC/FWH           |
| File Name to Program: M2NPLUSV.bin                                                          |
|                                                                                             |
| Message: Do You Want To Save Bios (Y/N)                                                     |

- 7. Press <N> when the utility prompts you to save the current BIOS file. The following screen appears.
- The utility verifies the BIOS file in the floppy disk, CD ROM or a USB flash disk and starts flashing the BIOS file.

| AwardBIOS Flash Utility for ASUS V1.14<br>(C) Phoenix Technologies Ltd. All Rights Reserved |  |  |  |  |
|---------------------------------------------------------------------------------------------|--|--|--|--|
| For NF590-SLI-M2N-PLUS SLI DATE:03/30/2006<br>Flash Type - PMC Pm49FL004T LPC/FWH           |  |  |  |  |
| File Name to Program: M2NPLUSV.bin                                                          |  |  |  |  |
| Programming Flash Memory - OFE00 OK                                                         |  |  |  |  |
| Write OK No Update Write Fail                                                               |  |  |  |  |
| Warning: Don't Turn Off Power Or Reset System!                                              |  |  |  |  |

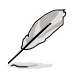

Do not turn off or reset the system during the flashing process!

 The utility displays a Flashing Complete message indicating that you have successfully flashed the BIOS file. Remove the disk then press <F1> to restart the system.

| AwardBIOS Flash Utility for ASUS V1.14<br>(C) Phoenix Technologies Ltd. All Rights Reserved |
|---------------------------------------------------------------------------------------------|
| For NF590-SLI-M2N-PLUS SLI DATE:03/30/2006                                                  |
| Flash Type - PMC Pm49FL004T LPC/FWH                                                         |
| File Name to Program: M2NPLUSV.bin                                                          |
| Flashing Complete                                                                           |
| Press <f1> to Continue</f1>                                                                 |
|                                                                                             |
| Write OK No Update Write Fail                                                               |
| FI Reset                                                                                    |

# 4.1.5 Saving the current BIOS file

You can use the AwardBIOS Flash Utility to save the current BIOS file. You can load the current BIOS file when the BIOS file gets corrupted during the flashing process.

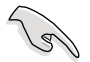

Make sure that the floppy disk, CD ROM or a USB flash disk has enough disk space to save the file.

For NF590-SLI-M2N-PLUS SLI

File Name to Program: 0112.bin

Flash Type - PMC Pm49FL004T LPC/FWH

To save the current BIOS file using the AwardBIOS Flash Utility:

- 1. Follow steps 1 to 6 of the previous section.
- Press <Y> when the utility prompts you to save the current BIOS file. The following screen appears.

 Type a filename for the current BIOS file in the Save current BIOS as field, then press <Enter>.

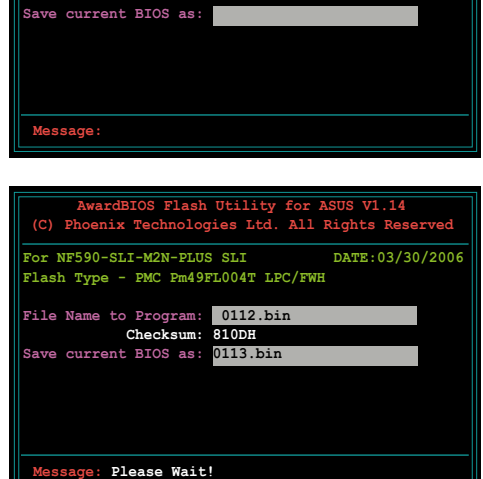

AwardBIOS Flash Utility for ASUS V1.14 (C) Phoenix Technologies Ltd. All Rights Reserved

DATE:03/30/2006

 The utility saves the current BIOS file to the disk, then returns to the BIOS flashing process.

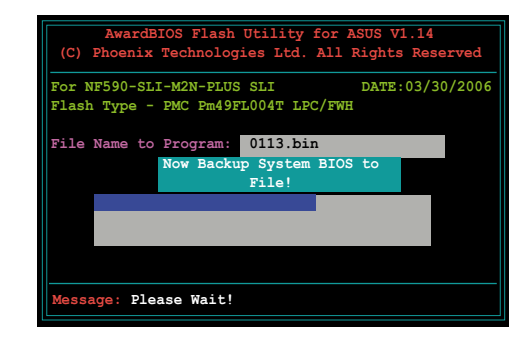

# 4.1.6 ASUS CrashFree BIOS 3 utility

The ASUS CrashFree BIOS 3 is an auto recovery tool that allows you to restore the BIOS file when it fails or gets corrupted during the updating process. You can update a corrupted BIOS file using the motherboard support CD, the floppy disk, or the USB flash disk that contains the updated BIOS file.

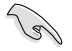

Prepare the motherboard support CD, the floppy disk or the USB flash disk containing the updated motherboard BIOS before using this utility.

#### Recovering the BIOS from the support CD

To recover the BIOS from the support CD:

- 1. Turn on the system.
- 2. Insert the motherboard support CD to the optical drive.
- 3. The utility displays the following message and automatically checks the CD for the BIOS file.

```
Award BootBlock BIOS v1.0
Copyright (c) 2000, Award Software, Inc.
BIOS ROM checksum error
Detecting IDE ATAPI device...
```

When found, the utility reads the BIOS file and starts flashing the corrupted BIOS file.

```
Award BootBlock BIOS v1.0
Copyright (c) 2000, Award Software, Inc.
BIOS ROM checksum error
Detecting IDE ATAPI device...
Found CDROM, try to Boot from it... Pass
```

4. Restart the system after the utility completes the updating process.

#### Recovering the BIOS from the USB flash disk

To recover the BIOS from the USB flash disk:

- 1. Insert the USB flash disk that contains BIOS file to the USB port.
- 2. Turn on the system.
- 3. The utility will automatically checks the devices for the BIOS file When found, the utility reads the BIOS file and starts flashing the corrupted BIOS file.
- 4. Restart the system after the utility completes the updating process.

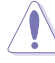

- Only the USB flash disk with FAT 32/16/12 format and single partition can support ASUS CrashFree BIOS 3. The device size should be smaller than 8GB.
- DO NOT shut down or reset the system while updating the BIOS! Doing so can cause system boot failure!

Download from Www.Somanuals.com. All Manuals Search And Download.

# 4.2 BIOS setup program

This motherboard supports a programmable Low-Pin Count (LPC) chip that you can update using the provided utility described in section "4.1 Managing and updating your BIOS."

Use the BIOS Setup program when you are installing a motherboard, reconfiguring your system, or prompted to "Run Setup." This section explains how to configure your system using this utility.

Even if you are not prompted to use the Setup program, you can change the configuration of your computer in the future. For example, you can enable the security password feature or change the power management settings. This requires you to reconfigure your system using the BIOS Setup program so that the computer can recognize these changes and record them in the CMOS RAM of the LPC chip.

The LPC chip on the motherboard stores the Setup utility. When you start up the computer, the system provides you with the opportunity to run this program. Press <Del> during the Power-On Self-Test (POST) to enter the Setup utility; otherwise, POST continues with its test routines.

If you wish to enter Setup after POST, restart the system by pressing <Ctrl+Alt+Delete>, or by pressing the reset button on the system chassis. You can also restart by turning the system off and then back on. Do this last option only if the first two failed.

The Setup program is designed to make it as easy to use as possible. Being a menu-driven program, it lets you scroll through the various sub-menus and make your selections from the available options using the navigation keys.

- S
- The default BIOS settings for this motherboard apply for most conditions to ensure optimum performance. If the system becomes unstable after changing any BIOS settings, load the default settings to ensure system compatibility and stability. Select the Load Default Settings item under the Exit Menu. See section 4.8 Exit Menu.
- The BIOS setup screens shown in this section are for reference purposes
   only, and may not exactly match what you see on your screen.
- Visit the ASUS website (www.asus.com) to download the latest BIOS file for this motherboard.
### 4.2.1 BIOS menu screen

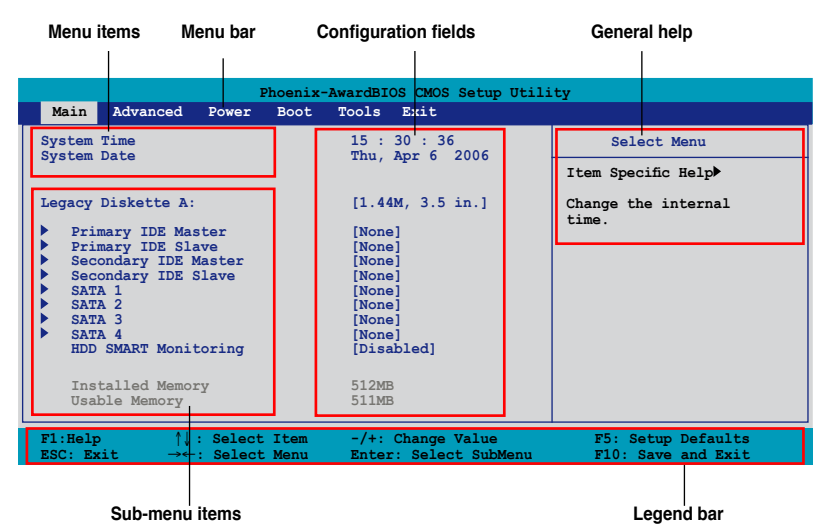

#### 4.2.2 Menu bar

The menu bar on top of the screen has the following main items:

| Main     | For changing the basic system configuration                    |
|----------|----------------------------------------------------------------|
| Advanced | For changing the advanced system settings                      |
| Power    | For changing the advanced power management (APM) configuration |
| Boot     | For changing the system boot configuration                     |
| Tools    | For configuring options for special functions                  |
| Exit     | For selecting the exit options and loading default settings    |

To select an item on the menu bar, press the right or left arrow key on the keyboard until the desired item is highlighted.

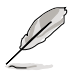

- The BIOS setup screens shown in this chapter are for reference purposes only, and may not exactly match what you see on your screen.
- Visit the ASUS website (www.asus.com) to download the latest BIOS information.

## 4.2.3 Legend bar

At the bottom of the Setup screen is a legend bar. The keys in the legend bar allow you to navigate through the various setup menus. The following table lists the keys found in the legend bar with their corresponding functions.

| Navigation Key         | Function                                                         |
|------------------------|------------------------------------------------------------------|
| <f1></f1>              | Displays the General Help screen                                 |
| <f5></f5>              | Loads setup default values                                       |
| <esc></esc>            | Exits the BIOS setup or returns to the main menu from a sub-menu |
| Left or Right arrow    | Selects the menu item to the left or right                       |
| Up or Down arrow       | Moves the highlight up or down between fields                    |
| Page Down or - (minus) | Scrolls backward through the values for the highlighted field    |
| Page Up or + (plus)    | Scrolls forward through the values for the highlighted field     |
| <enter></enter>        | Brings up a selection menu for the highlighted field             |
| <f10></f10>            | Saves changes and exit                                           |

### 4.2.4 Menu items

The highlighted item on the menu bar displays the specific items for that menu. For example, selecting **Main** shows the Main menu items.

The other items (Advanced, Power, Boot, and Exit) on the menu bar have their respective menu items.

### 4.2.5 Sub-menu items

A solid triangle before each item on any menu screen means that the item has a sub-menu. To display the sub-menu, select the item and press <Enter>.

## 4.2.6 Configuration fields

These fields show the values for the menu items. If an item is user-configurable, you can change the value of the field opposite the item. You cannot select an item that is not user-configurable.

A configurable field is enclosed in brackets, and is highlighted when selected. To change the value of a field, select it then press <Enter> to display a list of options. Refer to "4.2.7 Pop-up window."

## 4.2.7 Pop-up window

Select a menu item then press <Enter> to display a pop-up window with the configuration options for that item.

| Phoenix-AwardBIOS CMOS Setup Utility                                                                                                    |                                                                        |                                              |  |
|----------------------------------------------------------------------------------------------------|------------------------------------------------------------------------|----------------------------------------------|--|
| Main Advanced                                                                                                    | Power Boot Tools Exit                                                  |                                              |  |
| System Time<br>System Date                                                                                                    | 15 : 30 : 36<br>Thu, Apr 6 2006                                        | Select Menu                                  |  |
|                                                                                                    | · / 🛓 · · · · ·                                                        | Item Specific Help▶                          |  |
| Legacy Diskette                                                                                                    | Legacy Diskette A:                                                     | pecifies the capacity<br>nd physical size of |  |
| <ul> <li>Primary IDE</li> <li>Secondary ID</li> <li>Secondary ID</li> <li>SATA 1</li> <li>SATA 2</li> <li>SATA 3</li> <li>SATA 4</li> <li>HDD SMART MO</li> </ul> | Disabled[]<br>720K, 3.5 in[]<br>1.44M, 3.5 in[]                        | iskette drive A.                             |  |
| Installed Me<br>Usable Memor                                                                                                    | ↑↓:Move ENTER:Accept ESC:Abort                                         |                                              |  |
| F1:Help ↑↓<br>ESC: Exit →←                                                                                                    | : Select Item -/+: Change Value<br>: Select Menu Enter: Select SubMenu | F5: Setup Defaults<br>F10: Save and Exit     |  |
|                                                                                                    |                                                                        |                                              |  |

Pop-up menu

### 4.2.8 General help

At the top right corner of the menu screen is a brief description of the selected item.

#### 4.3 Main menu

2

When you enter the BIOS Setup program, the Main menu screen appears, giving you an overview of the basic system information.

| L                                                       | Refer to section <b>4.2.1 BIOS menu screen</b> for information on the menu screen items and how to navigate through them. |                                                 |                 |                                                                                  |                                                                                             |                 |                                                     |
|---------------------------------------------------------|----------------------------------------------------------------------------------------------------|-------------------------------------------------|-----------------|----------------------------------------------------------------------------------|---------------------------------------------------------------------------------------------|-----------------|-----------------------------------------------------|
| Main                                                    | Advanced                                                                                                    | Power                                           | hoenix-<br>Boot | AwardBI<br>Tools                                                                 | OS CMOS S<br>Exit                                                                           | etup Utili      | ty                                                  |
| System                                                  | Time                                                                                                    |                                                 |                 | 15<br>Th                                                                         | : 30 : 3                                                                                    | 6<br>2006       | Select Menu                                         |
| Legacy<br>Pri<br>Pri<br>Sec<br>Sat<br>Sat<br>HDI<br>Ins | Diskette<br>imary IDE<br>condary ID<br>condary ID<br>CA 1<br>CA 2<br>CA 3<br>CA 4<br>O SMART Mc<br>stalled Memor          | A:<br>Master<br>E Master<br>E Slave<br>mitoring |                 | [1<br>[N<br>[N<br>[N<br>[N<br>[N<br>[N<br>[N<br>[N<br>[N<br>[N<br>[N<br>[N<br>[N | .44M, 3.5<br>one]<br>one]<br>one]<br>one]<br>one]<br>one]<br>one]<br>isabled]<br>2MB<br>1MB | in.]            | Item Specific Help≯<br>Change the internal<br>time. |
| F1:Help<br>ESC: Exit                                    | t →←                                                                                                    | : Select<br>: Select                            | Item<br>Menu    | -/+:<br>Enter                                                                    | Change Va<br>: Select                                                                       | alue<br>SubMenu | F5: Setup Defaults<br>F10: Save and Exit            |

#### 4.3.1 System Time [xx:xx:xx]

Allows you to set the system time.

#### 4.3.2 System Date [Day xx/xx/xxxx]

Allows you to set the system date.

#### 4.3.3 Legacy Diskette A [1.44M, 3.5 in.]

Sets the type of floppy drive installed.

Configuration options: [Disabled] [720K, 3.5 in.] [1.44M, 3.5 in.]

## 4.3.4 Primary/Secondary IDE Master/Slave

While entering Setup, the BIOS automatically detects the presence of IDE devices. There is a separate sub-menu for each IDE device. Select a device item then press <Enter> to display the IDE device information.

| Phoe<br>Main                                                                            | enix-AwardBIOS CMOS Setup Uti                      | ility                                    |
|-----------------------------------------------------------------------------------------|----------------------------------------------------|------------------------------------------|
| Primary                                                                                 | IDE Master                                         | Select Menu                              |
| Primary IDE Master<br>Access Mode                                                       | [Auto]<br>[Auto]                                   | Item Specific Help>><br>Press [Enter] to |
| Capacity                                                                                | 0 GB                                               | select.                                  |
| Cylinder<br>Head                                                                        | 0<br>0                                             |                                          |
| Sector<br>PIO Mode<br>UDMA Mode                                                         | [Auto]<br>[Auto]                                   |                                          |
| Transfer Mode                                                                           | None                                               |                                          |
|                                                                                         |                                                    |                                          |
| F1:Help $\uparrow \downarrow$ : Select ItESC: Exit $\rightarrow \leftarrow$ : Select Me | tem -/+: Change Value<br>enu Enter: Select SubMenu | F5: Setup Defaults<br>F10: Save and Exit |

The BIOS automatically detects the values opposite the dimmed items (Capacity, Cylinder, Head, Sector and Transfer Mode). These values are not user-configurable. These items show N/A if no IDE device is installed in the system.

### Primary/Secondary IDE Master/Slave [Auto]

Select [Auto] to automatically detect an IDE hard disk drive. If automatic detection is successful, the BIOS automatically fills in the correct values for the remaining fields on this sub-menu. If the hard disk was already formatted on a previous system, the setup BIOS may detect incorrect parameters. Select [Manual] to manually enter the IDE hard disk drive parameters. If no drive is installed select [None]. Configuration options: [None] [Auto] [Manual]

### Access Mode [Auto]

The default [Auto] allows automatic detection of an IDE hard disk drive. Select [CHS] for this item if you set the IDE Primary Master/Slave to [Manual]. Configuration options: [CHS] [LBA] [Large] [Auto]

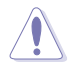

Before attempting to configure a hard disk drive, make sure you have the correct configuration information supplied by the drive manufacturer. Incorrect settings may cause the system to fail to recognize the installed hard disk.

#### Capacity

Displays the auto-detected hard disk capacity. This item is not configurable.

#### Cylinder

Shows the number of the hard disk cylinders. This item is not configurable.

#### Head

Shows the number of the hard disk read/write heads. This item is not configurable.

#### Sector

Shows the number of sectors per track. This item is not configurable.

### PIO Mode [Auto]

Sets the PIO mode for the IDE device. Configuration options: [Auto] [Mode 0] [Mode 1] [Mode 2] [Mode 3] [Mode 4]

### UDMA Mode [Auto]

Disables or sets the UDMA mode. Configuration options: [Disable] [Auto]

### **Transfer Mode**

Shows the Transfer mode. This item is not configurable.

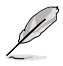

After entering the IDE hard disk drive information into BIOS, use a disk utility, such as FDISK, to partition and format new IDE hard disk drives. This is necessary so that you can write or read data from the hard disk. Make sure to set the partition of the Primary IDE hard disk drives to active.

## 4.3.5 SATA1~4

While entering Setup, the BIOS automatically detects the presence of Serial ATA devices. There is a separate sub-menu for each SATA device. Select a device item then press <Enter> to display the SATA device information.

| Pho                                           | oenix-AwardBIOS CMOS Setup U | Jtility                                |
|-----------------------------------------------|------------------------------|----------------------------------------|
| Main                                          |                              |                                        |
| SA                                            | FA 1                         | Select Menu                            |
| Extended IDE Drive<br>Access Mode             | [Auto]<br>[Auto]             | Item Specific Help                     |
| Capacity                                      | 0 MB                         | fixed disk connected<br>to the system. |
| Cylinder<br>Head                              | 0                            |                                        |
| Sector                                        | 0                            |                                        |
|                                               |                              |                                        |
|                                               |                              |                                        |
| F1.Help 1. Select I                           | tem -/+: Change Value        | F5: Setup Defaults                     |
| ESC: Exit $\rightarrow \leftarrow$ : Select M | Menu Enter: Select SubMen    | nu F10: Save and Exit                  |

The BIOS automatically detects the values opposite the dimmed items (Capacity, Cylinder, Head, Landing Zone and Sector). These values are not userconfigurable. These items show 0 if no SATA device is installed in the system.

### Extended IDE Drive [Auto]

Selects the type of fixed disk connected to the system. Configuration options: [None] [Auto]

### Access Mode [Auto]

Sets the sector addressing mode. Configuration options: [Large] [Auto]

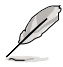

Before attempting to configure a hard disk drive, make sure you have the correct configuration information supplied by the drive manufacturer. Incorrect settings may cause the system to fail to recognize the installed hard disk.

### Capacity

Displays the auto-detected hard disk capacity. This item is not configurable.

### Cylinder

Shows the number of the hard disk cylinders. This item is not configurable.

#### Head

Shows the number of the hard disk read/write heads. This item is not configurable.

#### Landing Zone

Shows the number of landing zone per track. This item is not configurable.

#### Sector

Shows the number of sectors per track. This item is not configurable.

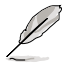

After entering the IDE hard disk drive information into BIOS, use a disk utility, such as FDISK, to partition and format new IDE hard disk drives. This is necessary so that you can write or read data from the hard disk. Make sure to set the partition of the Primary IDE hard disk drives to active.

## 4.3.6 HDD SMART Monitoring [Disabled]

Allows you to enable or disable the HDD Self-Monitoring Analysis and Reporting Technology (SMART) feature. Configuration options: [Disabled] [Enabled]

## 4.3.7 Installed Memory [xxx MB]

Shows the size of installed memory.

## 4.3.8 Usable Memory [XXX MB]

Shows the size of usable memory.

# 4.4 Advanced menu

The Advanced menu items allow you to change the settings for the CPU and other system devices.

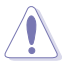

Take caution when changing the settings of the Advanced menu items. Incorrect field values can cause the system to malfunction.

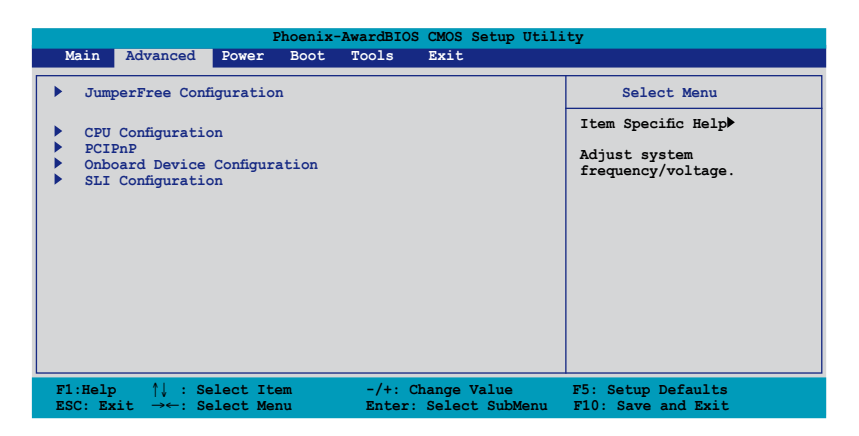

## 4.4.1 JumperFree Configuration

| Phoenix-AwardBIOS CMOS Setup Utility                                                                                                    |                                                                |                                                                         |  |  |
|----------------------------------------------------------------------------------------------------|----------------------------------------------------------------|-------------------------------------------------------------------------|--|--|
| Advanced                                                                                                    |                                                                |                                                                         |  |  |
| JumperFree Configur                                                                                                    | ation                                                          | Select Menu                                                             |  |  |
| AT Tuning<br>x Overclock Options<br>x N.O.S. Option<br>x CPU Frequency<br>x PCI Express Clock<br>x DDR2 Voltage Control<br>x PCI Clock Synchronization Mode | [Auto]<br>Disabled<br>Disabled<br>Auto<br>Auto<br>Auto<br>Auto | Item Specific Help≯<br>Press [Enter] to<br>select overclock<br>profile. |  |  |
| F1:Help ↑↓ : Select Item<br>ESC: Exit →←: Select Menu                                                                                                    | -/+: Change Value<br>Enter: Select Sub-men                     | F5: Setup Defaults<br>u F10: Save and Exit                              |  |  |

## AI Tuning [Auto]

Allows selection of CPU overclocking options to achieve desired CPU internal frequency. Selct either one of the preset overclocking configuration options:

| Manual                                                                                       | Allows you to individually set overclocking parameters. |  |
|----------------------------------------------------------------------------------------------|---------------------------------------------------------|--|
| Auto                                                                                         | Loads the optimal settings for the system.              |  |
| Standard                                                                                     | Loads the standard settings for the system.             |  |
| AI Overclock Loads overclocking profiles with optimal parame<br>stability when overclocking. |                                                         |  |

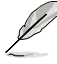

The following item becomes user-configurable when you set **AI Tuning** to [AI Overclock].

## **Overclock Options [Disabled]**

Allows you to set the overclocking options.

Configuration options: [Disabled] [Overclock 3%] [Overclock 5%] [Overclock 8%] [Overclock 10%]

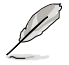

The following item becomes user-configurable when you set **AI Tuning** to [Manual]

### CPU Frequency [XXX] (value is auto-detected)

Indicates the frequency sent by the clock generator to the system bus and PCI bus. The bus frequency (external frequency) multiplied by the bus multiple equals the CPU speed. The BIOS auto-detects the value of this item. The values range from 200.0 to 400.0.

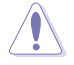

Setting a very high CPU frequency may cause the system to become unstable. If this happens, revert to the default setting.

## PCI Express Clock [100Mhz]

Allows you to set the PCI Express clock. Configuration options: [100MHz]~[145MHz]

## DDR2 Voltage [Auto]

Allows you to set the operating DDR2 voltage. Configuration options: [Auto] [1.80V] [1.85V] [1.90V] [1.95V]

### PCI Clock Synchronization Mode [Auto]

Sets the PCI Clock Synchronization mode. Configuration options: [Auto] [To CPU] [33.33MHz]

## 4.4.2 CPU Configuration

| Phoenix-AwardBIOS CMOS Setup Utility                                                                                                |                                            |                                          |  |
|----------------------------------------------------------------------------------------------------|--------------------------------------------|------------------------------------------|--|
| Advanced                                                                                                    |                                            |                                          |  |
| CPU Configuration                                                                                                    | on                                         | Select Menu                              |  |
| CPU Type AMD Sempron(tm)                                                                                                    | Processor 3000+                            | Item Specific Help►                      |  |
| CPU Speed 1600 MHz<br>Cache RAM 256K<br>DRAM Configuration<br>Hyper Transport Frequency<br>AMD Live!<br>AMD Cool 'n' Quiet Function | [Auto]<br>[Disabled]<br>[Disabled]         | DRAM timing and control.                 |  |
| F1:Help ↑↓ : Select Item<br>ESC: Exit →←: Select Menu                                                                               | -/+: Change Value<br>Enter: Select Sub-men | F5: Setup Defaults<br>F10: Save and Exit |  |

#### **DRAM Configuration**

The items in the sub-menu show the DRAM-related information auto-detected by the BIOS.

|          | Phoenia                                                                                   | AwardBIOS CMOS Setup Utilit                 | Ϋ́Υ                                      |
|----------|-------------------------------------------------------------------------------------------|---------------------------------------------|------------------------------------------|
|          | Advanced                                                                                  |                                             |                                          |
|          | DRAM Configu                                                                              | ration                                      | Select Menu                              |
|          | Memory Clock Frequency<br>DRAM Timing Control                                             | [Auto]                                      | Item Specific Help                       |
|          | Tcl<br>Trcd                                                                               | [Auto]<br>[Auto]                            | Setting platform                         |
|          | Trp<br>Tras                                                                               | [Auto]<br>[Auto]                            | Memclock or limit<br>value.              |
|          | Trc<br>Twr<br>Mard                                                                        | [Auto]<br>[Auto]                            |                                          |
|          | Trwt<br>Twtr                                                                              | [Auto]                                      |                                          |
|          | Trtp<br>Twrrd                                                                             | [Auto]<br>[Auto]                            |                                          |
|          | Twrwr<br>Trdrd                                                                            | [Auto]<br>[Auto]                            |                                          |
|          | Trfc<br>1T/2T Memory Timing                                                               | [Auto]<br>[Auto]                            |                                          |
| F1<br>E3 | 1:Help $\uparrow \downarrow$ : Select ItemSC: Exit $\rightarrow \leftarrow$ : Select Menu | -/+: Change Value<br>Enter: Select Sub-menu | F5: Setup Defaults<br>F10: Save and Exit |

<u>Memory Clock Frequency [Auto]</u> Sets the memory clock frequency. Configuration options: [Auto] [DDR2 400] [DDR2 533] [DDR2 667] [DDR2 800]

#### DRAM Timing Control

| Phoenix                                                                                                    | AwardBIOS CMOS Setup Utili                                         | ty                                                |
|----------------------------------------------------------------------------------------------------|--------------------------------------------------------------------|---------------------------------------------------|
| Advanced                                                                                                    |                                                                    |                                                   |
| DRAM Timing C                                                                                                    | ontrol                                                             | Select Menu                                       |
| Load Fail-Safe Defaults<br>Precomp<br>Landing Zone<br>Precomp<br>Landing Zone<br>Precomp<br>Landing Zone<br>Diss Keyboard Support<br>USB Mouse Support<br>USB Mouse Support<br>USB Mouse Support<br>Precomp<br>x Power On By Button<br>Onboard FDC controller<br>CKE Setup Time<br>CKE Setup Time | A<br>0<br>0<br>0<br>0<br>0<br>0<br>0<br>0<br>0<br>0<br>0<br>0<br>0 | Item Specific Help↔<br>Load Fail-Safe<br>Defaults |
| F1:Help $\uparrow \downarrow$ : Select ItemESC: Exit $\rightarrow \leftarrow$ : Select Menu                                                                                                    | -/+: Change Value<br>Enter: Select Sub-menu                        | F5: Setup Defaults<br>u F10: Save and Exit        |

#### Load Fail-Safe Defaults

Configuration options: [YES] [NO]

#### USB Keyboard Support [Disabled]

Configuration options: [Disabled] [Enabled]

#### USB Mouse Support [Disabled]

Configuration options: [Disabled] [Enabled]

#### Onboard FDC Controller [Enabled]

Configuration options: [Disabled] [Enabled]

#### CKE Fine Delay [Auto]

Configuration options: [Auto] [No delay] [1/64 MEMCLK delay] [2/64 MEMCLK delay] [3/64 MEMCLK delay] [4/64 MEMCLK delay] [5/64 MEMCLK delay]~[30/64 MEMCLK delay] [31/64 MEMCLK delay]

#### CKE Setup Time [Auto]

Configuration options: [Auto] [1/2 MEMCLK] [1 MEMCLK]

#### CS/ODT Fine Delay [Auto]

Configuration options: [Auto] [No delay] [1/64 MEMCLK delay] [2/64 MEMCLK delay] [3/64 MEMCLK delay] [4/64 MEMCLK delay] [5/64 MEMCLK delay]~[30/64 MEMCLK delay] [31/64 MEMCLK delay]

#### CS/ODT Setup Time [Auto]

Configuration options: [Auto] [1/2 MEMCLK] [1 MEMCLK]

#### Address/Command Fine Delay [Auto]

Configuration options: [Auto] [No delay] [1/64 MEMCLK delay] [2/64 MEMCLK delay] [3/64 MEMCLK delay] [4/64 MEMCLK delay] [5/64 MEMCLK delay]~[30/64 MEMCLK delay] [31/64 MEMCLK delay]

#### Address/Command Setup Time [Auto]

Configuration options: [Auto] [1/2 MEMCLK] [1 MEMCLK]

<u>Tcl [Auto]</u> Configuration options: [Auto] [3] [4] [5] [6]

<u>Trcd [Auto]</u> Configuration options: [Auto] [3] [4] [5] [6]

<u>Trp [Auto]</u> Configuration options: [Auto] [3] [4] [5] [6]

<u>Tras [Auto]</u> Configuration options: [Auto] [5] [6] [7]~[18]

<u>Trc [Auto]</u> Configuration options: [Auto] [11] [12] [13]~[25] [26]

<u>Twr [Auto]</u> Configuration options: [Auto] [3] [4] [5] [6]

<u>Trrd [Auto]</u> Configuration options: [Auto] [2] [3] [4] [5]

<u>Trwt [Auto]</u> Configuration options: [Auto] [2] [3] [4] [5] [6] [7] [8] [9]

<u>Twtr [Auto]</u> Configuration options: [Auto] [1] [2] [3]

<u>Trtp [Auto]</u> Configuration options: [Auto] [2/4] [3/5]

<u>Twrrd [Auto]</u> Configuration options: [Auto] [0] [1] [2] [3]

<u>Twrwr [Auto]</u> Configuration options: [Auto] [1] [2] [3]

<u>Trdrd [Auto]</u> Configuration options: [Auto] [2] [3] [4] [5]

<u>Trfc [Auto]</u> Configuration options: [Auto] [0] [1] [2] [3]

<u>1T/2T Memory Timing [Auto]</u> Sets the memory timing. Configuration options: [Auto] [1T] [2T]

### Hyper Transport Frequency [Auto]

Configuration options: [1x] [2x] [3x] [4x] [5x] [Auto]

### AMD Live! [Disabled]

Enables or disables the AMD Live! technology. Configuration options: [Disabled] [Enabled]

### AMD Cool 'n' Quiet Function [Disabled]

Enables or disables the AMD Cool 'n' Quiet technology. Configuration options: [Auto] [Disabled]

## 4.4.3 PCIPnP

|                         | Phoenix-AwardBIOS CMOS Setup Util | .ity                                                                                                    |
|-------------------------|-----------------------------------|----------------------------------------------------------------------------------------------------|
| Advanced                |                                   |                                                                                                    |
|                         |                                   |                                                                                                    |
|                         | PCIPnP                            | Select Menu                                                                                                    |
| Plug & Play O/S         | [No]                              | Item Specific Help                                                                                                    |
| Primary Display Adapter | [PCI]                             | Select Yes if you are using<br>a Plug and Play capable<br>operating system. Select<br>No if you need the BIOS to<br>configure non-boot devices. |

### Plug & Play O/S [No]

When set to [No], the BIOS configures all the devices in the system. When set to [Yes] and if you install a Plug and Play operating system, the operating system configures the Plug and Play devices not required for boot. Configuration options: [No] [Yes]

### Primary Display Adapter [PCI]

Allows selection of graphics controller to use as the primary boot device. Configuration options: [PCI] [PCI-E]

## 4.4.4 Onboard Device Configuration

| Phoenix-AwardBIOS CMOS Setup Utility                                                                                                    |                                                                                                    |                                              |  |  |
|----------------------------------------------------------------------------------------------------|----------------------------------------------------------------------------------------------------|----------------------------------------------|--|--|
| Advanced                                                                                                    |                                                                                                    |                                              |  |  |
| Onboard Device Configu                                                                                                    | ration                                                                                                   | Select Menu                                  |  |  |
| <ul> <li>IDE Function Setup</li> <li>NVRAID Configuration</li> <li>USB Configuration</li> <li>Onboard IAN Boot ROM</li> <li>Onboard USB Audio</li> <li>ASUS ASAP</li> <li>Onboard 1394</li> <li>Serial Port Address</li> <li>Parallel Port Address</li> <li>Parallel Port Mode</li> <li>x ECP Mode Use DMA</li> </ul> | [Enabled]<br>[Disabled]<br>[Enabled]<br>[Enabled]<br>[Enabled]<br>[378/IRQ4]<br>[378/IRQ7]<br>[EPP]<br>3 | Item Specific Help₩<br>Press [Enter] to set. |  |  |
| F1:Help ↑↓: Select Item<br>ESC: Exit →←: Select Menu                                                                                                    | -/+: Change Value<br>Enter: Select Sub-men                                                               | F5: Setup Defaults<br>F10: Save and Exit     |  |  |

#### **IDE Function Setup**

This sub-menu contains IDE function-related items. Select an item then press <Enter> to edit.

| Phoeni                                                                                                    | x-AwardBIOS CMOS Setup Utili                                                            | .ty                                                          |
|----------------------------------------------------------------------------------------------------|-----------------------------------------------------------------------------------------|--------------------------------------------------------------|
| Advanced                                                                                                    |                                                                                         |                                                              |
| IDE Function                                                                                                    | Setup                                                                                   | Select Menu                                                  |
| OnChip IDE Channel0<br>OnChip IDE Channel1<br>IDE DMA transfer access<br>SATA Fort 1,2<br>SATA Port 3,4<br>SATA2 DMA transfer<br>IDE Prefetch Mode | [Enabled]<br>[Enabled]<br>[Enabled]<br>[Enabled]<br>[Enabled]<br>[Enabled]<br>[Enabled] | Item Specific Help₩<br>Disable/Enable Onchip<br>IDE Channel0 |
| F1:Help ↑↓ : Select Item                                                                                                    | -/+: Change Value                                                                       | F5: Setup Defaults                                           |

#### OnChip IDE Channel0 [Enabled]

Allows to disable or enable OnChip IDE Channel0 Configuration options: [Disabled] [Enabled]

<u>OnChip IDE Channel1 [Enabled]</u> Allows to disable or enable OnChip IDE Channel1 Configuration options: [Disabled] [Enabled]

#### IDE DMA transfer access [Enabled]

Allows to disable or enable IDE DMA transfer access Configuration options: [Disabled] [Enabled]

#### SATA Port 1, 2 [Enabled]

Allows to disable or enable OnChip SATA(Port 1, Port 2) Configuration options: [Disabled] [Enabled]

#### SATA DMA transfer [Enabled]

Allows to disable or enable to switch to support SATA DMA tranfer Configuration options: [Disabled] [Enabled]

#### SATA Port 3, 4 [Enabled]

Allows to disable or enable OnChip SATA2(Port 3, Port 4) Configuration options: [Disabled] [Enabled]

#### SATA2 DMA transfer [Enabled]

Allows to disable or enable to switch to support SATA2 DMA tranfer Configuration options: [Disabled] [Enabled]

#### IDE Prefetch Mode [Enabled]

Allows to disable or enable IDE PIO read prefetch mode. When prefetch is enabled, either 16-bit or 32-bit are allowed on IDE bus. Configuration options: [Disabled] [Enabled]

#### **NVRAID Configuration**

This item in this sub-menu allows you to set up RAID feature.

|                                                          | -<br>                               | Phoenix-AwardBIOS CMOS Setup Utili                         | ty                                                           |
|----------------------------------------------------------|-------------------------------------|------------------------------------------------------------|--------------------------------------------------------------|
| Ad                                                       | lvanced                             |                                                            |                                                              |
|                                                          | NVRAID                              | Configuration                                              | Select Menu                                                  |
| RAID Ena<br>x SATA 1<br>x SATA 2<br>x SATA 3<br>x SATA 4 | ble<br>RAID<br>RAID<br>RAID<br>RAID | [Disabled]<br>Disabled<br>Disabled<br>Disabled<br>Disabled | Item Specific Help≯<br>Disable.Enable nVIDIA<br>RAID feture. |

#### RAID Enable [Disabled]

Allows to disable or enable nVIDIA RAID feature. Configuration options: [Disabled] [Enabled]

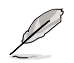

The following items are user-configurable only when the **RAID Enable** item is set to [Enabled].

<u>SATA 1 RAID [Disabled]</u> Selects this device as RAID set. Configuration options: [Disabled] [Enabled]

<u>SATA 2 RAID [Disabled]</u> Selects this device as RAID set. Configuration options: [Disabled] [Enabled]

<u>SATA 3 RAID [Disabled]</u> Selects this device as RAID set. Configuration options: [Disabled] [Enabled]

<u>SATA 4 RAID [Disabled]</u> Selects this device as RAID set. Configuration options: [Disabled] [Enabled]

### **USB** Configuration

The items in this menu allows you to change the USB-related features. Select an item then press <Enter> to display the configuration options.

| Phoenix-AwardBIOS CMOS Setup Utility |                        |                                                  |  |
|--------------------------------------|------------------------|--------------------------------------------------|--|
| Advanced                             |                        |                                                  |  |
| USB Config                           | uration                | Select Menu                                      |  |
| USB Controller<br>USB2.0 Controller  | [Enabled]<br>[Enabled] | Item Specific Help                               |  |
| USB Legacy support                   | [Enabled]              | Enable or Disable USB 1.1<br>and 2.0 Controller. |  |

#### USB Controller [Enabled]

Allows you to enable or disable the onchip USB controller. Configuration options: [Disabled] [Enabled]

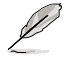

When USB Controller is set to [Disabled], both USB 2.0 Controller and USB Legacy support will be disabled.

#### USB 2.0 Controller [Enabled]

Allows you to enable or disable the USB 2.0 controller. Configuration options: [Disabled] [Enabled]

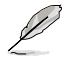

When USB 2.0 Controller is set to [Disabled], audio function will be disabled.

#### USB Legacy Support [Enabled]

Allows you to enable or disable support for USB devices on legacy operating systems (OS). Configuration options: [Disabled] [Enabled]

### Onboard nVidia LAN [Enabled]

Enable or Disable Onboard NV LAN Interface. Configuration options: [Enabled] [Disabled]

### **Onboard LAN Boot ROM [Disabled]**

Enable or Disable the bootrom of the onboard LAN. Configuration options: [Enabled] [Disabled]

#### **Onboard USB Audio [Enabled]**

Enable or Disable Onboard USB Audio. Configuration options: [Enabled] [Disabled]

### ASUS ASAP [Disabled]

Allows you to enable or disable the onboard USB flash module for the ASUS ASAP feature that supports Windows<sup>®</sup> Vista ReadyBoost<sup>™</sup> function. Configuration options: [Disabled] [Enabled]

### Onboard 1394 [Enabled]

Enable or Disable Onboard 1394. Configuration options: [Enabled] [Disabled]

### Serial Port1 Address [3F8/IRQ4]

Allows you to select the Serial Port1 base address. Configuration options: [Disabled] [3F8/IRQ4] [2F8/IRQ3] [3E8/IRQ4] [2E8/IRQ3] [Auto]

### Parallel Port Address [378/IRQ7]

Allows you to select the Parallel Port base addresses. Configuration options: [Disabled] [378/IRQ7] [278/IRQ5] [3BC/IRQ7]

#### Parallel Port Mode [EPP]

Allows you to select the Parallel Port mode. Configuration options: [Normal] [EPP] [ECP] [Bi-Directional]

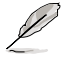

The ECP Mode Use DMA item becomes user-configurable when the Parallel Port Mode item is set to [ECP] or [Bi-Directional]

#### ECP Mode Use DMA [3]

Allows selection of ECP Mode. Configuration options: [1] [3]

## 4.4.5 SLI Configuration

|                      | Phoenix-Awa                      | ardBIOS CMOS Setup Utili                    | ty                                                                                                    |
|----------------------|----------------------------------|---------------------------------------------|----------------------------------------------------------------------------------------------------|
| Advance              | d                                |                                             |                                                                                                    |
|                      | SLI Configuration                | n                                           | Select Menu                                                                                                    |
| AI-Selector          |                                  | [Auto]                                      | Item Specific Help<br>Allow you to select<br>the Scalable Link<br>Interface mode. When<br>set to Auto, BIOS<br>detects the setting of<br>SLI EZ Selector Card.<br>Set to Normal when<br>using single PCI-E<br>graphics card plugged. |
| F1:Help<br>ESC: Exit | ↓: Select Item<br>←: Select Menu | -/+: Change Value<br>Enter: Select Sub-menu | F5: Setup Defaults<br>F10: Save and Exit                                                                                                    |

### AI-Selector[Auto]

Allows you to select the Scalable Link Interface mode. When set to [Auto], BIOS detects the setting of SLI EZ Selector Card. Set this item to [Single Video Card] when using single PCI-E graphics card.

Configuration: [Auto] [Single Video Card] [Dual Video Card]

# 4.5 Power menu

The Power menu items allow you to change the settings for the Advanced Configuration and Power Interface (ACPI) and the Advanced Power Management (APM). Select an item then press <Enter> to display the configuration options.

|   |                    |                                           | ]               | Phoenix- | AwardBIO | S CMOS | Setup | Utilit | Y                                                                           |
|---|--------------------|-------------------------------------------|-----------------|----------|----------|--------|-------|--------|-----------------------------------------------------------------------------|
| M | lain               | Advanced                                  | Power           | Boot     | Tools    | Exit   |       |        |                                                                             |
|   | ACP                | I Suspend T                               | уре             |          | [\$1&\$3 | 3]     |       |        | Select Menu                                                                 |
| * | ACP<br>APM<br>Hare | I APIC supp<br>Configurati<br>dware Monit | ort<br>on<br>or |          | [Enab]   | led]   |       |        | Item Specific Help≯<br>Select the ACPI state<br>used for System<br>Suspend. |

## 4.5.1 ACPI Suspend Type [S1&S3]

Allows you to select the Advanced Configuration and Power Interface (ACPI) state to be used for system suspend.

Configuration options: [S1(POS)] [S3(STR)] [S1&S3]

## 4.5.2 ACPI APIC Support [Enabled]

Allows you to enable or disable the Advanced Configuration and Power Interface (ACPI) support in the Advanced Programmable Interrupt Controller (APIC). When set to Enabled, the ACPI APIC table pointer is included in the RSDT pointer list. Configuration options: [Disabled] [Enabled]

### 4.5.3 APM Configuration

| Phoenix-A<br>Power                                                                                                    | WardBIOS CMOS Setup Utili                                                                                                    | ity                                                                                                    |
|----------------------------------------------------------------------------------------------------|----------------------------------------------------------------------------------------------------|----------------------------------------------------------------------------------------------------|
| APM Configurati                                                                                                    | .on                                                                                                    | Select Menu                                                                                                    |
| Restore on AC Power Loss<br>PWR Button < 4 secs<br>Power Up On PCI/PCIE Devices<br>Power On By External Modems<br>Power On by RTC Alarm<br>× Date(of Month) Alarm<br>× Alarm Time(hh:mm:ss)<br>HPET Support<br>Power Up By PS/2 Mouse<br>Power Up By PS/2 Keyboard | [Power-Off]<br>[Instant-Off]<br>[Disabled]<br>[Disabled]<br>[Disabled]<br>0 0: 0: 0<br>[Enabled]<br>[Disabled]<br>[Disabled] | Item Specific Help≯<br>Press [Enter] to<br>select whether or not<br>to restart the system<br>after AC power loss. |
| F1:Help $\uparrow \downarrow$ : Select ItemESC: Exit $\rightarrow \leftarrow$ : Select Menu                                                                                                    | -/+: Change Value<br>Enter: Select SubMenu                                                                                   | F5: Setup Defaults<br>F10: Save and Exit                                                                          |

#### Restore on AC Power Loss [Power-Off]

Allows you to enable or disable the Restore on AC Power Loss function. Configuration options: [Power-Off] [Power-On]

#### PWR Button < 4 secs [Instant-Off]

Allows you to set the event after the power button is pressed for more than 4 seconds. Configuration options: [Suspend] [Instant-Off]

### Power Up On PCI/PCIE Devices [Disabled]

Allows you to enable or disable the PME to wake up from S5 by PCI/PCIE devices & NV Onboard LAN. Configuration options: [Disabled] [Enabled]

### Power On By External Modems [Disabled]

This allows either settings of [Enabled] or [Disabled] for powering up the computer when the external modem receives a call while the computer is in Soft-off mode. Configuration options: [Disabled] [Enabled]

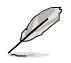

The computer cannot receive or transmit data until the computer and applications are fully running. Thus, connection cannot be made on the first try. Turning an external modem off and then back on while the computer is off causes an initialization string that turns the system power on.

### Power On By RTC Alarm [Disabled]

Allows you to enable or disable RTC to generate a wake event. When this item is set to [Enabled], the items "Date (of Month) Alarm" and "Alarm Time (hh:mm:ss)" become user-configurable with set values. Configuration options: [Disabled] [Enabled]

### Date (of Month) Alarm [xx]

To set the date of alarm, highlight this item then press <+> or <-> to make the selection (Min=0; Max=31).

#### Alarm Time (hh:mm:ss) [xx:xx:xx]

To set the time of alarm, use <Tab> or < $\rightarrow$ > / <  $\leftarrow$ > to select a field, then press <+> or <-> to make the selection (Min=0, Max=23 for the hour field; Min=0, Max=59 for the minutes/seconds field).

#### HPET Support [Enabled]

Configuration options: [Disabled] [Enabled]

#### Power Up By PS/2 Mouse [Disabled]

When set to [Enabled], this parameter allows you to use the PS/2 mouse to turn on the system. This feature requires an ATX power supply that provides at least 1A on the +5VSB lead. Configuration options: [Disabled] [Enabled]

### Power Up By PS/2 Keyboard [Disabled]

Allows you to disable the Power On by PS/2 keyboard function or set specific keys on the PS/2 keyboard to turn on the system. This feature requires an ATX power supply that provides at least 1A on the +5VSB lead. Configuration options: [Disabled] [Space Bar] [Ctrl-ESC] [Power Key]

## 4.5.4 Hardware Monitor

The items in this sub-menu displays the hardware monitor values automatically detected by the BIOS. It also allows you to change CPU Q-Fan feature-related parameters. Select an item then press <Enter> to display the configuration options.

| P                                                                               | hoenix-AwardBIOS CMOS Setup Util                     | ity                                      |
|---------------------------------------------------------------------------------|------------------------------------------------------|------------------------------------------|
| Power                                                                           |                                                      |                                          |
| Hardwa                                                                          | re Monitor                                           | Select Menu                              |
| CPU Q-Fan Control<br>x CPU Q-Fan Profile                                        | [Disabled]<br>Performance                            | Item Specific Help≯>                     |
| x Chassis Q-Fan Profile<br>Vcore Voltage<br>3.3V Voltage                        | Performance<br>[ 1.39V]<br>[ 2.76V]                  | Press [Enter] to<br>enable or disable.   |
| 5V Voltage<br>12V Voltage                                                       | [ 4.48V]<br>[11.32V]                                 |                                          |
| CPU Temperature<br>M/B Temperature<br>CPU FAN Speed                             | 30°C<br>33°C<br>2884 RPM                             |                                          |
| CHASSIS FAN Speed<br>POWER FAN Speed                                            | 0 RPM<br>0 RPM                                       |                                          |
| Cro ran speed warning                                                           | [ OUU KPM]                                           |                                          |
| F1:Help $\uparrow\downarrow$ : SelectESC: Exit $\rightarrow\leftarrow$ : Select | Item -/+: Change Value<br>Menu Enter: Select SubMenu | F5: Setup Defaults<br>F10: Save and Exit |

### CPU Q-Fan Control [Disabled]

Allows you to enable or disable the CPU Q-Fan controller. Configuration options: [Disabled] [Enabled]

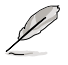

The CPU Q-Fan Profile item becomes use-configurable when you enable the CPU Q-Fan Control item.

### CPU Q-Fan Profile [Performance]

Allows you to set the appropriate performance level of the CPU Q-Fan. When set to [Optimal], the CPU fan automatically adjusts depending on the CPU temperature. Set this item to [Silent] to minimize fan speed for quiet CPU fan operation, or [Performance] to achieve maximum CPU fan speed. Configuration options: [Performance] [Optimal] [Silent]

### Chassis Q-Fan Control [Disabled]

Allows you to enable or disable the chassis Q-Fan controller. Configuration options: [Disabled] [Enabled]

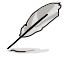

The succeeding item becomes user-configurable when you set the **Chassis Q-Fan Control** item to [Enabled].

### Chassis Q-Fan Profile [Performance]

Allows you to set the appropriate performance level of the chassis Q-Fan. When set to [Optimal], the chassis fan automatically adjusts depending on the chassis temperature. Set this item to [Silent] to minimize fan speed for quiet chassis fan operation, or [Performance] to achieve maximum chassis fan speed. Configuration options: [Performance] [Optimal] [Silent]

#### Vcore Voltage, 3.3V Voltage, 5V Voltage, 12V Voltage

The onboard hardware monitor automatically detects the voltage output through the onboard voltage regulators. Select [Ignored] if you do not want to detect this item.

#### **CPU Temperature, M/B Temperature**

The onboard hardware monitor automatically detects and displays the motherboard and CPU temperatures. These items are not user-configurable.

#### CPU Fan Speed CHASSIS FAN Speed POWER FAN Speed

The onboard hardware monitor automatically detects and displays the CPU, chassis, and power fan speeds in rotations per minute (RPM). If any of the fans is not connected to the motherboard, the field shows 0. These items are not user-configurable.

### CPU Fan Speed warning [ 800 RPM]

Allows you to disable or set the CPU fan warning speed. Configuration options: [Disabled] [800 RPM] [1200 RPM] [1600 RPM]

# 4.6 Boot menu

The Boot menu items allow you to change the system boot options. Select an item then press <Enter> to display the sub-menu.

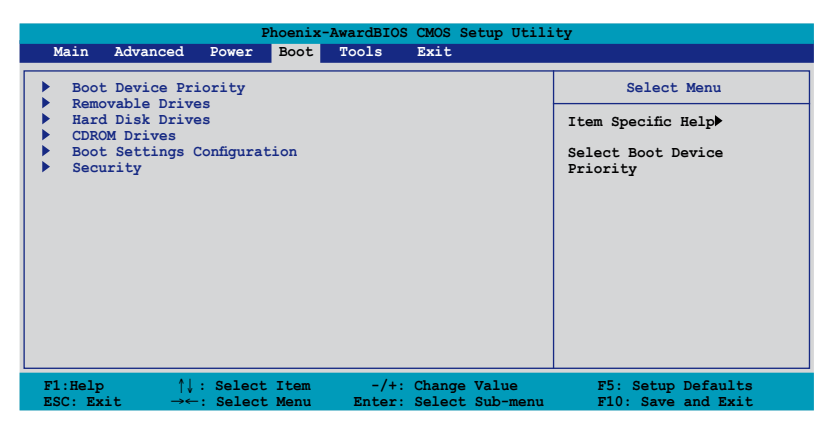

## 4.6.1 Boot Device Priority

| Phoenix-AwardBIOS CMOS Setup Utility Boot                                |                                                     |                                                            |
|--------------------------------------------------------------------------|-----------------------------------------------------|------------------------------------------------------------|
| Boot Devic                                                               | e Priority                                          | Select Menu                                                |
| 1st Boot Device<br>2nd Boot Device<br>3rd Boot Device<br>4th Boot Device | [Removable]<br>[Hard Disk]<br>[CDROM]<br>[Disabled] | Item Specific Help≯<br>Select Your Boot<br>Device Priority |

#### 1st ~ 4th Boot Device [Removable]

These items specify the boot device priority sequence from the available devices. The number of device items that appears on the screen depends on the number of devices installed in the system.

Configuration options: [Removable] [Hard Disk] [CDROM] [Disabled]

### 4.6.2 Removable Drives

| Phoenix-AwardBIOS CMOS Setup Utility |                     |  |  |
|--------------------------------------|---------------------|--|--|
| Boot                                 |                     |  |  |
| Removable Drives Select Menu         |                     |  |  |
| 1. Floppy Disks                      | Item Specific Help≯ |  |  |

#### 1. Floppy Disks

Allows you to assign a removable drive attached to the system.

### 4.6.3 Hard Disk Drives

| Phoenix-Award BIOS CMOS Setup Utility |                     |  |  |
|---------------------------------------|---------------------|--|--|
| Boot                                  |                     |  |  |
| Hard Disk Drives                      | Select Menu         |  |  |
| 1. SATA1: XXXXXXXX                    | Item Specific Help▶ |  |  |
|                                       |                     |  |  |

### 1. SATA1: XXXXXXXXX

Allows you to assign hard disk drives attached to the system.

### 4.6.4 CDROM Drives

| Phoenix-Award BIOS CMOS Setup Utility |                     |  |  |
|---------------------------------------|---------------------|--|--|
| Boot                                  |                     |  |  |
| CDROM Drives                          | Select Menu         |  |  |
| 1. 1st Slave: XXXXXXXXX               | Item Specific Help₩ |  |  |

#### 1. 1st Slave: XXXXXXXXXX

Allows you to assign optical drives attached to the system.

## 4.6.5 Boot Settings Configuration

| Phoenix-AwardBIOS CMOS Setup Utility Boot                                                                                                    |                                                                                                    |                                                               |  |  |  |
|----------------------------------------------------------------------------------------------------|----------------------------------------------------------------------------------------------------|---------------------------------------------------------------|--|--|--|
| Boot Settings Config                                                                                                    | guration                                                                                                    | Select Menu                                                   |  |  |  |
| Case Open Warning<br>Quick Boot<br>Boot Up Floppy Seek<br>Bootup Num-Lock<br>Typematic Rate Setting<br>× Typematic Rate (Chars/Sec)<br>× Typematic Delay (Msec)<br>OS Select For DRAM > 64MB<br>Full Screen LOGO<br>Halt On | [Enabled]<br>[Enabled]<br>[Disabled]<br>[Disabled]<br>6<br>250<br>[Non-OS2]<br>[Enabled]<br>[All, But Keyboard] | Item Specific Help≯<br>Press [Enter] to<br>enable or disable. |  |  |  |
| F1:Help ↑↓ : Select Item<br>ESC: Exit →←: Select Menu                                                                                                    | -/+: Change Value<br>Enter: Select Sub-menu                                                                     | F5: Setup Defaults<br>F10: Save and Exit                      |  |  |  |

#### Case Open Warning [Enabled]

Enables or disables the chassis open status feature. Setting to [Enabled] clears the chassis open status. Refer to section "2.7.2 Internal connectors" for details. Configuration options: [Disabled] [Enabled]

#### Quick Boot [Enabled]

Allows you to enable or disable the system quick boot feature. When set to [Enabled], the system skips certain tests while booting. Configuration options: [Disabled] [Enabled]

#### Boot Up Floppy Seek [Disabled]

Enables or disables the floppy seek feature while booting. Configuration options: [Disabled] [Enabled]

#### Bootup Num-Lock [On]

Allows you to select the power-on state for the NumLock. Configuration options: [Off] [On]

#### Typematic Rate Setting [Disabled]

Allows you to set the keystroke rate. Enable this item to configure the Typematic Rate (Chars/Sec) and the Typematic Delay (Msec). Configuration options: [Disabled] [Enabled]

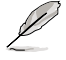

The items **Typematic Rate (Chars/Sec)** and **Typematic Delay (Msec)** become user-configurable when the item **Typematic Rate Setting** is enabled.

## Typematic Rate (Chars/Sec) [6]

Allows you to select the rate at which a character repeats when you hold a key. Configuration options: [6] [8] [10] [12] [15] [20] [24] [30]

### Typematic Delay (Msec) [250]

Allows you to set the delay before keystrokes begin to repeat. Configuration options: [250] [500] [750] [1000]

### OS Select for DRAM > 64MB [Non-OS2]

Set this item to OS2 only when you are running on an OS/2 operating system with an installed RAM of greater than 64 KB. Configuration options: [Non-OS2] [OS2]

### Full Screen LOGO [Enabled]

Allows you to enable or disable the full screen logo display feature. Configuration options: [Disabled] [Enabled]

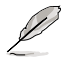

Make sure that the above item is set to [Enabled] if you want to use the ASUS MyLogo2 $^{\mbox{\tiny T}}$  feature.

### Halt On [All, But Keyboard]

Allows you to error report type.

Configuration options: [All Errors] [No Errors] [All, But Keyboard] [All, But Diskette] [All, But Disk/Key]

### 4.6.6 Security

|                                                                         | Phoenix-AwardBIOS CMOS Setup Util       | ity                                                                                                    |
|-------------------------------------------------------------------------|-----------------------------------------|----------------------------------------------------------------------------------------------------|
|                                                                         | Boot                                    |                                                                                                    |
| S                                                                       | ecurity                                 | Select Menu                                                                                                    |
| Supervisor Password<br>User Password<br>Password Check<br>Security Chip | Clear<br>Clear<br>[Setup]<br>[Disabled] | Item Specific Help≯<br>Supervisor password<br>controls full access,<br><enter> to change<br/>password.</enter> |

# Supervisor Password User Password

These fields allow you to set passwords:

To set a password:

- 1. Select an item then press <Enter>.
- 2. Type in a password using a combination of a maximum of eight (8) alphanumeric characters, then press <Enter>.

3. When prompted, confirm the password by typing the exact characters again, then press <Enter>. The password field setting is changed to Set.

To clear the password:

1. Select the password field and press <Enter> twice. The following message appears:

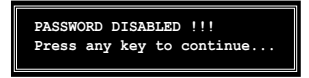

2. Press any key to continue. The password field setting is changed to Clear.

#### A note about passwords

The Supervisor password is required to enter the BIOS Setup program preventing unauthorized access. The User password is required to boot the system preventing unauthorized use.

Forgot your password?

If you forget your password, you can clear it by erasing the CMOS Real Time Clock (RTC) RAM. The RAM data containing the password information is powered by the onboard button cell battery. If you need to erase the CMOS RAM, refer to section "2.6 Jumper" for instructions.

#### **Password Check**

This field requires you to enter the password before entering the BIOS setup or the system. Select [Setup] to require the password before entering the BIOS Setup. Select [System] to require the password before entering the system. Configuration options: [Setup] [System]

### Security Chip [Disabled]

Allows you to enable or disable the TPM security chip. Configuration options: [Disabled] [Enabled]

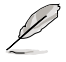

The succeeding item appears when you enable the Security Chip item.

#### Clear TPM Security Chip [Enter]

Allows you to clear the user information saved in the TPM security chip. When you press <Enter>, a warning message appears to ask if you want to clear the user information in the security chip. Use the left/right arrow key to select between [YES] and [NO], then press <Enter> to confirm your choice.

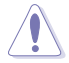

After you select [YES] to execute the **Clear TPM Security Chip** function, the data saved in the TPM security chip will be cleared and can never be restored.

# 4.7 Tools menu

The Tools menu items allow you to configure options for special functions. Select an item then press <Enter> to display the sub-menu.

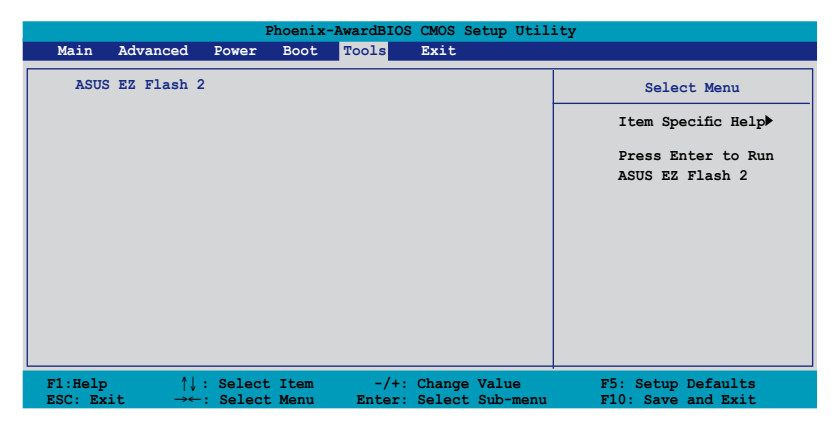

## 4.7.1 ASUS EZ Flash 2

Allows you to run ASUS EZ Flash 2. When you press <Enter>, a confirmation message appears. Use the left/right arrow key to select between [Yes] or [No], then press <Enter> to confirm your choice. Please see page 4-5, section 4.1.3 for details.

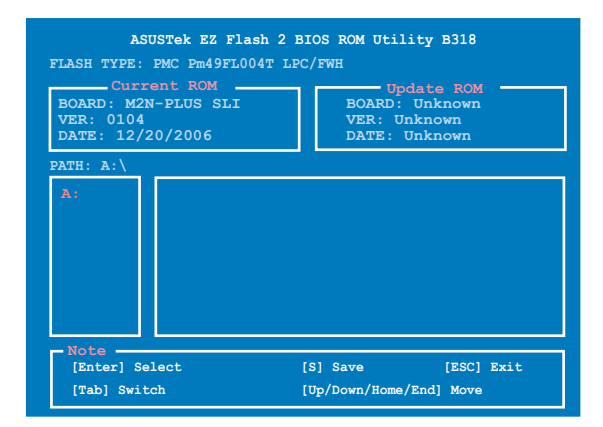

# 4.8 Exit menu

The Exit menu items allow you to load the optimal or failsafe default values for the BIOS items, and save or discard your changes to the BIOS items.

| Main     Advanced     Power     Boot     Tools     Exit       Exit & Save Changes     Exit & Discard Changes     Select Menu       Exit & Discard Changes     Item Specific Help*       Discard Changes     This option save data to CMOS and exiting the before more more more more more more more m | Phoenix-AwardBIOS CMOS Setup Utility |             |       |      |       |      |                                                                 |
|----------------------------------------------------------------------------------------------------|--------------------------------------|-------------|-------|------|-------|------|-----------------------------------------------------------------|
| Exit & Save Changes     Select Menu       Exit & Discard Changes     Item Specific Help*       Load Setup Default     Item specific save data       Discard Changes     This option save data       to CMOS and exiting     the comp menu save menu save data                                         | Main                                 | Advanced    | Power | Boot | Tools | Exit |                                                                 |
| Load Schup Default<br>Discard Changes<br>This option save data<br>to CMOS and exiting                                                                                                    | Exit                                 | & Save Cha  | anges |      |       |      | Select Menu                                                     |
| This option save data<br>to CMOS and exiting                                                                                                    | Load                                 | Setup Defa  | ault  |      |       |      | Item Specific Help▶                                             |
| the setup menu.                                                                                                    | DISC                                 | aru change. | 5     |      |       |      | This option save data<br>to CMOS and exiting<br>the setup menu. |

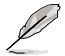

Pressing <Esc> does not immediately exit this menu. Select one of the options from this menu or <F10> from the legend bar to exit.

### Exit & Save Changes

Once you are finished making your selections, choose this option from the Exit menu to ensure the values you selected are saved to the CMOS RAM. An onboard backup battery sustains the CMOS RAM so it stays on even when the PC is turned off. When you select this option, a confirmation window appears. Select [YES] to save changes and exit.

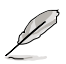

If you attempt to exit the Setup program without saving your changes, the program prompts you with a message asking if you want to save your changes before exiting. Press <Enter> to save the changes while exiting.

### **Exit & Discard Changes**

Select this option only if you do not want to save the changes that you made to the Setup program. If you made changes to fields other than System Date, System Time, and Password, the BIOS asks for a confirmation before exiting.

### Load Setup Defaults

This option allows you to load the default values for each of the parameters on the Setup menus. When you select this option or if you press <F5>, a confirmation window appears. Select [YES] to load default values. Select [Exit & Save Changes] or make other changes before saving the values to the non-volatile RAM.

### **Discard Changes**

This option allows you to discard the selections you made and restore the previously saved values. After selecting this option, a confirmation appears. Select [YES] to discard any changes and load the previously saved values.

This chapter describes the contents of the support CD that comes with the motherboard package.

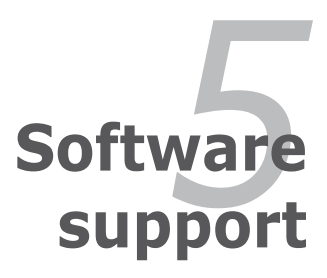

Download from Www.Somanuals.com. All Manuals Search And Download.

# **Chapter summary**

| 5.1 | Installing an operating system     | 5-1  |
|-----|------------------------------------|------|
| 5.2 | Support CD information             |      |
| 5.3 | Software informtion                | 5-9  |
| 5.4 | Windows <sup>®</sup> Vista feature | 5-32 |
| 5.5 | RAID configurations                | 5-33 |
| 5.6 | Creating a RAID driver disk        |      |

5

# 5.1 Installing an operating system

This motherboard supports Windows<sup>®</sup> 2000/XP/64-bit XP/Vista/64-bit Vista operating systems (OS). Always install the latest OS version and corresponding updates to maximize the features of your hardware.

- Motherboard settings and hardware options vary. Use the setup procedures presented in this chapter for reference only. Refer to your OS documentation for detailed information.
  - Make sure that you install Windows<sup>®</sup> 2000 Service Pack 4 or the Windows<sup>®</sup>
     XP Service Pack2 or later versions before installing the drivers for better compatibility and system stability.

# 5.2 Support CD information

The support CD that came with the motherboard package contains the drivers, software applications, and utilities that you can install to avail all motherboard features.

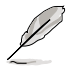

The contents of the support CD are subject to change at any time without notice. Visit the ASUS website(www.asus.com) for updates.

## 5.2.1 Running the support CD

Place the support CD to the optical drive. The CD automatically displays the Drivers menu if Autorun is enabled in your computer.

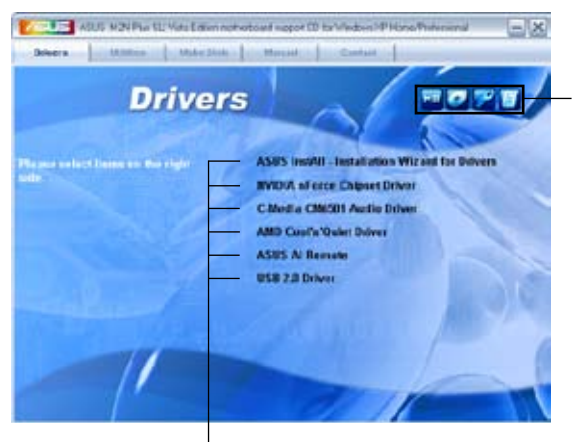

Click an icon to display support CD/motherboard information

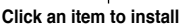

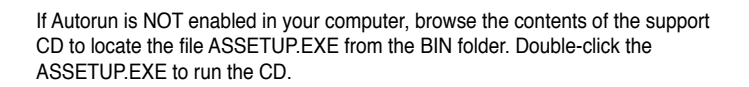

## 5.2.2 Drivers menu

The drivers menu shows the available device drivers if the system detects installed devices. Install the necessary drivers to activate the devices.

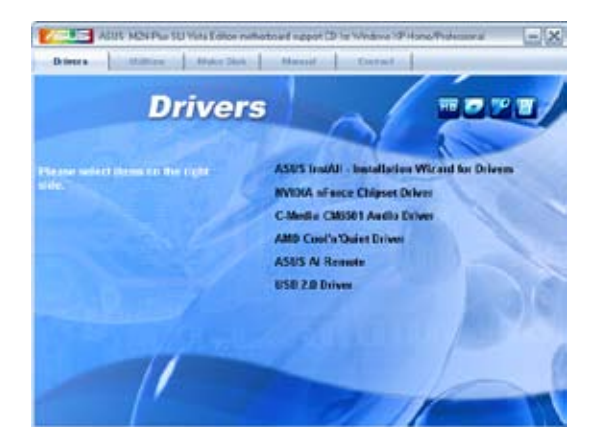

### **ASUS InstAll-Installation Wizard for Drivers**

Installs all of the drivers through the Installation Wizard.

#### **NVIDIA nForce Chipset Driver**

Installs the NVIDIA® Chipset drivers for the NVIDIA® nForce® 500 SLI chipset.

#### C-Media CM6501 Audio Driver

Installs the C-Media CM6501 audio driver and application.

#### AMD Cool 'n' Quiet Driver

Installs the AMD Cool 'n' Quiet! driver and application.

#### **ASUS AI Remote**

Installs the ASUS AI Remote driver and application.

#### **USB 2.0 Driver**

Installs the Universal Serial Bus 2.0 (USB 2.0) driver.

## 5.2.3 Utilities menu

The Utilities menu shows the applications and other software that the motherboard supports.

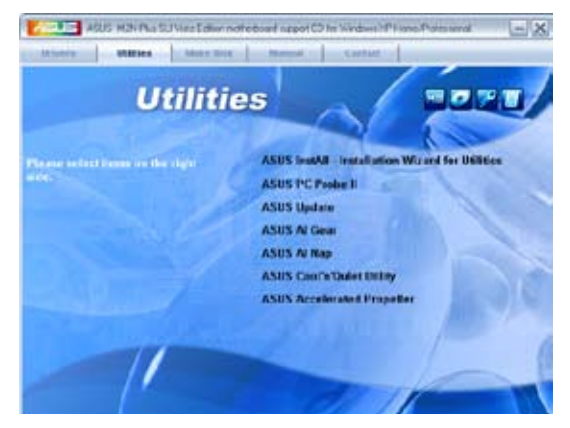

### ASUS InstAll-Installation Wizard for Utilities

Installs all of the utilities through the Installation Wizard.

### ASUS PC Probe II

This smart utility monitors the fan speed, CPU temperature, and system voltages, and alerts you of any detected problems. This utility helps you keep your computer in healthy operating condition.

### **ASUS Update**

Allows you to download the latest version of the BIOS from the ASUS website.

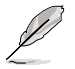

Before using the ASUS Update, make sure that you have an Internet connection so you can connect to the ASUS website.

### **ASUS AI Gear**

Installs the ASUS AI Gear.

#### **ASUS AI Nap**

Installs the ASUS AI Nap.

#### ASUS AMD Cool 'n' Quiet Utility

Installs the AMD® Cool 'n' Quiet! software.

#### **ASUS Accelerated Propeller**

Installs the ASUS Accelerated Propeller (ASAP).

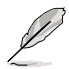

You can also install the following utilities from the ASUS Superb Software Library CD.

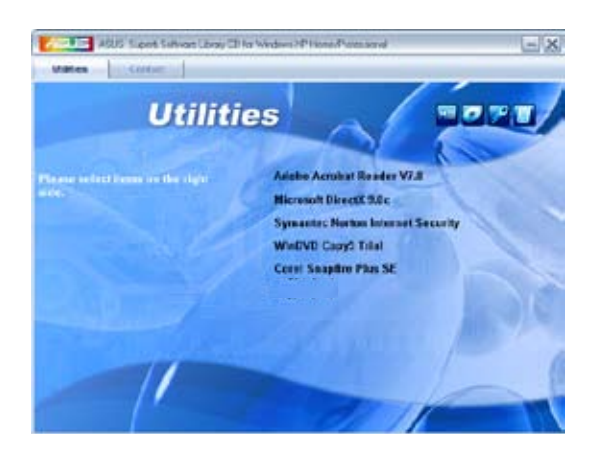

#### **ADOBE Acrobat Reader V7.0**

Installs the Adobe<sup>®</sup> Acrobat<sup>®</sup> Reader that allows you to open, view, and print documents in Portable Document Format (PDF).

#### **Microsoft DirectX 9.0c**

Installs the Microsoft<sup>®</sup> DirectX 9.0 driver. The Microsoft DirectX<sup>®</sup> 9.0 is a multimedia technology that enhances computer graphics and sound. DirectX<sup>®</sup> improves the multimedia features of you computer so you can enjoy watching TV and movies, capturing videos, or playing games in your computer. Visit the Microsoft website (www.microsoft.com) for updates.

#### Symantec Norton Internet Security

The anti-virus application detects and protects your computer from viruses that destroys data.

#### WinDVD Copy5 Trial

Installs the WinDVD Copy5 Trial version.

#### **Corel Snapfire Plus SE**

Installs the Corel Snapfire Plus SE software.
## 5.2.4 Make Disk menu

The Make Disk menu contains items to create the NVIDIA® nForce  $^{\scriptscriptstyle \rm TM}$  500-SLI SATA RAID driver disk.

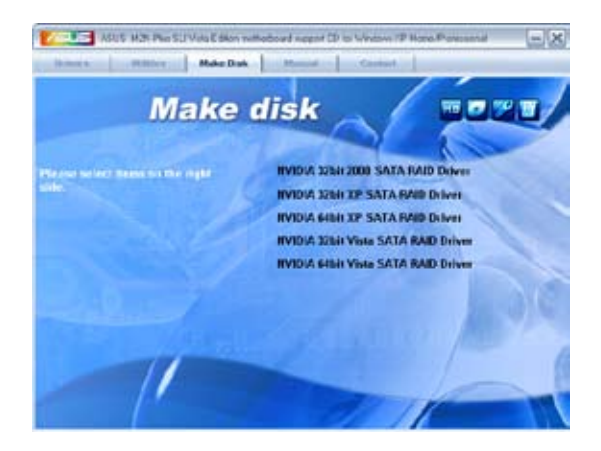

## NVIDIA 32/64bit 2000/XP/Vista SATA RAID Driver

Allows you to create an NVIDIA  $^{\odot}$  Serial ATA RAID driver disk for a 32/64-bit 2000/ XP/Vista system.

## 5.2.5 Manual menu

The Manual menu contains a list of supplementary user manuals. Click an item to open the folder of the user manual.

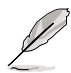

Most user manual files are in Portable Document Format (PDF). Install the Adobe® Acrobat® Reader from the ASUS Superb Software Library CD before opening a user manual file.

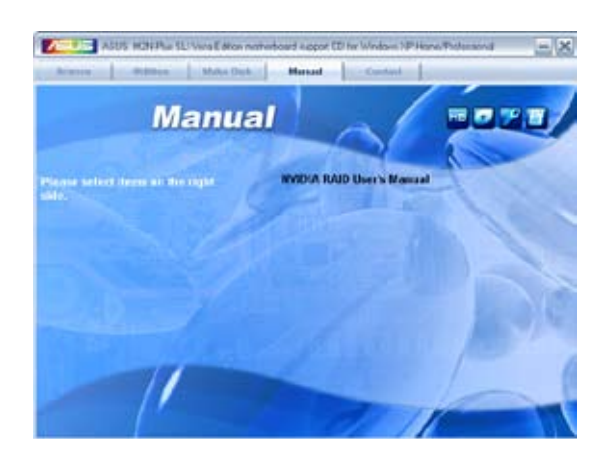

## 5.2.6 ASUS Contact information

Click the Contact tab to display the ASUS contact information. You can also find this information on the inside front cover of this user guide.

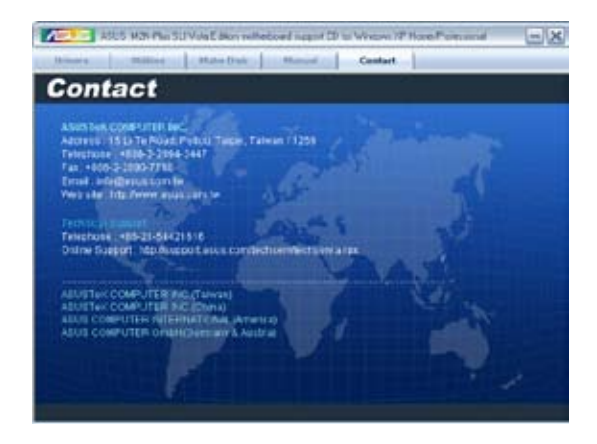

## 5.2.7 Other information

The icons on the top right corner of the screen give additional information on the motherboard and the contents of the support CD. Click an icon to display the specified information.

### **Motherboard Info**

Displays the general specifications of the motherboard.

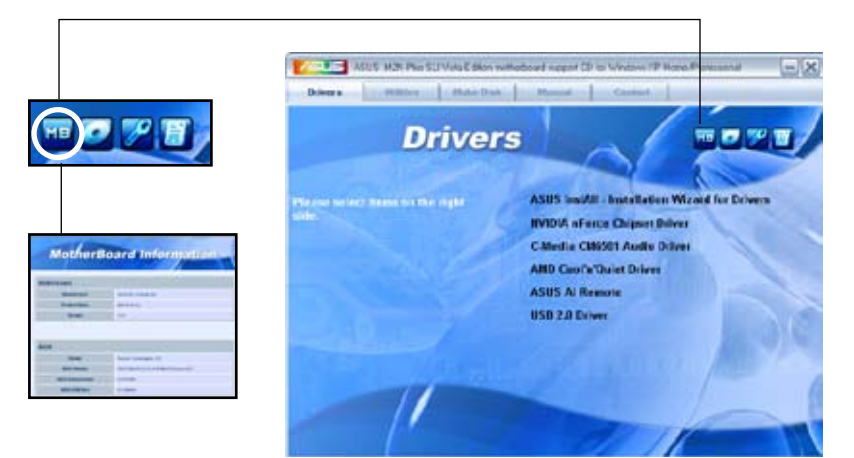

## Browse this CD

Displays the support CD contents in graphical format.

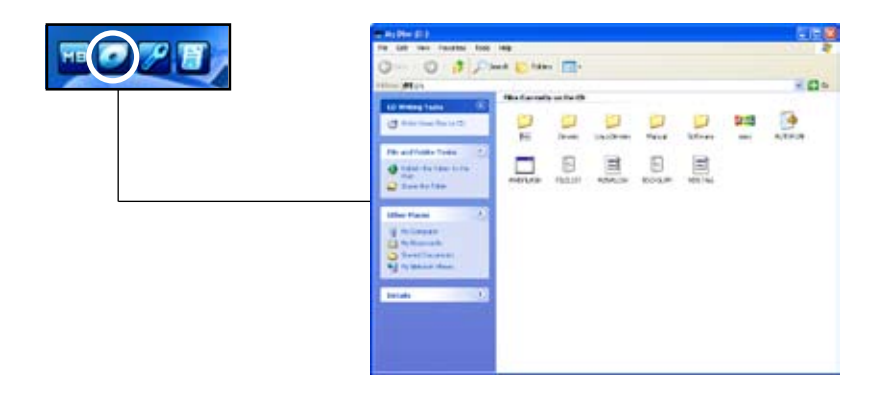

## **Technical support Form**

Displays the ASUS Technical Support Request Form that you have to fill out when requesting technical support.

| <b>HE CONST</b> | B TIDEOR - Horped<br>In Ed. Fareh Teo Per<br>Active                                                                                                    | REPORT SHEET FORET                                                                                                    | H 19-112                                            | CEO |
|-----------------|----------------------------------------------------------------------------------------------------|----------------------------------------------------------------------------------------------------|-----------------------------------------------------|-----|
|                 | UNLEYSTON DESCRIPTION<br>CONSIDER SING /<br>CONSIDER SING /<br>CONSIDER SING /<br>CONSIDER SING /                                                                                                    | Contact was<br>not P Canad                                                                                                    | 51                                                  |     |
|                 | INFORMA DECEMPTON<br>INFORMATION<br>DATA SAMP<br>DATA SAMP<br>D | ALTITUM F.<br>DELETION F.<br>DELETION F.<br>DELETION<br>FORMATION<br>FORMATI | 8001.840(A)-<br>1114 [40]<br>1134 [40]<br>1134 [40] |     |
|                 | 602164 (0.07)<br>622164 (0.07)<br>622164 (0.07)<br>622164 (0.07)<br>622164 (0.07)<br>622164 (0.07)<br>622164 (0.07)<br>62216 (0.07)<br>62216 (0.                                                                                 |                                                                                                    |                                                     |     |

### Filelist

Displays the contents of the support CD and a brief description of each in text format.

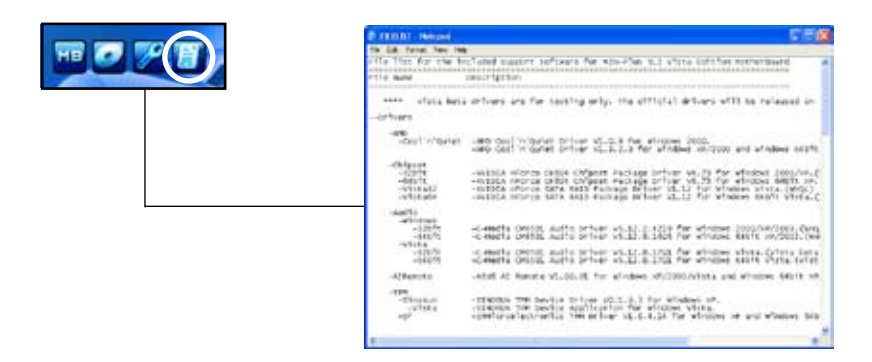

# 5.3 Software information

Most of the applications in the support CD have wizards that will conveniently guide you through the installation. View the online help or readme file that came with the software application for more information.

## 5.3.1 ASUS MyLogo2<sup>™</sup>

The ASUS MyLogo2<sup>™</sup> utility lets you customize the boot logo. The boot logo is the image that appears on screen during the Power-On-Self-Tests (POST). The ASUS MyLogo2<sup>™</sup> is automatically installed when you install the ASUS Update utility from the support CD. See section "5.2.3 Utilities menu" for details.

- Before using the ASUS MyLogo2<sup>™</sup>, use the Award BIOS Flash utility to make a copy of your original BIOS file, or obtain the latest BIOS version from the ASUS website. See section 4.1.4 Updating the BIOS.
  - Make sure that the BIOS item Full Screen Logo is set to [Enabled] if you wish to use ASUS MyLogo2. See section 4.6.5 Boot Settings Configuration.
  - You can create your own boot logo image in GIF, JPG, or BMP file formats.

To launch the ASUS MyLogo2<sup>™</sup>:

- 1. Launch the ASUS Update utility. Refer to section "4.1.1 ASUS Update utility" for details.
- 2. Select **Options** from the drop down menu, then click **Next**.
- 3. Check the option Launch MyLogo to replace system boot logo before flashing BIOS, then click Next.
- 4. Select Update BIOS from a file from the drop down menu, then click Next.
- When prompted, locate the new BIOS file, then click Next. The ASUS MyLogo2 window appears.
- 6. From the left window pane, select the folder that contains the image you intend to use as your boot logo.

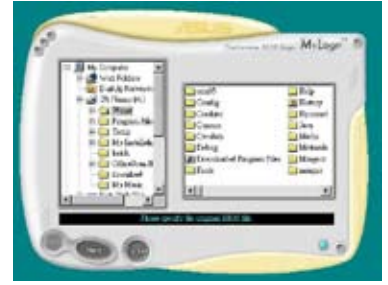

 When the logo images appear on the right window pane, select an image to enlarge by clicking on it.

8. Adjust the boot image to your desired size by selecting a value on the Ratio box.

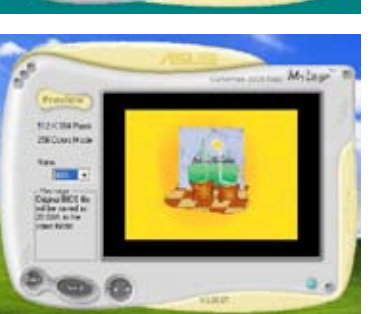

40.244

- 9. When the screen returns to the ASUS Update utility, flash the original BIOS to load the new boot logo.
- 10. After flashing the BIOS, restart the computer to display the new boot logo during POST.

## 5.3.2 Cool 'n' Quiet!<sup>™</sup> Technology

The motherboard supports the AMD Cool 'n' Quiet!<sup>™</sup> Technology that dynamically and automatically change the CPU speed, voltage, and amount of power depending on the task the CPU performs.

## Enabling Cool 'n' Quiet!<sup>™</sup> Technology

To enable Cool 'n' Quiet!<sup>™</sup> Technology:

- 1. Turn on the system and enter BIOS by pressing the <Del> key during the Power On Self-Tests (POST).
- 2. Go to Advanced > CPU Configuration > AMD Cool 'n'Quiet function and set it to [Enabled]. See section "4.4 Advanced Menu."
- 3. Save your changes and exit BIOS Setup.
- 4. Reboot your computer and set your Power Option Properties depending on your operating system.

Windows<sup>®</sup> 2000/XP

- 1. From the Windows<sup>®</sup> 2000/XP operating system, click Start. Select Settings > Control Panel.
- 2. Make sure the Control Panel is set to Classic View.
- 3. Double-click the **Display** icon in the Control Panel then select the Screen Saver tab.
- 4. Click the **Power** button. The following dialogue box appears.
- 5. From the Power schemes combo list box, select **Minimal Power Management**.
- 6. Click **OK** to effect settings.

| 16  |
|-----|
| 1.0 |
| -   |
| •   |
|     |
|     |
|     |
|     |

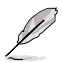

- Make sure to install the AMD Cool 'n' Quiet!<sup>™</sup> driver and application before using this feature.
- The AMD Cool 'n' Quiet!<sup>™</sup> technology feature works only with the AMD heatsink and fan assembly with monitor chip
- If you purchased a separate heatsink and fan package, use the ASUS Q-Fan technology feature to automatically adjust the CPU fan speed according to your system loading.

## Launching the Cool 'n' Quiet!<sup>™</sup> software

The motherboard support CD includes the Cool 'n' Quiet!<sup>™</sup> software that enables you to view your system's real-time CPU Frequency and voltage.

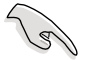

Make sure to install the Cool 'n' Quiet!<sup>™</sup> software from the motherboard support CD. Refer to section **5.2.3 Utilities menu** for details.

To launch the Cool 'n' Quiet!<sup>™</sup> program:

- If you are using Windows<sup>®</sup> 2000, click the Start button. Select Programs > ASUS > Cool & Quiet > Cool & Quiet.
- If you are using Windows<sup>®</sup> XP, click the Start button. Select All Programs > ASUS > Cool & Quiet > Cool & Quiet.
- 3. The Cool 'n' Quiet!<sup>™</sup> technology screen appears and displays the current CPU Frequency and CPU Voltage.

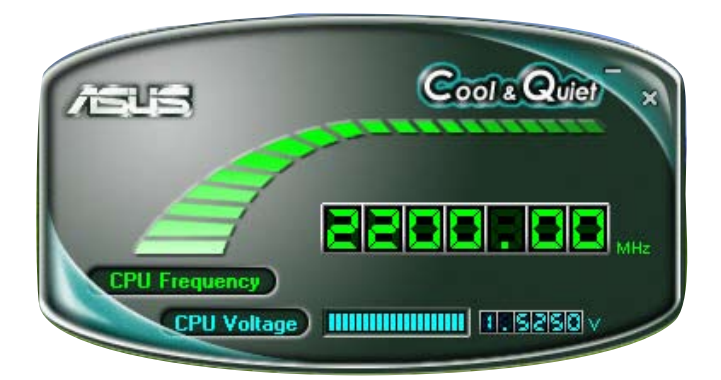

## 5.3.3 C-Media CM6501 audio utility

The C-Media Superior Quality Audio CODEC provides 8-channel audio capability through the C-Media 6501 sound configuration software to deliver the ultimate audio experience on your computer. The software provides high quality audio synthesis/rendering, 3D sound positioning, and S/PDIF Out support.

Follow the installation wizard to install the C-Media CM6501 Audio Driver from the support CD that came with the motherboard package.

If the C-Media audio utility is correctly installed, you will find the CM6501 Sound Configuration icon on the taskbar.

From the taskbar, click on the C-Media icon to display the CM6501 Sound Configuration Main Setting screen.

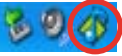

- You must use 4-channel, 6-channel or 8-channel speakers for this setup.
- C-Media requires Microsoft<sup>®</sup> Windows<sup>®</sup> 2000/XP/Vista version. Make sure that one of these operating systems is installed before installing C-Media.

### Main Setting

The Main Setting option allows you to configure your audio device settings and use 7.1 Virtual Speaker Shifter.

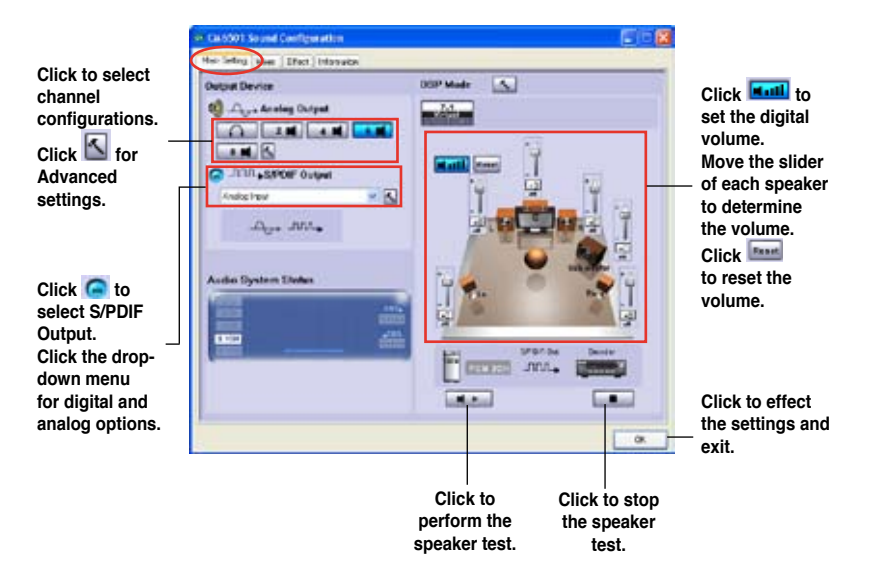

#### 7.1 Virtual Speaker Shifter

Click with the enal

to enable this function.

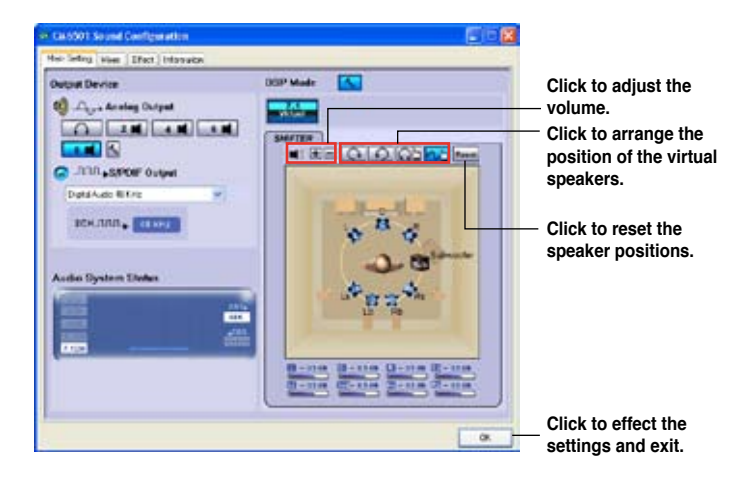

#### Mixer

The Mixer option allows you to configure audio output/input (record) volume.

Click the control tab and turn the volume button to adjust the output volume.

Make adjustments to Wave, SW Synth, Microphone, CD Player, Line Lin, and Stereo Mix by clicking the control tabs and dragging the sliders up and down to get the desired volume levels.

Click OK to effect the settings and exit.

| en CA-000 Sound Conformation<br>Mar Seller Ferminent Internation |    |
|------------------------------------------------------------------|----|
| time to the figs to the figs                                     |    |
|                                                                  |    |
| The second second                                                | -1 |
| 211111                                                           |    |
|                                                                  |    |
|                                                                  | 0. |

## Effect

The Effect option allows you to set your listening environment, adjust the equalizer, or select pre-programmed equalizer settings for your listening pleasure.

Click the shortcut buttons or the drop-down menus for options on changing the acoustic environment. You may manually adjust the equalizer or select a predefined mode according to music genre. To select an environment size, simply click the shortcut buttons.

Click OK to effect the settings and exit.

| Calobot Sound Configuration                                                                                                    |                                                                                                    |       |         |     |
|----------------------------------------------------------------------------------------------------|----------------------------------------------------------------------------------------------------|-------|---------|-----|
| Mar Setup Hie 1741 tonate                                                                                                    |                                                                                                    |       |         |     |
| Endmannt<br>Carlos Constant<br>Constant<br>Constant | Equalizer<br>20 m<br>1 m (2) (2)<br>(2) (2)<br>(3) (2)<br>(3) (3) (3)<br>(4) (2)<br>(4) (2) (2)<br>(4) (2) (2)<br>(4) (2) (2)<br>(4) (2) (2) (2) (2)<br>(4) (2) (2) (2) (2) (2) (2) (2) (2) (2) (2 |       |         | Ţ   |
| Environment Size                                                                                                    | Delait                                                                                                    | Lare  | East    |     |
|                                                                                                    |                                                                                                    | Lie   | Heck    |     |
| Lines Land Lines                                                                                                    | Set Pack                                                                                                    | late  | 1.Actal |     |
| Tang                                                                                                    | Ra                                                                                                    | Oweit | Vecal   |     |
|                                                                                                    | Uni dalla                                                                                                    | -     | • • •   | 2   |
|                                                                                                    |                                                                                                    |       | E       | 08. |

## Information

Click the Information tab to diplay information about the 3D audio engine, audio codec, audio driver version, audio controller, and DirectX version.

| Calcoll Sound Cont         | igue et la co       |                                     | 000 |
|----------------------------|---------------------|-------------------------------------|-----|
| Main Setting: Hives   Effo | c lines             |                                     |     |
|                            |                     |                                     |     |
| Xear JD                    |                     |                                     |     |
|                            |                     |                                     |     |
|                            | Tableton            | THE THE TAX DATE AND A              |     |
|                            |                     | These one one second                |     |
|                            | Dada CODEC          | 014501                              |     |
|                            | Rock Prove Viscours | From making                         |     |
|                            | Sector Contractions | 1 51010 1010                        |     |
|                            | Audo Contraltor     | Steeland Damit CD 1288 Hod Controle |     |
|                            |                     |                                     |     |
|                            | DestP(Varies)       | 240/CBD                             |     |
|                            |                     |                                     |     |
|                            | C Martin IP         | Aude Carling and Mar 1.0 ALLI       |     |
|                            | Dage                | eN (C1200) 2000 C Andre Inc.        |     |
|                            |                     | IFL amicedeceste                    |     |
|                            |                     |                                     |     |
|                            |                     |                                     | OK. |

## 5.3.4 ASUS PC Probe II

PC Probe II is a utility that monitors the computer's vital components, and detects and alerts you of any problem with these components. PC Probe II senses fan rotations, CPU temperature, and system voltages, among others. Because PC Probe II is software-based, you can start monitoring your computer the moment you turn it on. With this utility, you are assured that your computer is always at a healthy operating condition. Refer to page 1-6 for the OS that supports this utility.

## Installing PC Probe II

To install PC Probe II on your computer:

1. Place the support CD to the optical drive. The Drivers installation tab appears if your computer has an enabled Autorun feature.

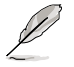

If Autorun is not enabled in your computer, browse the contents of the support CD to locate the setup.exe file from the ASUS PC Probe II folder. Double-click the **setup.exe** file to start installation.

- 2. Click the Utilities tab, then click ASUS PC Probe II.
- 3. Follow the screen instructions to complete installation.

### Launching PC Probe II

You can launch the PC Probe II right after installation or anytime from the Windows® desktop.

To launch the PC Probe II from the Windows<sup>®</sup> desktop, click **Start > AII Programs** > **ASUS > PC Probe II > PC Probe II v1.xx.xx**. The PC Probe II main window appears.

After launching the application, the PC Probe II icon appears in the Windows<sup>®</sup> taskbar. Click this icon to close or restore the application.

## Using PC Probe II

### <u>Main window</u>

The PC Probe II main window allows you to view the current status of your system and change the utility configuration. By default, the main window displays the Preference section. You can close or restore the Preference

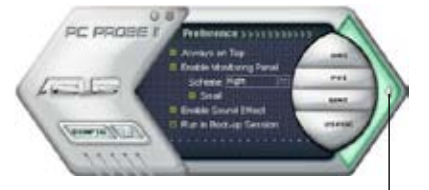

section by clicking on the triangle on the main window right handle.

Click to close the Preference panel

| Button                         | Function                                            |
|--------------------------------|-----------------------------------------------------|
| CONFIG                         | Opens the Configuration window                      |
|                                | Opens the Report window                             |
| DMI                            | Opens the Desktop Management Interface window       |
| PCI                            | Opens the Peripheral Component Interconnect window  |
| WMI                            | Opens the Windows Management Instrumentation window |
| USAGE                          | Opens the hard disk drive, memory, CPU usage window |
| $\triangleleft \triangleright$ | Shows/Hides the Preference section                  |
| θ                              | Minimizes the application                           |
| 8                              | Closes the application                              |

### Sensor alert

When a system sensor detects a problem, the main window right handle turns red, as the illustrations below show.

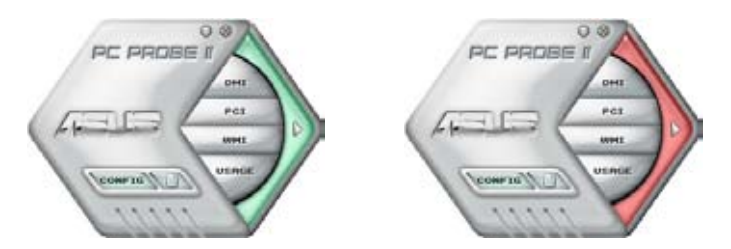

When displayed, the monitor panel for that sensor also turns red. Refer to the Monitor panels section for details.

### Preferences

You can customize the application using the Preference section in the main window. Click the box before each preference to activate or deactivate.

| General | Listening Environment | Mic |
|---------|-----------------------|-----|
| Playo   | ack Device            |     |
| Y N     | laster                |     |
|         | Varie                 |     |
| ¥ S     | W Synth               |     |
| 20      | D Player              |     |
| VIN     | licrophone            |     |

### Hardware monitor panels

The hardware monitor panels display the current value of a system sensor such as fan rotation, CPU temperature, and voltages.

The hardware monitor panels come in two display modes: hexagonal (large) and rectangular (small). When you check the Enable Monitoring Panel option from the Preference section, the monitor panels appear on your computer's desktop.

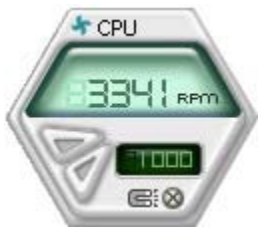

Large display

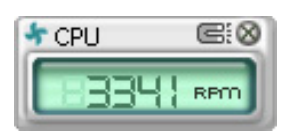

Small display

### Changing the monitor panels position

To change the position of the monitor panels in the desktop, click the arrow down button of the Scheme options, then select another position from the list box. Click OK when finished.

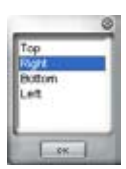

#### Moving the monitor panels

All monitor panels move together using a magnetic effect. If

you want to detach a monitor panel from the group, click the horseshoe magnet icon. You can now move or reposition the panel independently.

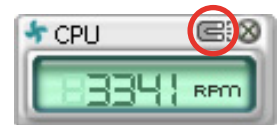

Adjusting the sensor threshold value You can adjust the sensor threshold value in the monitor panel by clicking the or buttons. You can also adjust the threshold values using the Config window.

You cannot adjust the sensor threshold values in a small monitoring panel.

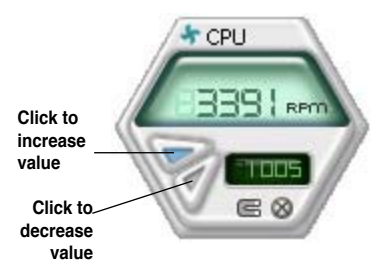

#### Monitoring sensor alert

The monitor panel turns red when a component value exceeds or is lower than the threshold value. Refer to the illustrations below.

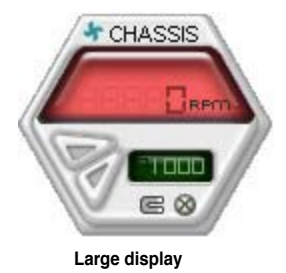

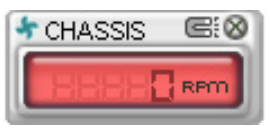

Small display

### WMI browser

Click WMI (Windows Management Instrumentation) browser. This browser displays various Windows® management information. Click an item from the left panel to display on the right panel. Click the plus sign (+) before WMI Information to display the available information.

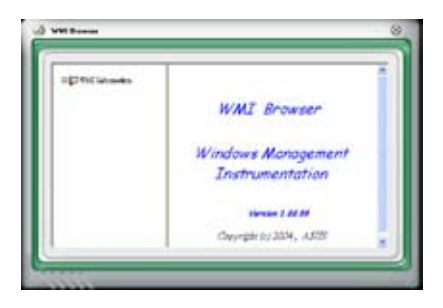

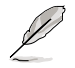

You can enlarge or reduce the browser size by dragging the bottom right corner of the browser.

### **DMI browser**

Click **DMI** to display the DMI (Desktop Management Interface) browser. This browser displays various desktop and system information. Click the plus sign (+) before DMI Information to display the available information.

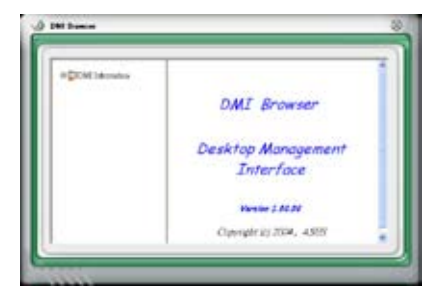

### PCI browser

Click **PCI** to display the PCI (Peripheral Component Interconnect) browser. This browser provides information on the PCI devices installed on your system. Click the plus sign (+) before the PCI Information item to display available information.

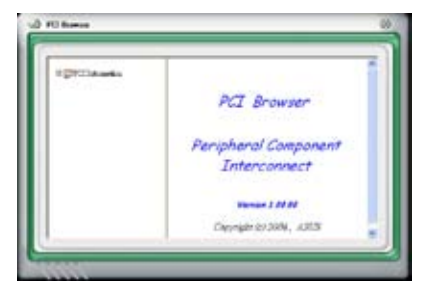

### Usage

The Usage browser displays real-time information on the CPU, hard disk drive space, and memory usage. Click USAGE to display the Usage browser.

### <u>CPU usage</u>

The CPU tab displays realtime CPU usage in line graph representation. If the CPU has an enabled Hyper-Threading, two separate line graphs display the operation of the two logical processors.

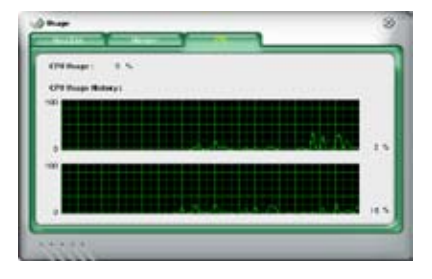

Hard disk drive space usage The Hard Disk tab displays the used and available hard disk drive space. The left panel of the tab lists all logical drives. Click a hard disk drive to display the information on the right panel. The pie chart at the bottom of the window represents the used (blue) and the available HDD

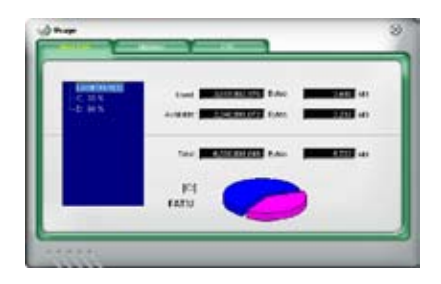

#### Memory usage

The Memory tab shows both used and available physical memory. The pie chart at the bottom of the window represents the used (blue) and the available physical memory.

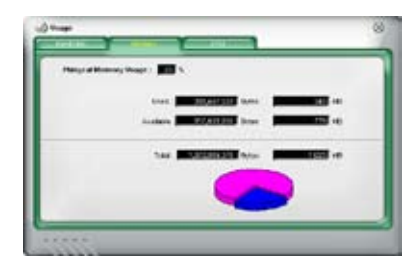

## **Configuring PC Probe II**

Click women to view and adjust the sensor threshold values.

The Config window has two tabs: Sensor/Threshold and Preference. The Sensor/ Threshold tab enables you to activate the sensors or to adjust the sensor threshold values. The Preference tab allows you to customize sensor alerts, or change the temperature scale.

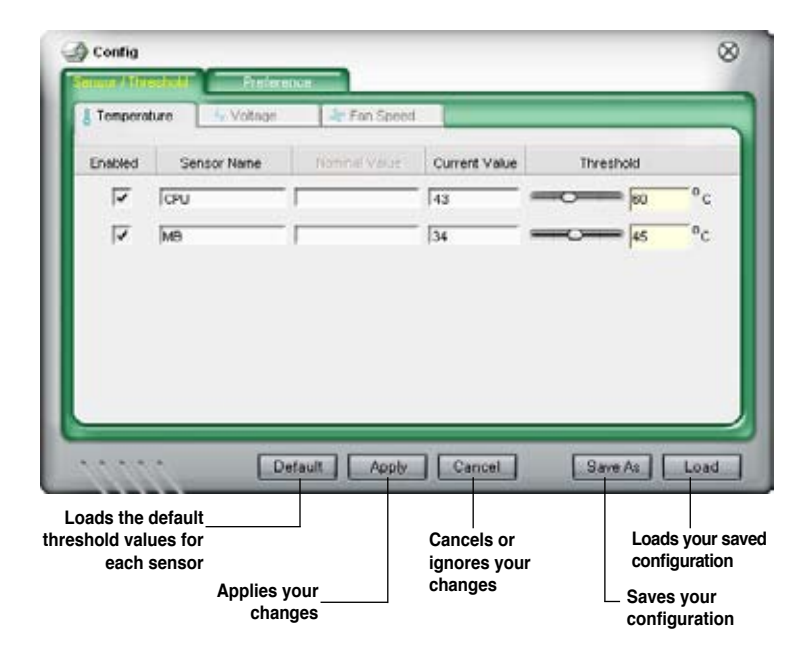

## 5.3.5 ASUS AI Gear

ASUS AI Gear provides four system performance options that allows you to select the best performance setting for your computing needs. This easy-to-use utility adjusts the processor frequency and vCore voltage to minimize system noise and power consumption.

After installing AI Gear from the bundled support CD, you can launch AI Gear by double-clicking the AI Gear icon on your Windows OS taskbar.

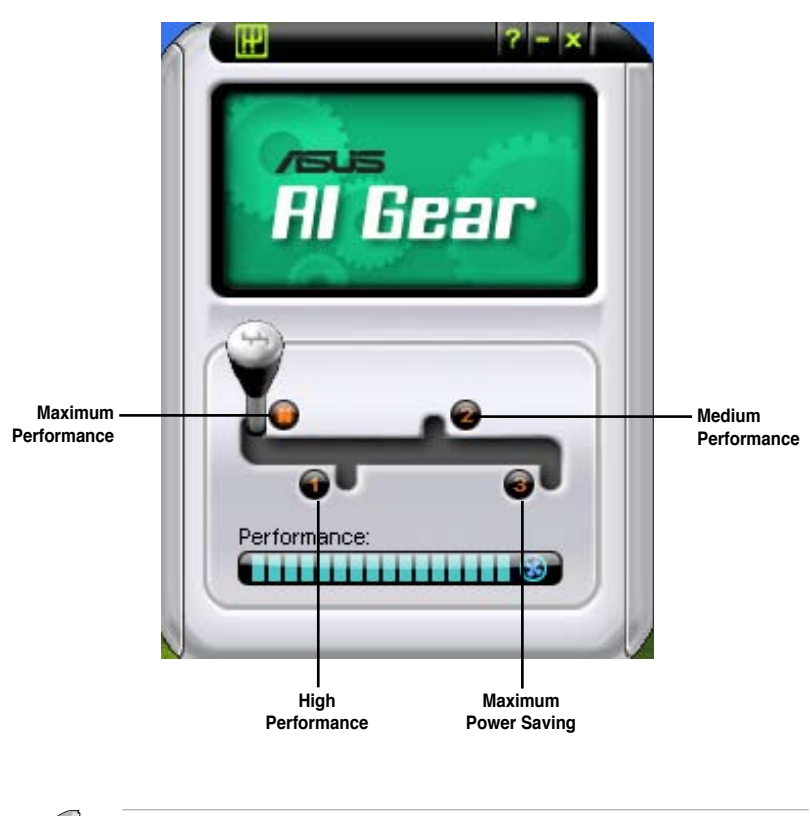

Shift the gear to the performance setting that you like.

Refer to page 1-6 for the OS that supports this utility.

## 5.3.6 ASUS AI Nap

This feature allows you to minimize the power consumption of your computer whenever you are away. Enable this feature for minimum power consumption and a more quiet system operation.

After installing AI Nap from the bundled support CD, you can launch the utility by double-clicking the AI Nap icon on the Windows OS taskbar.

Click Yes on the confirmation screen.

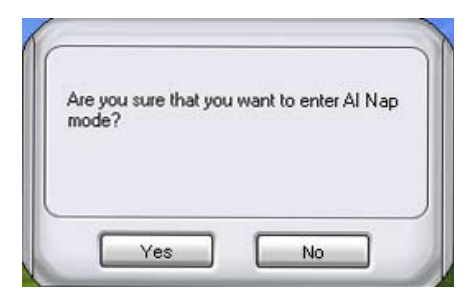

To exit AI Nap mode, press the system power or mouse button then click **Yes** on the confirmation screen.

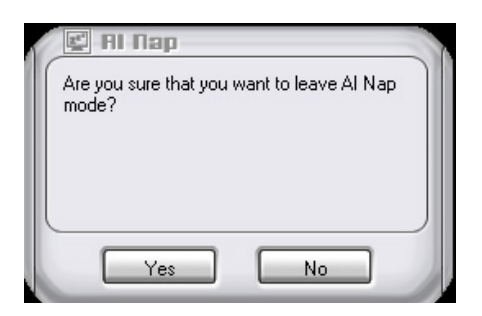

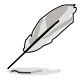

To switch the power button functions from AI Nap to shutting down, just right click the **AI Nap** icon on the OS taskbar and click **Use power button**. Unclick the item to switch the function back.

· Refer to page 1-6 for the OS that supports this utility.

## 5.3.7 Al Remote

With the ASUS AI Remote, you can play, pause, or adjust the volume on any songs desired without leaving your sofa. Have AI Remote in your hand and do more with your PC at a distance away.

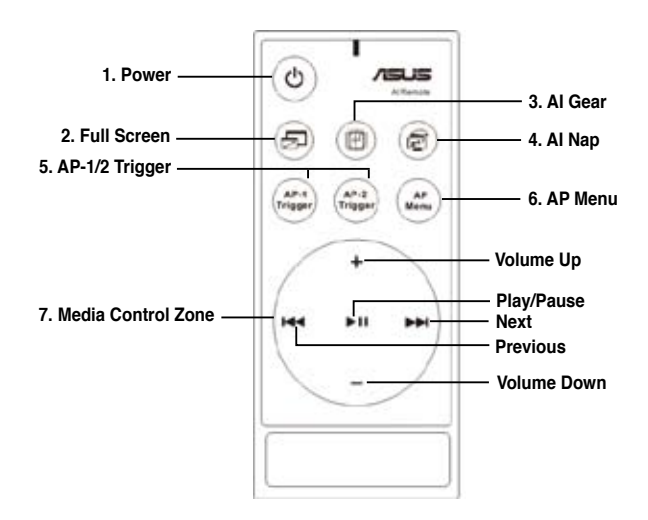

### **Overview of the ASUS AI Remote**

- 1. Power: Turns the computer on/off.
- 2. Full Screen: Puts the media application into full screen.
- 3. AI Gear: Changes modes for optimizing performance and quietness.
- 4. AI Nap: Snoozing system without terminating tasks into quietest state.
- 5. AP-1/2 Trigger: Initiates the pre-defined applications.
- 6. AP Menu: Displays the application menu.
- 7. Media Control Zone: Controls the media application.

## **USB IR Receiver**

Your motherboard will come bundled with a IR Receiver, simply connect the USB end to your PC USB ports under the LAN2 port and place the IR receiver end at a suitable place without hindrance.

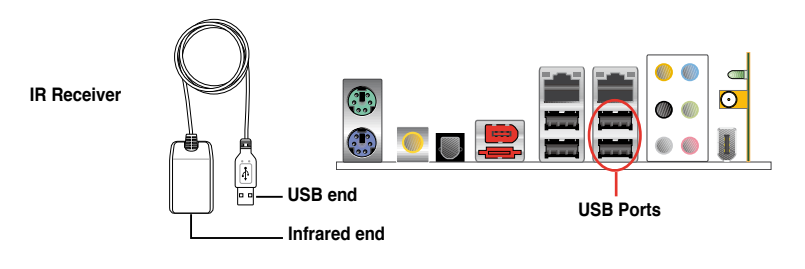

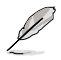

- The valid IR function distance is 6m depending on the environment. Suggest you to aim at the IR receiver when using the ASUS AI Remote to ensure a smooth and successful operation.
- These two USB ports support USB wake-up capability. So when the computer is not turned on, removing USB devices such as the ASUS IR receiver from these two ports will start up the PC.
- · Back I/O differs depending on the motherboards.
- Refer to page 1-6 for the OS that supports the ASUS AI Remote.

### **Software Installation**

Before enjoying the convenience the ASUS AI Remote brings you, you need to install the software after the infrared receiver installation. Simply click and install the file ASUS AI Remote from Drivers menu of the Motherboard Support CD package for the first time, and it will launch automatically everytime you start up your PC.

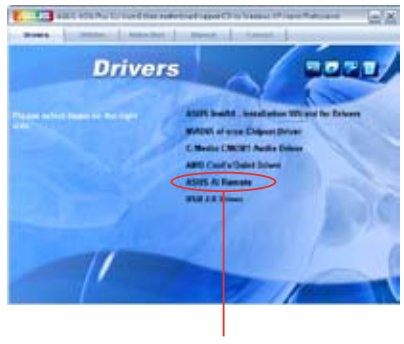

ASUS AI Remote

## **Activating HID-Compliant Devices**

Due to the limitation of the operating system, if you remove the IR receiver from the previous port and have it reinstall into the other USB port, the IR receiver will not function. To activate the HID-compliant devices again, go to **Device Manager**/ **Power Manager** and check the box of **Allow this device to bring the computer out of standby**.

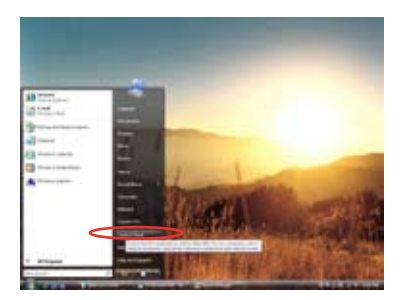

1. Click **Windows icon** and choose **Control Panel**.

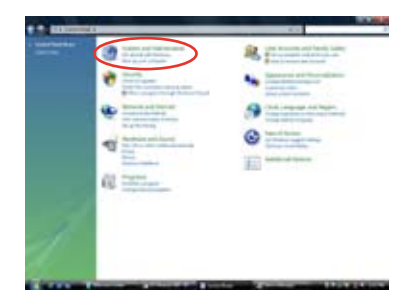

2. Double click System and Maintenance.

| artist 1 had at the set of                                                                                                    |                                                                                                    |     |
|----------------------------------------------------------------------------------------------------|----------------------------------------------------------------------------------------------------|-----|
| a manine -                                                                                                    |                                                                                                    | - 1 |
|                                                                                                    |                                                                                                    |     |
| * 1000 Contraction of the local division of the local division of |                                                                                                    |     |
| Constanting of the second                                                                                                    | the state of the state of the s | - 1 |
| Support and the second second                                                                                                    |                                                                                                    |     |
| - Training                                                                                                    |                                                                                                    |     |
| Anternational Anternation                                                                                                    | an new .                                                                                                    |     |
| di partere erenen                                                                                                    | >                                                                                                    |     |
| Contract Contractor &                                                                                                    |                                                                                                    |     |
|                                                                                                    |                                                                                                    |     |

3. Click Device Manager.

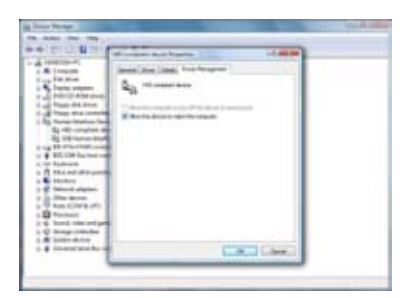

5. Check the box of Allow this device to wake the computer.

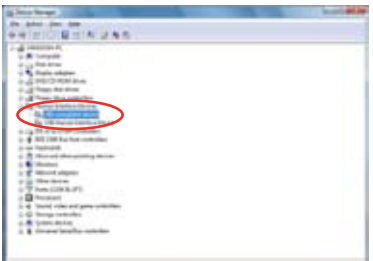

4. Select HID-compliant device.

## **ASUS AI Remote Settings**

After the installation of the ASUS AI Remote software, the utility screen will show up and allows you to configure the ASUS AI Remote settings. Set up the function keys following the instructions below.

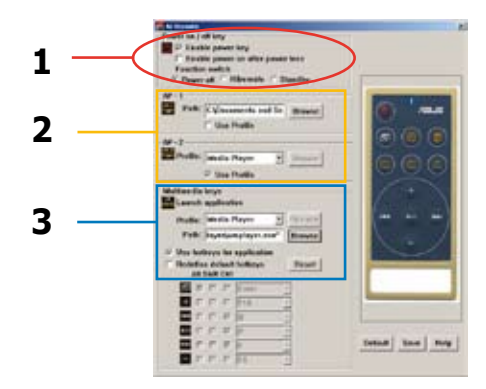

### 1. Power On / Off Key

#### Enable power key

Click this box to enable this power button.

#### Enable power on after power loss

Click this box to restart the system after the AC power loss. Whenever the power cord of your PC is removed from the outlet or there is a power failure, your PC will auto-boot and shut down around few seconds to enable the Power On function of AI Remote after the power supply is back.

#### **Function switch**

You can customize the **Power key** by switching the mode from **Power off** to **Hibernate** or **Standby** based on your preference. Setting this item to **Hibernate** allows you to lead your PC to the Windows S4 mode, which enables your PC to enter Hibernate faster and return to full power much more quickly.

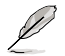

Power On/Off button does not support MS-DOS Mode.

You have to check the box of **Enable Power Key** before using the ASUS AI Remote to turn on and off your PC or to have it hibernate or standby. Visit www.microsoft.com for details about Hibernate and Standby.

#### <u>2. AP-1/2</u>

You are allowed to configure two sets of applications for AP-1 Trigger and AP-2 Trigger buttons. After the setup, you can easily launch the pre-defined application by pressing the designated button.

- (1) Click the box before **Use Profile**, and you are able to select a default application from the drop-down menu.
- (2) To launch a non-default application, unclick the box before Use Profile.
- (3) Click the Browse button and locate the executable (.exe) file of the application you want to launch by pressing the AP-1 button.
- (4) Follow the same instructions to configure the AP-2 button.
- (5) Click Save to save the configuration.

#### 3. Multimedia Keys

#### Profile

There are nine default applications in the **Profile** drop-down menu and five sets of **User Define**.

Default applications are Media Player, iTunes, PowerDVD, WinDVD, QuickTime, Real Player, DivX Player, WinAmp and Power Point. (Default applications in the ASUS AI Remote software may change without notice.)

#### Path

The software will help locate the executable (.exe) file of the nine default applications. If the .exe file is not located, click **Browse** to direct the correct path. The .exe files of the **User Define** applications need to be located manually before you using the ASUS AI Remote.

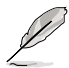

- Save after the .exe file path is directed.
- If the executable file is relocated or the application is re-installed, you have to redirect the file path for a correct ASUS AI Remote operation.

## AP Menu Button and Application menu

Navigate with the media control zone.

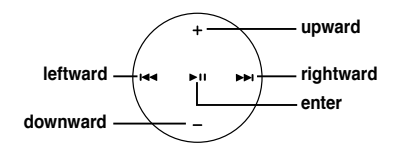

### Select Application Profile

After you press (AP Menu) on the remote control, an application profile will be displayed on the screen. Use the remote control to navigate and initiate a desired application.

Select Application Path If the software fails to locate the executable file of the applicaton at the first-time use, the **Select Application Path** screen will appear. Specify the correct path on screen.

### Select File

After selecting the correct path, you should select the correct executable file (.exe) of the application for launching the application.

If the executable file is located by the software successfully or you have already set up correctly in advance, this screen will show up directly when the application is chosen. After selecting a desired file, folder or CD-ROM, use I ← I / ► I to choose Back/OK/Cancel and then press ► II to confirm.

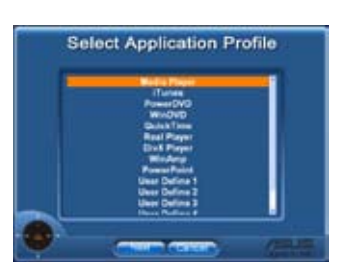

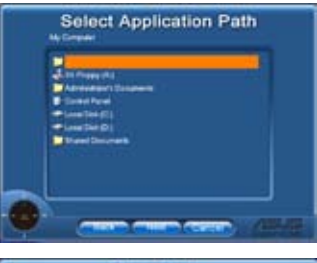

| Select File                                                                          |
|--------------------------------------------------------------------------------------|
| 3 Di Pones Mi<br>Antonini da la Donanem<br>Bione Dena<br>Santo Dena<br>Santo Dena Ca |
|                                                                                      |
|                                                                                      |

For music listening, making playlists beforehand is suggested.

 Press again to close the application and again to re-launch the profile menu.

### **Define Hotkeys for Application**

If you want to use the Media Control Zone to control non-default applications, such as ACDSee, you can select **User Define** from the drop-down menu and rename it by pressing **Rename**. The ASUS AI Remote software has correctly set up nine popular applications and defined the function buttons for your convenient operation.

#### User Define

After clicking the box before **Use Hotkeys for Application**, you are free to define the hotkeys of the User Define applications.

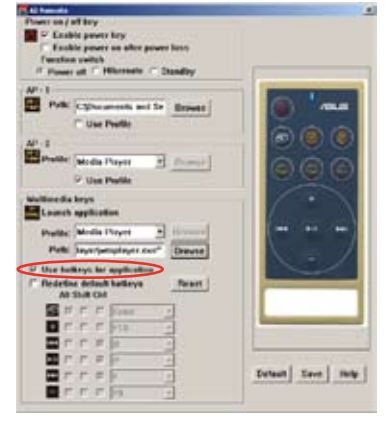

Select **User Define 1~5** from the **Profile** drop-down menu for hotkeys definition. Press **Save** to save the new setup or press the **Default** button to clear ALL personalized setups and restore to the original definitions.

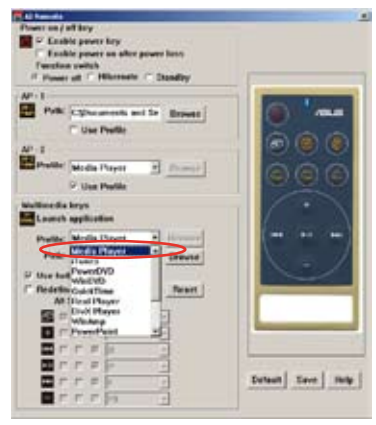

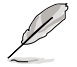

- The remote control buttons will function only when the definitions of the application hotkeys are correct.
- The hotkey definitions may vary with different software versions. Click the box of **Redefine default hotkeys** to give new correct definitions if needed. Press **Save** button to save the redefinitions or press **Reset** button to restore to the default hotkeys definition.
- After the initial setup, you will find an ASUS AI Remote icon and the Windows OS taskbar. Click the icon and select Settings to launch the utility screen.

## The Function Buttons and AP Profile

The ASUS AI Remote software helps you set up the correspondence between the function buttons on the remote to the function hotkeys of nine popular applications in advance and leaves five sets for User Define.

|             | Media Player | iTunes | PowerDVD            | WinDVD | QuickTime |
|-------------|--------------|--------|---------------------|--------|-----------|
| Full Screen | v            | v      | v                   | v      | v         |
| <b>▶</b> 11 | v            | v      | v/x                 | v      | v         |
| +           | v            | v      | v                   | v      | v         |
| -           | v            | v      | v                   | v      | v         |
|             | v            | v      | v                   | v      | х         |
| <b>I4</b>   | v            | v      | v                   | v      | х         |
| *NOTE       |              |        | only play, no pause |        |           |

|             | Real Player | DivX Player | WinAmp              | Power Point | User Defne |
|-------------|-------------|-------------|---------------------|-------------|------------|
| Full Screen | v           | v           | х                   | v           |            |
| ►II         | v           | v           | v/x                 | Full Screen |            |
| +           | v           | x           | v                   | В           |            |
| -           | v           | х           | v                   | ESC         |            |
|             | v           | х           | v                   | Page Down   |            |
| 144         | v           | x           | v                   | Page Up     |            |
| *NOTE       |             |             | only play, no pause |             |            |

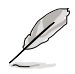

If you find the 9 default applications insufficient and would like to add different applications, you are able to rename the 5 sets User Define and create your preferred applications and favorable setups.

# 5.4 Windows<sup>®</sup> Vista feature

## 5.4.1 ASAP (ASUS Accelerated Propeller)

This motherboard is equipped with the ASUS Accelerated Propeller (ASAP) feature. ASAP supports the Windows<sup>®</sup> ReadyBoost<sup>™</sup> technology that improves system performance under Windows<sup>®</sup> Vista. Refer to page 1-6 for the OS that supports ASAP.

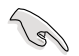

Before activating ASAP, install the ASAP utility from the bundled support CD.

To activate ASAP:

- 1. From the Windows<sup>®</sup> Vista desktop, click **Start > Computer**.
- Right-click on the USB Removable Storage device (ASAP), and select Properties.
- 3. Click the **ReadyBoost** tab. A dialog box appears.
- Check Use this device, and then move the slider to determine the amount of space researved for ReadyBoost<sup>™</sup> cache.
- 5. Click **OK** to effect the settings.

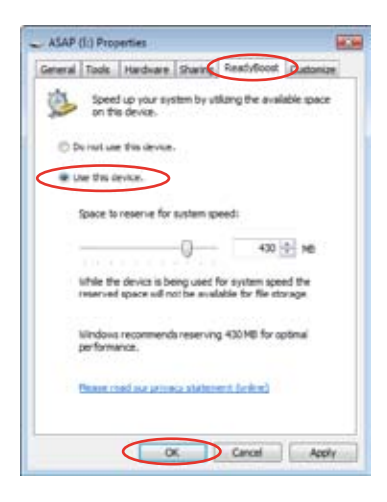

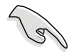

When you see the existing partition for ASAP, we advise you not to delete this partition that supports the ReadyBoost<sup>™</sup> function. If you delete this partition by accident, you may recreate it by:

Clicking Start from the Windows<sup>®</sup> Vista desktop. Right-click on Computer and select Manage. Click Disk Management and right-click on the ASAP drive. Select Format > OK. OR

Going to Start > Control Panel > System and Maintenance > Administrative Tools > Computer Management > Disk Management. Right-click on the ASAP drive, and select Format > OK.

- If you accidentally remove the ASAP device from Windows<sup>®</sup> Vista, you may re-activate it by rebooting your computer.
- If you want to reinstall an operating system, uninstall the ASAP utility first.

# 5.5 RAID configurations

The motherboard comes with the NVIDIA® SLI Southbridge RAID controllers that allow you to configure IDE and Serial ATA hard disk drives as RAID sets. The motherboard supports the following RAID configurations.

**RAID 0** (*Data striping*) optimizes two identical hard disk drives to read and write data in parallel, interleaved stacks. Two hard disks perform the same work as a single drive but at a sustained data transfer rate, double that of a single disk alone, thus improving data access and storage. Use of two new identical hard disk drives is required for this setup.

**RAID 1** (*Data mirroring*) copies and maintains an identical image of data from one drive to a second drive. If one drive fails, the disk array management software directs all applications to the surviving drive as it contains a complete copy of the data in the other drive. This RAID configuration provides data protection and increases fault tolerance to the entire system. Use two new drives or use an existing drive and a new drive for this setup. The new drive must be of the same size or larger than the existing drive.

**RAID 0+1** is *data striping* and *data mirroring* combined without parity (redundancy data) having to be calculated and written. With the RAID 0+1 configuration you get all the benefits of both RAID 0 and RAID 1 configurations. Use four new hard disk drives or use an existing drive and three new drives for this setup.

**RAID 5** stripes both data and parity information across three or more hard disk drives. Among the advantages of RAID 5 configuration include better HDD performance, fault tolerance, and higher storage capacity. The RAID 5 configuration is best suited for transaction processing, relational database applications, enterprise resource planning, and other business systems. Use a minimum of three identical hard disk drives for this setup.

**RAID 1+0** is a striped configuration with each stripe a RAID 1 array of drives. It combines the features of both RAID 1 and RAID 0. Fault tolerance is provided through *mirroring* while adding performance through *striping*. This offers higher performance than a RAID 1 configuration but at a much higher cost. A minimum of four hard disk drives is required for this setup.

**JBOD** (Spanning) stands for Just a Bunch of Disks and refers to hard disk drives that are not yet configured as a RAID set. This configuration stores the same data redundantly on multiple disks that appear as a single disk on the operating system. Spanning does not deliver any advantage over using separate disks independently and does not provide fault tolerance or other RAID performance benefits.

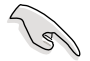

If you want to boot the system from a hard disk drive included in a RAID set, copy first the RAID driver from the support CD to a floppy disk before you install an operating system to a selected hard disk drive. Refer to section **5.6 Creating a RAID driver disk** for details.

## 5.5.1 Installing hard disks

The motherboard supports Ultra DMA /133/100/66 and Serial ATA hard disk drives. For optimal performance, install identical drives of the same model and capacity when creating a disk array.

## Installing Parallel ATA hard disks

To install IDE hard disks for a RAID configuration:

- 1. Set the jumpers of each hard disk as Master/Master or Slave/Slave.
- 2. Install the hard disks into the drive bays.
- 3. Connect the HDD signal cables.
- 4. Connect a 4-pin power cable to the power connector on each drive.

## Installing Serial ATA (SATA) hard disks

To install the SATA hard disks for a RAID configuration:

- 1. Install the SATA hard disks into the drive bays.
- 2. Connect the SATA signal cables.
- 3. Connect a SATA power cable to the power connector on each drive.

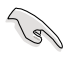

Refer to the RAID controllers user manual in the motherboard support CD for detailed information on RAID configurations. See section **5.2.5 Manual menu**.

## 5.5.2 NVIDIA<sup>®</sup> RAID configurations

The motherboard includes a high performance IDE RAID controller integrated in the NVIDIA<sup>®</sup> SLI southbridge chipset. It supports RAID 0, RAID 1, RAID 0+1, and JBOD with four independent Serial ATA channels.

## Setting the BIOS RAID items

After installing the hard disk drives, make sure to set the necessary RAID items in the BIOS before setting your RAID configuration.

To set the BIOS RAID items:

- 1. Boot the system and press <Del> during the Power-On Self-Test (POST) to enter the BIOS Setup Utility.
- From the Advanced > Onboard Devices Configuration > NVRAID Configuration menu item in the BIOS set the RAID Enabled item to Enabled. The succeeding items become user-configurable.
- 3. Select and enable the IDE or SATA drive(s) that you want to configure as RAID. See section "5.4.3 Onboard Devices Configuration" for details.
- 4. Save your changes and Exit Setup.

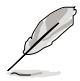

- For detailed descriptions on the NVIDIA<sup>®</sup> RAID configuration, refer to the "NVIDIA<sup>®</sup> RAID User's Guide" found in your motherboard support CD.
- When using Windows 2000 operating system, make sure to install the Windows 2000 Service Pack 4 or later versions.

## Entering the NVIDIA<sup>®</sup> RAID utility

To enter the NVIDIA® RAID utility:

- 1. Boot up your computer.
- 2. During POST, press <F10> to display the main menu of the utility.

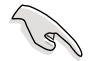

The RAID BIOS setup screens shown in this section are for reference only, and may not exactly match the items on your screen.

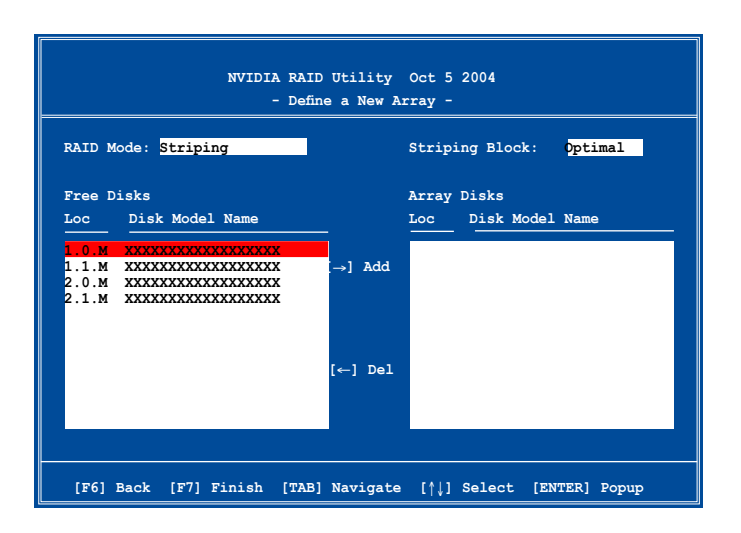

At the bottom of the screen are the navigation keys. These keys allow you to move through and select menu options.

## **Creating a RAID Volume**

To create a RAID volume:

1. From the NVIDIA<sup>®</sup> RAID utility Define a New Array menu, select **RAID Mode** then press <Enter>. The following submenu appears.

Use the up or down arrow keys to select a RAID mode then press <Enter>.

| Mirroring        |
|------------------|
| Striping         |
| Stripe Mirroring |
| Spanning         |

2. Press <TAB> select the Striping Block then press <Enter>. The following submenu appears:

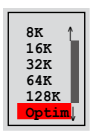

If you selected Striping or Stripe Mirroring, use the up or down arrow keys to select the stripe size for your RAID 0 array then press <Enter>.The available values range from 8 KB to 128 KB. The default selection is 128 KB. The strip value should be chosen based on the planned drive usage.

- 8 /16 KB low disk usage
- · 64 KB typical disk usage
- · 128 KB performance disk usage

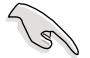

TIP: For server systems, we recommend using a lower array block size. For multimedia computer systems used mainly for audio and video editing, we recommend a higher array block size for optimum performance.

- 3. Press <TAB> to select the Free Disks area. Use the left or right arrow keys to assign the array disks.
- 4. Press <F7> to create RAID set. The following message box appears.

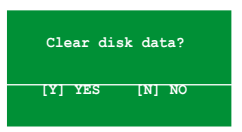

5. Press <Y> to clear the selected disks or <N> to proceed without clearing the disks. The following screen appears.

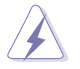

Take caution in using this option. All data on the RAID drives will be lost!

| NVIDIA RAID Utility Oct 5 2004<br>- Array List - |       |      |          |          |            |                |
|--------------------------------------------------|-------|------|----------|----------|------------|----------------|
|                                                  | Boot  | Id   | Status   | Vendor   | Array Mo   | del Name       |
|                                                  | No    | 4    | Healthy  | NVIDIA   | MIRROR     | XXX.XXG        |
|                                                  |       |      |          |          |            |                |
|                                                  |       |      |          |          |            |                |
|                                                  |       |      |          |          |            |                |
|                                                  |       |      |          |          |            |                |
|                                                  |       |      |          |          |            |                |
|                                                  |       |      |          |          |            |                |
|                                                  |       |      |          |          |            |                |
|                                                  |       |      |          |          |            |                |
| Ctrl-X]E                                         | xit [ | ↓]Se | lect [B] | Set Boot | [N]New Arr | ay [ENTER]Deta |

A new set of navigation keys is displayed on the bottom of the screen.

6. Press <Ctrl+X> to save settings and exit.

## Rebuilding a RAID array

To rebuild a RAID array:

1. From the Array List menu, use the up or down arrow keys to select a RAID array then press <Enter>. The RAID Array details appear.

|                  | Array 1 : NVIDIA MIRROR XXX.XXG<br>- Array Detail -           |                  |        |                                           |                          |  |  |  |
|------------------|---------------------------------------------------------------|------------------|--------|-------------------------------------------|--------------------------|--|--|--|
| RAID M<br>Stripi | RAID Mode: Mirroring<br>Striping Width: 1 Striping Block: 64K |                  |        |                                           |                          |  |  |  |
| Adapt            | Channel                                                       | M/S              | Index  | Disk Model Name                           | Capacity                 |  |  |  |
| 2<br>1           | 1<br>0                                                        | Master<br>Master | 0<br>1 | XXXXXXXXXXXXXXXXXXX<br>XXXXXXXXXXXXXXXXXX | XXX . XXGB<br>XXX . XXGB |  |  |  |
|                  | [R] Rebui                                                     | ild [D] 1        | Delete | [C] Clear Disk [ENTER                     | ] Return                 |  |  |  |

A new set of navigation keys is displayed on the bottom of the screen.

2. Press <R> to rebuild a RAID array. The following screen appears.

| Array 1 : NVIDIA MIRROR XXX.XXG<br>- Select Disk Inside Array - |         |        |       |                    |          |  |  |  |
|-----------------------------------------------------------------|---------|--------|-------|--------------------|----------|--|--|--|
| RAID Mode: Mirroring                                            |         |        |       |                    |          |  |  |  |
| Striping Width: 1                                               |         |        | S     | triping Block: 64K |          |  |  |  |
| Adapt                                                           | Channel | M/S    | Index | Disk Model Name    | Capacity |  |  |  |
|                                                                 |         | Master |       | ****               | XXX.XXGB |  |  |  |
| 1                                                               | 0       | Master | 1     | *****              | XXX.XXGB |  |  |  |
|                                                                 |         |        |       |                    |          |  |  |  |
|                                                                 |         |        |       |                    |          |  |  |  |
|                                                                 |         |        |       |                    |          |  |  |  |
|                                                                 |         |        |       |                    |          |  |  |  |
| [↑↓] Select [F6] Back [F7] Finish                               |         |        |       |                    |          |  |  |  |

3. Use the up or down arrow keys to select a RAID array to rebuild, then press <F7>. The following confirmation message appears.

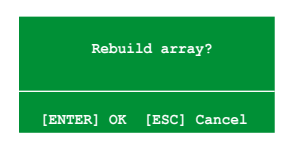

- 4. Press <Enter> to start rebuilding array or press <Esc> to cancel.
- 5. After the rebuild process, the Array list menu appears.

## **Deleting a RAID array**

To delete a RAID array:

1. From the Array List menu, use the up or down arrow keys to select a RAID array then press <Enter>. The RAID Array details appear.

|        | Array 1 : NVIDIA MIRROR XXX.XXG<br>- Array Detail - |           |        |                       |          |  |  |  |
|--------|-----------------------------------------------------|-----------|--------|-----------------------|----------|--|--|--|
| RAID M | RAID Mode: Mirroring                                |           |        |                       |          |  |  |  |
| Stripi | Striping Width: 1 Striping Block: 64K               |           |        |                       |          |  |  |  |
| Adapt  | Channel                                             | M/S       | Index  | Disk Model Name       | Capacity |  |  |  |
| 2      | 1                                                   | Master    | 0      |                       | XXX.XXGB |  |  |  |
| 1      | 0                                                   | Master    | 1      |                       | XXX.XXGB |  |  |  |
|        | [R] Rebui                                           | .1d [D] I | Delete | [C] Clear Disk [ENTER | ] Return |  |  |  |

A new set of navigation keys is displayed on the bottom of the screen.

 Press <D> to delete a RAID array. The following confirmation message appears.

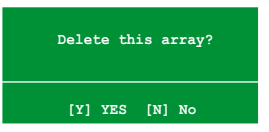

3. Press <Y> to delete array or press <N> to cancel.

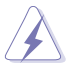

Take caution in using this option. All data on the RAID drives will be lost!

4. If you selected Yes, the Define a New Array menu appears.
#### Clearing a disk data

To clear disk data:

1. From the Array List menu, use the up or down arrow keys to select a RAID array then press <Enter>. The RAID Array details appear.

|        | Array 1 : NVIDIA MIRROR XXX.XXG<br>- Array Detail - |          |        |                       |          |  |  |  |  |
|--------|-----------------------------------------------------|----------|--------|-----------------------|----------|--|--|--|--|
| RAID M | RAID Mode: Mirroring                                |          |        |                       |          |  |  |  |  |
| Stripi | Striping Width: 1 Striping Block: 64K               |          |        |                       |          |  |  |  |  |
| Adapt  | Channel                                             | M/S      | Index  | Disk Model Name       | Capacity |  |  |  |  |
| 2      | 1                                                   | Master   | 0      | XXXXXXXXXXXXXXXX      | XXX.XXGB |  |  |  |  |
| 1      | 0                                                   | Master   | 1      | XXXXXXXXXXXXXXXXX     | XXX.XXGB |  |  |  |  |
|        | [R] Rebui                                           | 1d [D] 1 | Delete | [C] Clear Disk [ENTER | ] Return |  |  |  |  |

A new set of navigation keys is displayed on the bottom of the screen.

2. Press <C> to clear disk. The following confirmation message appears.

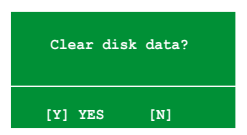

5. Press <Y> to clear the disk data or press <N> to cancel.

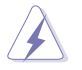

Take caution in using this option. All data on the RAID drives will be lost!

## 5.6 Creating a RAID driver disk

A floppy disk with the RAID driver is required when installing Windows<sup>®</sup> 2000/XP/ Vista operating system on a hard disk drive that is included in a RAID set.

To create a RAID driver disk:

- 1. Place the motherboard support CD into the CD-ROM drive.
- 2. Select Make Disk tab.
- 3. From the Make Disk menu, select the RAID driver disk you want to create or browse the contents of the support CD to locate the driver disk utility.

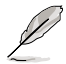

Refer to section 5.2.4 Make Disk menu for details.

- 4. Insert floppy disk to floppy disk drive.
- 5. Follow succeeding screen information to complete process.
- 6. Write-protect the floppy disk to avoid computer virus infection.

To install the RAID driver:

- 1. During the OS installation, the system prompts you to press the F6 key to install third-party SCSI or RAID driver.
- Press <F6> then insert the floppy disk with RAID driver into the floppy disk drive.
- 3. Follow the succeeding screen instructions to complete the installation.

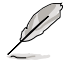

Due to chipset limitation, the Serial ATA ports supported by the NVIDIA chipset doesn't support Serial Optical Disk Drives (Serial ODD) under DOS.

This chapter tells how to install SLI-ready PCI Express graphics cards.

# NVIDIA<sup>®</sup> SLI<sup>™</sup> technology support

Download from Www.Somanuals.com. All Manuals Search And Download.

## **Chapter summary**

| 6.1 | Overview                  | 6-1 |
|-----|---------------------------|-----|
| 6.2 | Dual graphics cards setup | 6-2 |

## 6.1 Overview

The motherboard supports the NVIDIA<sup>®</sup> SLI<sup>™</sup> (Scalable Link Interface)-Intel<sup>®</sup> Edition technology that allows you to install two identical PCI Express<sup>™</sup> x16 graphics cards. Follow the installation procedures in this section.

#### Requirements

- You should have two identical SLI-ready graphics cards that are NVIDIA<sup>®</sup> certified.
- Make sure that your graphics card driver supports the NVIDIA<sup>®</sup> SLI<sup>™</sup> technology. Download the latest driver from the NVIDIA website (www.nvidia. com).
- Make sure that your power supply unit (PSU) can provide at least the minimum power required by your system. See "9. ATX power connectors" on page 2-28 for details.

- The NVIDIA SLI technology supports Windows<sup>®</sup> XP<sup>™</sup> 32-bit/64bit operating system. Visit the NVIDIA website (www.nvidia.com) for the NVIDIA<sup>®</sup> SLI<sup>™</sup> technology under Windows<sup>®</sup> Vista<sup>™</sup>
- Visit the NVIDIA zone website (http://www.nzone.com) for the latest certified graphics card and supported 3D application list.

## 6.2 Dual graphics card setup

#### 6.2.1 Installing SLI-ready graphics cards

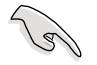

Install only identical SLI-ready graphics cards that are NVIDIA<sup>®</sup>-certified. Different types of graphics cards will not work together properly.

To install the graphics cards:

1. Prepare two graphics cards. Each graphics card should have goldfingers for the SLI connector.

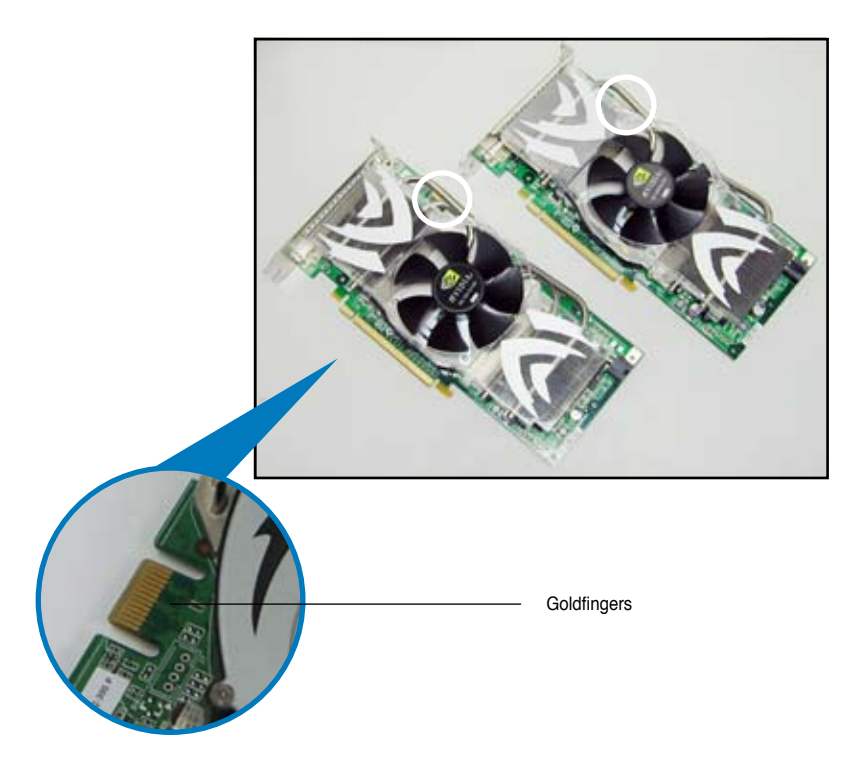

2. Remove the metal bracket covers opposite the two PCI Express x16 slots.

3. Insert one graphics card into either the blue or black slot. Make sure that the card is properly seated on the slot.

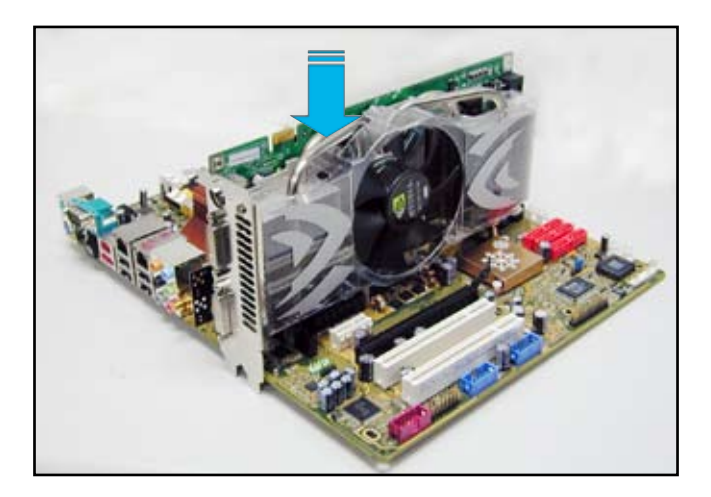

4. Insert the second graphics card into the other slot. Make sure that the card is properly seated on the slot.

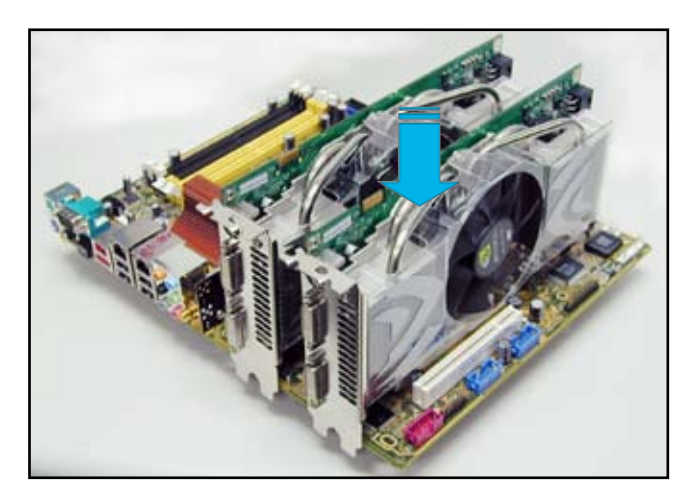

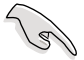

If required, connect an auxiliary power source to the PCI Express graphics cards.

5. Align and insert the SLI connector to the goldfingers on each graphics card. Make sure that the connector is firmly in place.

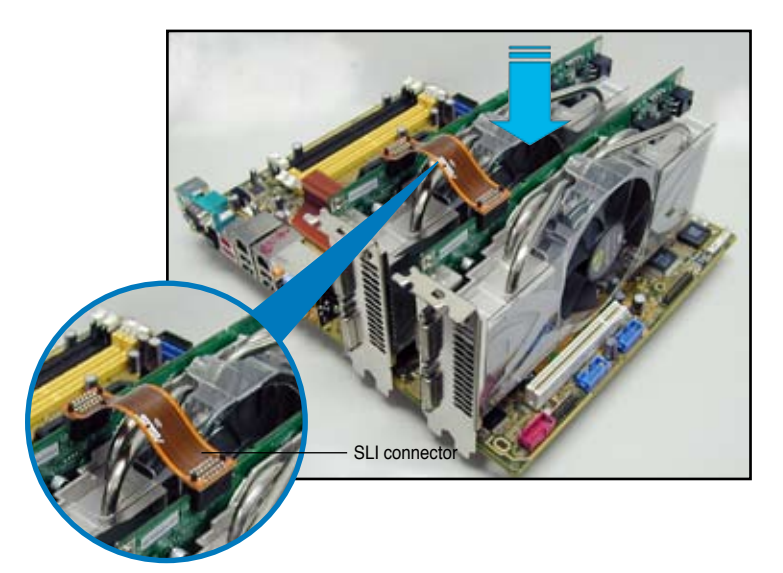

- 6. When installing two VGA cards using a 20-pin ATX PSU with sufficient+12v capability, we recommend that you connect the auxillary power source from the power supply to the graphics card. Refer to the PSU documentation for dual VGA power requirements.
- 7. Connect a VGA cable or a DVI-I cable to the graphics card/s.

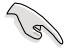

We recommend to install an additional chassis fan for better thermal environment.

### 6.2.2 Installing the device drivers

Refer to the documentation that came with your graphics card package to install the device drivers.

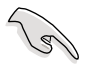

Make sure that your PCI Express graphics card driver supports the NVIDIA SLI technology. Download the latest driver from the NVIDIA website (www.nvidia. com).

#### 6.2.3 Enabling the multi-GPU feature in Windows<sup>®</sup>

After installing your graphics cards and the device drivers, enable the Multi-Graphics Processing Unit (GPU) feature in the NVIDIA nView properties.

To enable the multi-GPU feature:

- 1. Click the NVIDIA Settings icon on your Windows taskbar.
- From the pop-up menu, select nView Desktop Manager then click nView Properties.

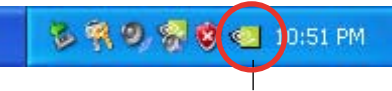

**NVIDIA Settings icon** 

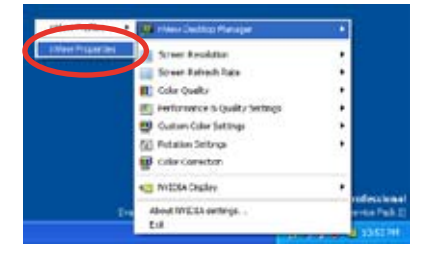

- From the nView Desktop Manager window, select the Desktop Management tab.
- 4. Click **Properties** to display the Display Properties dialog box.

| etten Desktep Manager                                  | 6                               |
|--------------------------------------------------------|---------------------------------|
| Decting Haragement Potter                              | Harbert Maine 1 To              |
| #View                                                  | WVIDIA.                         |
| Total on differentiation Devices                       | Managar Inskens, cikik          |
| Men Dering Variage ward<br>To cody at up commonly used | Dealing Hawager Teatures,       |
| Diche poperter                                         | law gent.                       |
| A reperter.                                            | er nut specific fortifiere plat |
| -                                                      | Aline.                          |
| UK.                                                    | Ceret Date                      |

 From the Display Properties dialog box, select the Settings tab then click Advanced.

| Display Properties                            | 12 🞇   |
|-----------------------------------------------|--------|
| Treves (Desito) Scent Sect Approx. v Strap    |        |
|                                               |        |
|                                               |        |
| Physical Phys Nextco on MVCIA Sel use 6600 GT |        |
| Constrainty Constrainty Ingree (Constrainty)  |        |
| [Indistant]                                   | V241.M |
| Or Carol                                      | han    |

6. Select the NVIDIA GeForce tab.

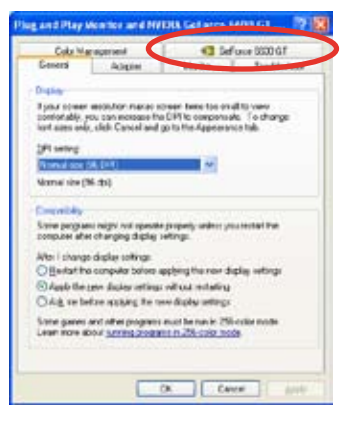

 Click the slider to display the following screen, then select the SLI multi-GPU item.

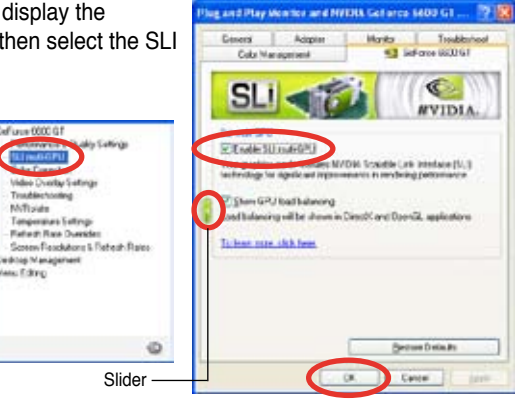

- 8. Click the Enable SLI multi-GPU check box.
- 9. Click **OK** when done.

Free Manuals Download Website <u>http://myh66.com</u> <u>http://usermanuals.us</u> <u>http://www.somanuals.com</u> <u>http://www.4manuals.cc</u> <u>http://www.4manuals.cc</u> <u>http://www.4manuals.cc</u> <u>http://www.4manuals.com</u> <u>http://www.404manual.com</u> <u>http://www.luxmanual.com</u> <u>http://aubethermostatmanual.com</u> Golf course search by state

http://golfingnear.com Email search by domain

http://emailbydomain.com Auto manuals search

http://auto.somanuals.com TV manuals search

http://tv.somanuals.com